# **EPSON**

# Stylus COLOR 3000

Guia do Utilizador

# **Direitos Reservados**

Esta publicação não pode ser integral ou parcialmente reproduzida, arquivada ou transmitida por qualquer processo mecânico, informático, fotocópia, gravação ou outro, sem prévia autorização por escrito da SEIKO EPSON CORPORATION que não assume qualquer responsabilidade de patente no que respeita ao uso da informação aqui contida. Uma vez que foram tomadas todas as precauções na elaboração deste manual, a SEIKO EPSON CORPORATION não se responsabiliza por quaisquer erros ou omissões, nem por avarias resultantes do uso da informação aqui contida.

O comprador deste produto ou terceiros não podem responsabilizar a SEIKO EPSON CORPORATION, ou as suas filiais, por quaisquer danos, perdas, custos ou despesas, incorridos por ele ou por terceiros, resultantes de acidentes, abusos ou má utilização do produto, de modificações não autorizadas, reparações ou alterações do produto, ou resultantes ainda da inobservância estrita das instruções de utilização e de manutenção estabelecidas pela SEIKO EPSON CORPORATION.

A SEIKO EPSON CORPORATION não se responsabiliza por quaisquer avarias ou problemas provocados pela utilização de opções ou produtos não reconhecidos como sendo produtos genuínos EPSON ou produtos aprovados pela EPSON.

EPSON, EPSON ESC/P, EPSON ESC/P2 e EPSON Stylus são marcas registadas da SEIKO EPSON CORPORATION.

Microsoft e Windows são marcas registadas da Microsoft Corporation.

Todos os outros nomes de produtos referidos ao longo do manual têm uma finalidade meramente informativa, podendo ser marcas registadas das respectivas empresas; a EPSON não detém quaisquer direitos sobre essas marcas.

© SEIKO EPSON CORPORATION, 1996, Nagano, Japão

EPSON PORTUGAL, S.A.

### Declaração de Conformidade

(De acordo com as normas ISO/IEC Guia 22 e EN 45014)

| Fabricante:    | SEIKO EPSON CORPORATION<br>35, Owa 3-chome, Suwa-shi,<br>Nagano-ken 392, Japão |
|----------------|--------------------------------------------------------------------------------|
| Representante: | EPSON EUROPE B.V.<br>Prof. J.H. Bavincklaan 5 1183,<br>AT Amstelveen, Holanda  |

#### Declara-se que o produto:

| Tipo:       | Impressora de Jacto de Tinta |
|-------------|------------------------------|
| Nome:       | EPŜON Stylus COLOR 3000      |
| Referência: | P891A                        |

#### Está em conformidade com as seguintes directivas:

Directiva 89/336/CEE:

EN 55022, Classe B EN 50082-1 IEC 801-2 IEC 801-3 IEC 801-4 EN 61000-3-2 EN 61000-3-3

Directiva 73/23/CEE:

EN 60950

Março de 1997

M. Hamamoto Presidente da EPSON EUROPE B.V.

### Introdução

- 1 Instruções Gerais de Segurança
- 2 Cuidados a Ter com a Impressora
- 3 Programa ENERGY STAR
- 4 Onde Obter Informações
- 5 Convenções Utilizadas

### Capítulo 1 - Conhecer a Impressora

- 1-1 Descrição da Impressora e do Painel de Controlo
- 1-6 Requisitos de Sistema
- 1-8 Opções
- 1-9 Consumíveis

### Capítulo 2 - Instalação da Impressora

- 2-1 Desembalagem
- 2-2 Escolha do Local para a Impressora
- 2-5 Ligar a Impressora
- 2-6 Instalar os Tinteiros
- 2-9 Ligar a Impressora a um PC
- 2-10 Instalar o Software da Impressora no PC
- 2-17 Ligar a Impressora a um Macintosh
- 2-19 Instalar o Software da Impressora no Macintosh

### Capítulo 3 - Imprimir em Windows

- 3-1 Colocar Papel
- 3-3 Imprimir
- 3-7 Utilizar Parâmetros Avançados
- 3-11 Definir o Tipo de Papel
- 3-13 Utilitários de Impressão EPSON
- 3-16 Verificar o Estado da Impressora
- 3-19 Gestor EPSON

### Capítulo 4 - Imprimir em Macintosh

- 4-1 Colocar Papel
- 4-3 Imprimir
- 4-8 Utilizar Parâmetros Avançados
- 4-19 Alterar o Formato de Papel
- 4-21 Definir um Formato de Papel Personalizado
- 4-22 Utilitários de Impressão EPSON

### Capítulo 5 - Manuseamento de Papel

- 5-1 Folhas Soltas
- 5-8 Papel Contínuo
- 5-15 Alternar entre Folhas Soltas e Papel Contínuo
- 5-17 Papel Especial

### Capítulo 6 - Painel de Controlo

- 6-2 Utilizar Funções de Arranque
- 6-3 Modo de Configuração da Impressora

### Capítulo 7 - Manutenção e Transporte

- 7-1 Substituir um Tinteiro
- 7-4 Limpar a Impressora
- 7-5 Transportar a Impressora

### Capítulo 8 - Resolução de Problemas

- 8-1 Diagnosticar o Problema
- 8-6 Problemas e Soluções
- 8-25 Aumentar a Velocidade de Impressão
- 8-27 Limpar as Cabeças de Impressão
- 8-30 Alinhar as Cabeças de Impressão
- 8-33 Contactar a Assistência a Clientes

### **Apêndice A - Interfaces Opcionais**

- A-1 Interfaces Disponíveis
- A-2 Instalar Interfaces Opcionais

### Apêndice B - Impressão a Cores

- B-1 Aspectos Básicos sobre Cores
- B-4 Resolução e Tamanho da Imagem
- B-6 Aspectos Básicos sobre Documentos a Cores

### Apêndice C - EPSON Plot!

- C-1 Introdução
- C-1 Instalar o EPSON Plot!
- C-2 Abrir o EPSON Plot!
- C-2 Desinstalar o EPSON Plot!

### Apêndice D - Características Técnicas

- D-1 Impressão
- D-3 Papel
- D-9 Tinteiros
- D-10 Características Mecânicas
- D-11 Características Eléctricas
- D-11 Condições Ambientais
- D-11 Certificações de Segurança
- D-12 Interfaces
- D-18 Reinicialização
- D-19 Lista de Comandos
- D-21 Tabelas de Caracteres

#### Glossário

- 1 Instruções Gerais de Segurança
- 2 Cuidados a Ter com a Impressora
- 3 Programa ENERGY STAR
- 4 Onde Obter Informações
- 5 Convenções Utilizadas

# Instruções Gerais de Segurança

Leia todas estas instruções antes de instalar a impressora e siga todos os avisos assinalados no equipamento.

- Desligue a impressora da tomada de corrente antes de a limpar. Limpe sempre a impressora com um pano húmido; não aplique directamente líquidos ou aerossóis.
- Coloque a impressora sobre uma base estável e afaste-a de radiadores ou termóstatos.
- Não bloqueie as aberturas existentes na caixa exterior da impressora, pois estas asseguram a ventilação necessária ao seu bom funcionamento.
- Não introduza objectos nos conectores da impressora.
- Utilize apenas o tipo de fonte de energia indicado na etiqueta da impressora.
- Ligue todo o equipamento a tomadas de terra. Evite utilizar tomadas no mesmo circuito de fotocopiadoras ou sistemas de ar condicionado que estão constantemente a ser ligados e desligados.
- Não coloque a impressora num local onde o cabo possa ser pisado.
- Se utilizar uma extensão, certifique-se de que a soma total da intensidade de corrente (em ampere) dos aparelhos ligados à extensão não excede a intensidade de corrente da extensão. Certifique-se ainda de que a intensidade total dos aparelhos ligados à tomada não excede os 15 A.

- À excepção das situações explicadas no manual, não tente reparar a impressora.
- Desligue a impressora da tomada e recorra aos serviços de um técnico especializado nas seguintes situações:
  - Se o cabo de corrente ou a ficha apresentarem desgaste ou danos.
  - ↔ Se algum líquido se tiver infiltrado na impressora.
  - Se a impressora tiver caído ou se a caixa exterior estiver danificada.
  - Se seguir as instruções de utilização e a impressora não funcionar correctamente ou apresentar uma notória diminuição de rendimento.

# Cuidados a Ter com a Impressora

Mesmo que esteja familiarizado com outros tipos de impressoras, leia esta lista antes de utilizar a sua impressora de jacto de tinta.

- Não coloque a mão dentro da impressora, nem toque nos tinteiros durante a impressão.
- Em circunstâncias normais, o tinteiro não verte tinta. No entanto, se, acidentalmente, a tinta entrar em contacto com a pele, lave-a com água e sabão; se a tinta entrar em contacto com os olhos, lave-os imediatamente com água.
- Mantenha os tinteiros fora do alcance das crianças.
- Não desmonte os tinteiros, nem tente recarregá-los. Se o fizer, poderá danificar as cabeças de impressão.

- Depois de instalar os tinteiros, só deve abrir as tampas dos compartimentos e retirar os tinteiros quando for necessário substitui-los; caso contrário, poderá inutilizar os tinteiros.
- Instale os tinteiros imediatamente após os ter retirado da embalagem. Se os deixar fora da embalagem durante muito tempo, a qualidade de impressão poderá diminuir.
- Não utilize os tinteiros para além da data de validade indicada na embalagem. Para garantir bons resultados, deve utilizar os tinteiros durante seis meses após a instalação.
- Desligue sempre a impressora utilizando a tecla de funcionamento. Quando esta tecla está pressionada, o indicador de funcionamento pisca por breves instantes e depois apaga. Não desligue a impressora nem retire o cabo de corrente se o indicador de funcionamento não estiver apagado.
- Antes de transportar a impressora, certifique-se de que as cabeças de impressão estão protegidas e que os tinteiros estão instalados.

# **Programa ENERGY STAR**

A sua impressora EPSON respeita as normas de eficácia energética do Programa Internacional ENERGY STAR. Este programa promove o desen-

volvimento de computadores, impressoras e outros periféricos eficazmente energéticos.

# **Onde Obter Informações**

### Guia do Utilizador

Este manual contém todas as informações de que necessita para utilizar a sua EPSON Stylus COLOR 3000 e produtos consumíveis, desde instruções de instalação até soluções para resolver eventuais problemas.

### Ajuda Interactiva

Fornece informações e instruções pormenorizadas sobre o *software* baseado no Windows que controla a impressora. Consulte o Capítulo 3 para obter mais informações sobre como ter acesso à ajuda interactiva.

#### Guia de Cor

Explica o ABC da impressão a cores e indica como obter resultados impressionantes com a sua impressora.

#### Internet (www.epson.pt)

Nas páginas EPSON, poderá encontrar as fichas técnicas de todos os produtos, novidades, actualizações de controladores e uma secção de perguntas e respostas.

#### Assistência a Clientes

Se após ter experimentado as soluções apresentadas neste manual e na ajuda interactiva a sua impressora continuar a não funcionar correctamente, contacte o serviço de Assistência a Clientes. Consulte o Capítulo 8 para obter mais informações.

# Convenções Utilizadas

## ATENÇÃO 🗱

Mensagens que devem ser seguidas rigorosamente a fim de evitar danos para o utilizador.

### IMPORTANTE 🖌

Mensagens que contêm instruções que devem ser seguidas para não provocar danos no equipamento.

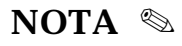

Mensagens que contêm informações importantes e conselhos úteis para a utilização da impressora.

### 1-1 Descrição da Impressora e do Painel de Controlo

- 1-2 Painel de Controlo
- 1-2 Teclas
- 1-4 Indicadores Luminosos
- 1-6 Requisitos de Sistema
- 1-8 Opções
- 1-9 Consumíveis

# Descrição da Impressora e do Painel de Controlo

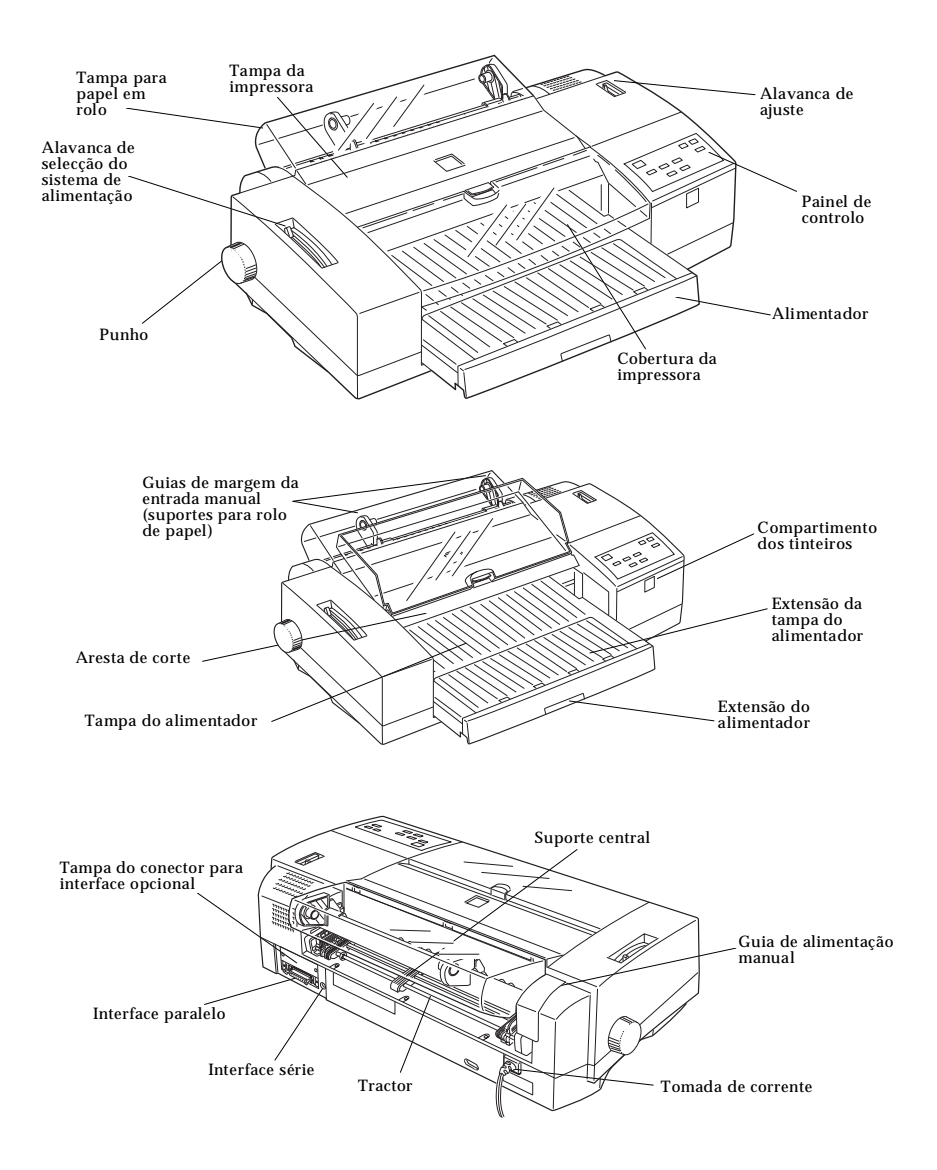

# Painel de Controlo

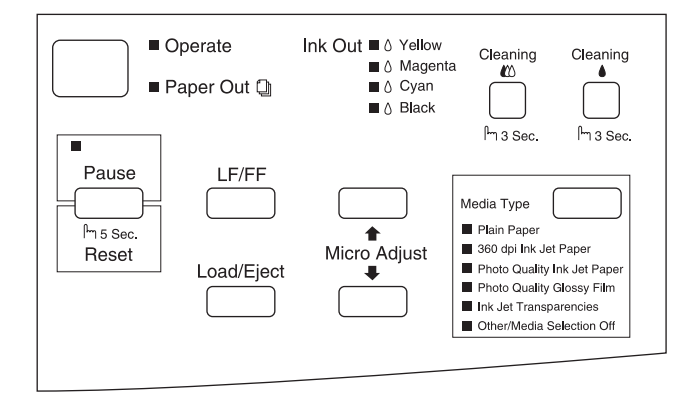

# Teclas

| Teclas                                          | Função                                                                                                    |
|-------------------------------------------------|----------------------------------------------------------------------------------------------------|
| Funcionamento                                   | Ligar e desligar a impressora.                                                                                                    |
| LF/FF<br>(Avanço de linha/<br>Avanço de página) | <ul> <li>Alimentar o papel linha a linha.</li> <li>Alimentar uma folha ou fazer avançar o papel contínuo<br/>ou o papel em rolo para a posição de topo de página, se<br/>pressionada durante algum tempo.</li> </ul>                                                                                                    |
| Load/Eject<br>(Alimentação/Ejecção)             | <ul> <li>Quando o papel não está alimentado: <ul> <li>Alimentar uma folha.</li> <li>Quando o papel está alimentado:</li> <li>Ejectar uma folha.</li> </ul> </li> <li>Fazer o papel contínuo retroceder para a posição de parqueamento.</li> <li>Ejectar o papel em rolo, fazendo-o retroceder.</li> <li>Alimentar o papel contínuo ou o papel em rolo para a posição de corte quando pressionada após a impressão e se a função de corte automático estiver activada no modo de configuração da impressora.</li> </ul> |
| Pause/Reset<br>(Pausa/Reinciar)                 | <ul> <li>Interromper temporariamente a impressão.</li> <li>Retomar a impressão quando pressionada novamente.</li> <li>Apagar todos os dados da memória da impressora se pressionada durante cinco segundos.</li> </ul>                                                                                                    |

### (continuação)

| Teclas                        | Função                                                                                                    |
|-------------------------------|----------------------------------------------------------------------------------------------------|
| MicroAdjust<br>(Micro-Ajuste) | Ajustar a posição de impressão e a posição de corte para<br>papel contínuo. A tecla de micro-ajuste (seta para baixo)<br>faz avançar o papel; a tecla de micro-ajuste (seta para<br>cima) faz retroceder o papel. As definições de micro-ajuste<br>são gravadas na memória da impressora. Para obter mais<br>informações, consulte o Capítulo 5. |
| Cleaning<br>(Limpeza)         | Iniciar o ciclo de limpeza da cabeça de impressão que<br>projecta a tinta preta se pressionada durante três<br>segundos. Consulte "Limpar as Cabeças de Impressão", no<br>Capítulo 8, para obter mais informações.                                                                                                    |
| Cleaning<br>(Limpeza)         | Iniciar o ciclo de limpeza da cabeça de impressão que<br>projecta a tinta de cor se pressionada durante três<br>segundos. Consulte "Limpar as Cabeças de Impressão", no<br>Capítulo 8, para obter mais informações.                                                                                                    |
| Media Type<br>(Papel)         | Determina se o tipo de papel definido no controlador de<br>impressão corresponde ao tipo de papel colocado na<br>impressora.<br>NOTA:<br>A função Tipo de Papel da impressora apenas está<br>disponível para Windows 95 e Macintosh.                                                                                                    |

# **Indicadores Luminosos**

Os indicadores luminosos que se encontram no painel de controlo assinalam o estado da impressora, conforme descreve a tabela que se segue.

| Indicadores<br>Luminosos                |  | Estado da Impressora                                                                                                    |
|-----------------------------------------|--|----------------------------------------------------------------------------------------------------|
| Operate<br>(Funcionamento)              |  | A impressora está ligada.                                                                                               |
|                                         |  | Existem dados na memória da impressora.                                                                                 |
| Paper Out<br>(Falta de papel)           |  | Falta de papel. Coloque papel no alimentador e<br>pressione a tecla de alimentação/ejecção para retomar<br>a impressão. |
|                                         |  | Encravamento de papel. Desligue a impressora e retire<br>o papel do interior da impressora.                             |
| Ink Out - Yellow<br>(Falta de tinta     |  | Pouca tinta amarela. O tinteiro com tinta amarela está<br>a acabar; prepare-se para o substituir.                       |
| amarela)                                |  | Falta de tinta amarela. O tinteiro com tinta amarela está vazio; substitua-o.                                           |
| Ink Out - Magenta<br>(Falta de tinta    |  | Pouca tinta magenta. O tinteiro com tinta magenta está<br>a acabar; prepare-se para o substituir.                       |
| magenta)                                |  | Falta de tinta magenta. O tinteiro com tinta magenta está vazio; substitua-o.                                           |
| Ink Out - Cyan<br>(Falta de tinta azul) |  | Pouca tinta azul. O tinteiro com tinta azul está a acabar; prepare-se para o substituir.                                |
|                                         |  | Falta de tinta azul. O tinteiro com tinta azul está vazio;<br>substitua-o.                                              |
| Ink Out - Black<br>(Falta de tinta      |  | Pouca tinta preta. O tinteiro com tinta preta está a acabar; prepare-se para o substituir.                              |
| preta)                                  |  | Falta de tinta preta. O tinteiro com tinta preta está vazio; substitua-o.                                               |

#### (continua)

#### (continuação)

| Indicadores<br>Luminosos                                                                                    | Estado da Impressora                                                                                                    |
|----------------------------------------------------------------------------------------------------|----------------------------------------------------------------------------------------------------|
| Pause<br>(Pausa)                                                                                            | A impressora encontra-se em estado de pausa.                                                                                                    |
|                                                                                                    | A impressora está a efectuar um procedimento<br>especial, como, por exemplo, a substituir um<br>tinteiro, a carregar o sistema de projecção de tinta<br>ou a limpar as cabeças de impressão.                                                  |
| Media Type<br>(Papel)<br>- Plain paper<br>(Papel normal)                                                    | Está seleccionado o papel normal.                                                                                                    |
| Media Type<br>(Papel)<br>- 360 dpi ink jet paper<br>(Papel p/ 360 ppp)                                      | Está seleccionado o papel para 360 ppp.                                                                                                    |
| Media Type<br>(Papel)<br>- Photo quality ink jet<br>paper<br>(Papel de qualidade<br>fotográfica)            | Está seleccionado o papel de qualidade fotográfica.                                                                                                    |
| Media Type<br>(Papel)<br>- Photo quality glossy<br>film<br>(Película brilhante de<br>qualidade fotográfica) | Está seleccionada a película brilhante de<br>qualidade fotográfica.                                                                                                    |
| Media Type<br>(Papel)<br>- Ink jet transparencies<br>(Transparências)                                       | Estão seleccionadas as transparências.                                                                                                    |
| Other/Media selection<br>off<br>(Outros/Desactivado)                                                        | Está seleccionado para impressão um tipo de<br>papel que não foi referido anteriormente ou o<br><i>software</i> não verifica se o tipo de papel<br>seleccionado no <i>software</i> corresponde ao tipo de<br>papel introduzido na impressora. |

= Aceso

= Intermitente

Para obter mais informações sobre manuseamento de papel, consulte o Capítulo 5. Para saber como substituir um tinteiro, consulte o Capítulo 7.

# **Requisitos de Sistema**

<u>Para utilizar esta impressora com um PC</u>, é necessário o Windows 3.1, Windows for Workgroups, Windows 95 ou DOS, um cabo paralelo blindado e os seguintes requisitos:

| Requisitos Mínimos                                                                                                    | Requisitos Recomendados                                                                                                    |
|----------------------------------------------------------------------------------------------------|----------------------------------------------------------------------------------------------------|
| <ul> <li>Processador 80386/25 MHz</li> <li>16 MB de RAM*</li> <li>20 MB de espaço livre em disco</li> <li>Monitor VGA</li> </ul> | <ul> <li>Processador Pentium</li> <li>32 MB de RAM</li> <li>+ de 50 MB de espaço livre em disco</li> <li>Monitor VGA ou superior</li> </ul> |

\* A quantidade de RAM necessária varia em função do sistema de que dispõe e da quantidade e tipo de aplicações utilizadas. Se ocorrerem erros de falta de memória mesmo que possua a quantidade mínima de RAM acima indicada, feche algumas aplicações ou instale mais RAM.

<u>Para utilizar a impressora com um computador Macintosh</u>, terá de obedecer aos seguintes requisitos:

Modelos de Computador Aplicáveis (em Julho de 96): Macintosh LC II, LC III, LC475, LC520, LC575, LC630 Macintosh IIcx, IIci, IIsi, IIvi, IIvx Macintosh Quadra Series Macintosh Centris Series Macintosh PowerBook™ Series (excepto o PowerBook 100) Macintosh PowerBook Duo Series Macintosh Performa Series Power Macintosh Series

*Cabo de Interface:* Apple System Peripheral-8 (miniconector circular de 8 pinos) ou equivalente.

#### Ambiente:

| Requisitos Mínimos                            | Requisitos Recomendados                                                                     |
|-----------------------------------------------|---------------------------------------------------------------------------------------------|
| — Sistema 7.1<br>— 3 MB de memória disponível | <ul> <li>— Sistema 7.5 ou superior</li> <li>— 8 MB ou mais de memória disponível</li> </ul> |

### NOTA 🗞

- A quantidade de memória disponível varia consoante a quantidade e o tipo de aplicações abertas. Para saber qual a quantidade de memória que está disponível, seleccione Acerca do Macintosh a partir do menu da Maçã; a quantidade de memória aparece indicada em quilobytes, por baixo de "Maior Bloco Não Utilizado" (1,024K = 1 MB).
- Os requisitos de memória acima indicados referem-se à impressão em papel de formato Letter. Estes requisitos podem variar em função do formato do papel, do tipo de aplicação utilizada e da complexidade do documento que pretende imprimir.
- Se a função de impressão em segundo plano estiver activada, necessitará de mais 1 MB de memória disponível.

Para além destes requisitos de sistema e memória, precisará igualmente de 6 MB de espaço livre em disco para instalar o *software* da impressora. Para imprimir, deverá dispor de um espaço livre em disco com aproximadamente o dobro do tamanho do ficheiro que pretende imprimir.

# Opções

#### Placas de Interface

Como complemento do interface paralelo integrado na impressora, pode utilizar qualquer um dos seguintes interfaces opcionais. Para mais informações, consulte o Apêndice A.

| Placa de Interface Série                         | C82305*/C82306* |
|--------------------------------------------------|-----------------|
| Placa de Interface Série de 32 KB                | C82307*/C82308* |
| Placa de Interface Paralelo de 32 KB             | C82310*         |
| Placa de Interface IEEE-488 de 32 KB             | C82313*         |
| Placa de Interface Coax                          | C82314*         |
| Placa de Interface Twinax                        | C82315*         |
| Placa de Interface LocalTalk™                    | C82312*         |
| Placa de Interface Ethernet                      | C82331*         |
| Placa de Interface Paralelo Bidireccional Tipo B | C82345*         |

\* O asterisco é um substituto do último dígito da referência do produto, que varia de país para país.

#### **Cabos de Interface**

A EPSON disponibiliza vários tipos de cabos de interface. Pode usar qualquer cabo que corresponda às especificações indicadas em seguida. Para obter mais informações, consulte o manual do computador.

Cabo de interface paralelo blindado C83602\*, D-SUB de 25 pinos (computador) e Amphenol 57 (impressora)

Cabo de interface série C83603\*/ C83604\*, D-SUB de 25 pinos (computador) e D-SUB de 25 pinos (impressora)

Cabo de interface série C83605\*/ C83606\*, D-SUB de 9 pinos (computador) e D-SUB de 25 pinos (impressora)

#### Dispositivo de Corte para Rolo de Papel

Para cortar com precisão o papel contínuo impresso, utilize o dispositivo de corte para rolo de papel EPSON (C81505\*).

\* O asterisco é um substituto do último dígito da referência do produto, que varia de país para país.

# Consumíveis

#### **Tinteiros**

| Tinteiro com tinta amarela | S020122 |
|----------------------------|---------|
| Tinteiro com tinta magenta | S020126 |
| Tinteiro com tinta azul    | S020130 |
| Tinteiro com tinta preta   | S020118 |

#### Papel

A impressora produz bons resultados com a maioria do papel normal. No entanto, a EPSON disponibiliza uma gama de papéis especialmente concebidos para as impressoras de jacto de tinta EPSON, que lhe garante resultados com a máxima qualidade.

| Papel EPSON para 360 ppp (A4)                          | S041059/S041025  |
|--------------------------------------------------------|------------------|
| Papel EPSON para 360 ppp (Letter)                      | S041060/S041028  |
| Papel EPSON para 360 ppp (A3)                          | S041065/S041046  |
| Papel EPSON para 360 ppp (Super A3/B)                  | S041066/S041047  |
| Papel EPSON para 360 ppp (A2)                          | S041078          |
| Papel EPSON de Qualidade Fotográfica (A4)              | S041061/ S041026 |
| Papel EPSON de Qualidade Fotográfica (Letter)          | S041062/S041029  |
| Papel EPSON de Qualidade Fotográfica (Legal)           | S041067/S041048  |
| Papel EPSON de Qualidade Fotográfica (A3)              | S041068/S041045  |
| Papel EPSON de Qualidade Fotográfica (B))              | S041070/S041044  |
| Papel EPSON de Qualidade Fotográfica (Super A3/B)      | S041069/S041043  |
| Papel EPSON de Qualidade Fotográfica (A2))             | S041079          |
| Cartões EPSON de Qualidade Fotográfica (A6)            | S041054          |
| Cartões EPSON de Qualidade Fotográfica (5 x 8")        | S041121          |
| Cartões EPSON de Qualidade Fotográfica (10 x 8")       | S041122          |
| Película Brilhante EPSON de Qualidade Fotográfica (A4) | S041071          |
|                                                        |                  |

| Película Brilhante EPSON de Qualidade Fotográfica (Letter)  | S041072  |
|-------------------------------------------------------------|----------|
| Película Brilhante EPSON de Qualidade Fotográfica (A6)      | S041107  |
| Película Brilhante EPSON de Qualidade Fotográfica (A3)      | S041073  |
| Película Brilhante EPSON de Qualidade Fotográfica (B)       | S041075  |
| Película Brilhante EPSON de Qualidade Foto. (Super A3/B)    | S041074  |
| Papel Brilhante EPSON de Qualidade Fotográfica (A4)         | S041126  |
| Papel Brilhante EPSON de Qualidade Fotográfica (Letter)     | S041124  |
| Papel Brilhante EPSON de Qualidade Fotográfica (A3)         | S041125  |
| Papel Brilhante EPSON de Qualidade Fotográfica (Super A3/B) | S041133  |
| Papel Brilhante EPSON de Qualidade Fotográfica (A2)         | S041123  |
| Transparências EPSON (A4)                                   | S041063  |
| Transparências EPSON (Letter)                               | S041064  |
| Papel Autocolante EPSON de Qualidade Fotográfica (A4)       | S041106  |
| Papel em Rolo EPSON para 360 ppp (15 m)                     | S041103  |
| Papel em Rolo EPSON de Qualidade Fotográfica (20 m)         | S041102  |
| Tela EPSON (3 m)                                            | S041132  |
| Película Retroiluminada EPSON (A3)                          | S041131  |
| Pelíula Retroiluminada EPSON (A2)                           | S041130  |
| Papel de Transferência                                      | SE41001E |
|                                                             |          |

### 🗞 NOTA

- A disponibilidade dos diferentes tipos de papel especial EPSON varia de país para país.
- As impressoras de jacto de tinta são particularmente sensíveis ao estado do papel. Mantenha o papel não utilizado na embalagem original e guarde a embalagem num local fresco e seco.

### 2-1 Desembalagem

#### 2-2 Escolha do Local para a Impressora

- 2-3 Instalar os Guias de Margem (Suportes para Rolo de Papel)
- 2-4 Colocar a Tampa para Papel em Rolo
- 2-5 Instalar o Alimentador e a Tampa
- 2-5 Ligar a Impressora
- 2-6 Instalar os Tinteiros
- 2-9 Ligar a Impressora a um PC
- 2-10 Instalar o Software da Impressora no PC
- 2-11 Instalação no Windows 95
- 2-12 Instalação no Windows 95 Através da Função Plug & Play
- 2-13 Utilizar a Impressora em Rede com o Windows 95
- 2-14 Instalação no Windows 3.1
- 2-15 Instalação no DOS
- 2-17 Ligar a Impressora a um Macintosh
- 2-17 Utilizar o Interface Série Integrado
- 2-18 Utilizar uma Placa de Interface Opcional
- 2-19 Instalar o Software da Impressora no Macintosh
- 2-19 Instalar o Software da Impressora
- 2-20 Componentes de Software da Impressora
- 2-22 Atribuir um Nome à Impressora
- 2-22 Seleccionar a Impressora

# Instalação da Impressora

# Desembalagem

Ao desembalar a impressora, para além do CD-ROM que contém o *software* da impressora e do cabo de interface, deve ainda encontrar os seguintes elementos:

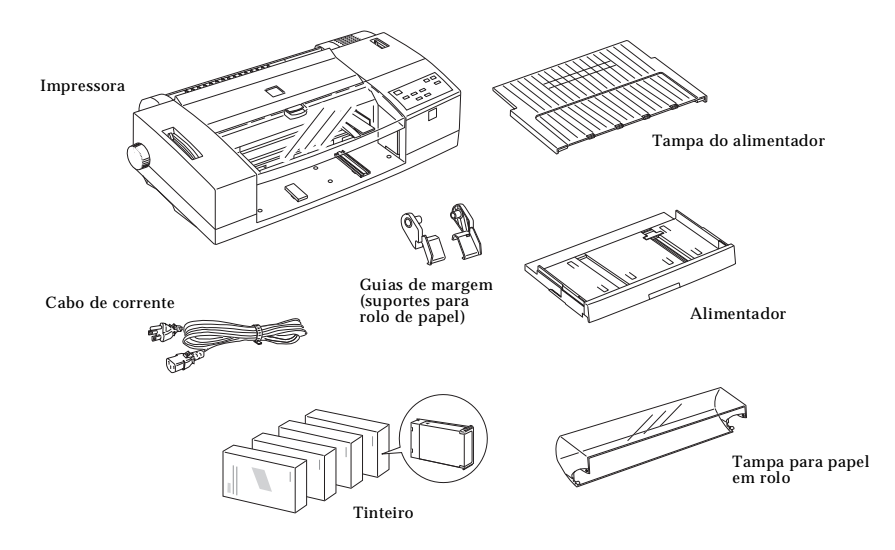

Em alguns países, o cabo de corrente já vem ligado à impressora. O formato da ficha varia consoante o país. Certifique-se de que o cabo possui a ficha adequada à sua tomada.

Retire todos os materiais de protecção antes de instalar e ligar a impressora, conforme o descrito na folha de instruções que acompanha a impressora. Guarde as embalagens e os materiais de protecção, pois pode voltar a precisar deles para transportar a impressora.

# Escolha do Local para a Impressora

Na escolha do local para a impressora, tenha em conta o seguinte:

- Coloque a impressora sobre uma superfície plana e estável.
- A distância entre a impressora e o computador não deve exceder o comprimento do cabo de interface.
- À volta da impressora deve existir espaço suficiente que permita a sua fácil utilização e manutenção. Tenha o cuidado de deixar espaço na mesa à frente da impressora para abrir o receptor de papel.
- Evite locais sujeitos a variações bruscas de temperatura ou humidade e directamente expostos à luz solar. Evite igualmente locais sujeitos a choques ou vibrações.
- Coloque a impressora junto a uma tomada de terra para que possa ligar facilmente o cabo de corrente. Evite utilizar tomadas controladas por interruptores de parede ou temporizadores automáticos. Evite igualmente tomadas no mesmo circuito de motores de alta potência ou outros aparelhos que possam causar flutuações na voltagem.
- Mantenha todo o sistema afastado de potenciais fontes de interferência electromagnética, como, por exemplo, bases de telefones sem fio.
- Utilize uma tomada de terra; não utilize um adaptador.
- Coloque os cabos de forma a que eles não interfiram com a alimentação do papel.
- Se utilizar uma base para a impressora, utilize uma base capaz de suportar um mínimo de 30 kg.

# Instalar os Guias de Margem (Suportes para Rolo de Papel)

Execute as operações indicadas em seguida para instalar os guias de margem. Os guias de margem podem ser utilizados para guiar o papel pela entrada manual ou para segurar um rolo de papel.

1. Pegue na parte inferior do guia de alimentação manual com ambas as mãos, levante-o e retire-o da impressora.

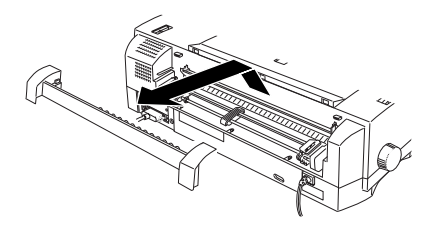

 Coloque a parte superior do guia de margem direito sobre o guia de alimentação manual; em seguida, encaixe a parte inferior do guia. Repita a mesma operação para o guia de margem esquerdo.

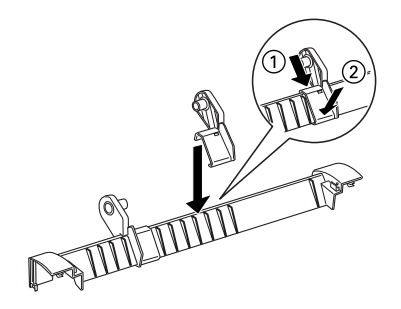

3. Posicione o guia de alimentação manual de forma a que as patilhas situadas no painel posterior da impressora fiquem alinhadas com os *clips* existentes no interior do guia; em seguida, exerça pressão sobre a parte de trás do guia com ambas as mãos até o encaixar.

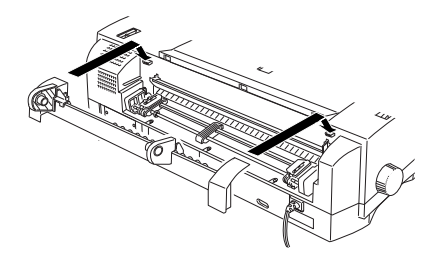

## Colocar a Tampa para Papel em Rolo

Para colocar esta tampa, encaixe os *clips* existentes na parte inferior da tampa para papel em rolo nas patilhas situadas na parte inferior do guia de alimentação manual. Em seguida, empurre a tampa para cima até que os orifícios encaixem nas patilhas situadas no painel posterior da impressora para fechar a tampa.

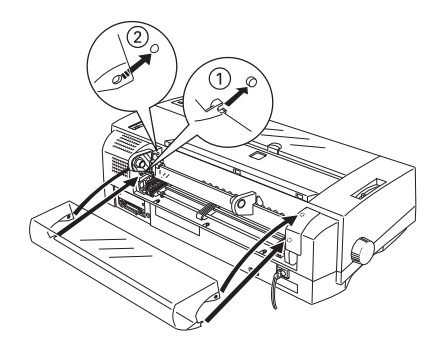

# Instalar o Alimentador e a Tampa

Antes de começar a utilizar a impressora, terá de instalar o alimentador e a tampa do alimentador. Em primeiro lugar, coloque a tampa no alimentador, tendo o cuidado de a encaixar nas aberturas laterais existentes no alimentador. Em seguida, introduza o alimentador na impressora, conforme indica a figura.

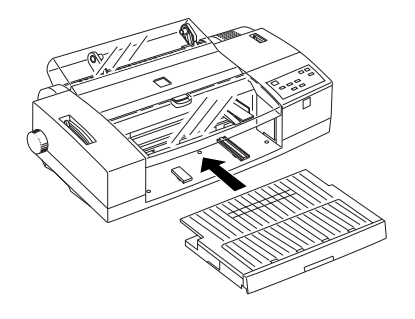

# Ligar a Impressora

**1.** Certifique-se de que a impressora está desligada (a tecla de funcionamento indicada na figura deve estar ao mesmo nível dos respectivos protectores laterais).

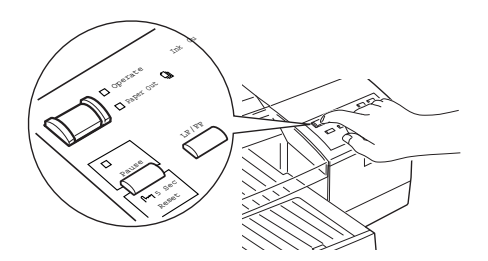

2. Verifique se a voltagem indicada na etiqueta colocada no painel posterior da impressora corresponde à voltagem da tomada de corrente. Certifique-se ainda de que possui o cabo de corrente adequado.

### ✔ IMPORTANTE

Não é possível alterar a voltagem da impressora. Se as voltagens não coincidirem, telefone para a Linha Azul da EPSON Portugal (0808 2000 15). Não ligue o cabo de corrente.

- **3.** Ligue o cabo de corrente à tomada de corrente situada no painel posterior da impressora.
- 4. Ligue a outra extremidade do cabo de corrente a uma tomada de terra.

# **Instalar os Tinteiros**

# **★** ATENÇÃO

Os tinteiros são estanques, pelo que, em circunstâncias normais, não deverá ocorrer derramamento de tinta. Contudo, se a tinta entrar excepcionalmente em contacto com a pele, retire-a com água e sabão. Se a tinta entrar em contacto com os olhos, lave-os de imediato com água em abundância.

Execute as operações descritas em seguida para instalar os tinteiros pela primeira vez. Para substituir um tinteiro, consulte o Capítulo 7.

- **1.** Ligue a impressora, pressionando a tecla de funcionamento. O indicador de funcionamento (OPERATE) acende e o indicador de pausa (PAUSE) fica intermitente.
- 2. Pressione a parte superior da tampa do compartimento dos tinteiros, conforme indica a figura. Ficarão visíveis quatro conectores para os tinteiros.

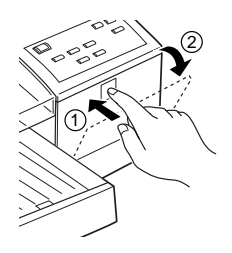

- **3.** Retire os tinteiros das respectivas embalagens.
- 4. Siga as instruções impressas nos tinteiros e insira-os, na posição indicada na figura, no conector adequado. Insira o tinteiro completamente no conector, até encontrar resistência. Repita esta operação para cada um dos quatro tinteiros, certificando-se de que cada cor está no conector adequado.

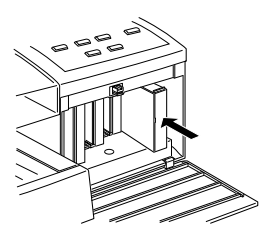

**5.** Depois de instalar todos os tinteiros, o indicador luminoso de pausa (PAUSE) deixa de estar intermitente. Feche a tampa do compartimento dos tinteiros.

Quando instala os tinteiros pela primeira vez, a impressora carrega automaticamente o sistema de projecção de tinta. Esta operação demora cerca de 8 minutos.

### ✔ IMPORTANTE

Durante o processo de carregamento do sistema de projecção de tinta, o indicador de pausa (PAUSE) fica intermitente. Não desligue a impressora enquanto este indicador estiver intermitente. Além disso, nunca retire um tinteiro enquanto a tinta estiver a ser carregada.

6. Quando o indicador luminoso de pausa (PAUSE) deixa de estar intermitente e fica permanentemente aceso, o processo de carregamento do sistema de projecção de tinta está concluído. Pressione a tecla de pausa para que o indicador luminoso apague.

Depois de ter instalado os tinteiros, pode ligar a impressora ao computador. Consulte a secção seguinte.

### 🗞 NOTA

Quando precisar de substituir um tinteiro, consulte o Capítulo 7.

# Ligar a Impressora a um PC

Para ligar a impressora ao computador através do interface paralelo integrado, utilize um cabo paralelo blindado e execute as seguintes operações:

- 1. Certifique-se de que a impressora e o computador estão desligados.
- 2. Ligue o cabo paralelo ao interface paralelo da impressora e aperte as presilhas do conector para fixar o cabo, conforme indica a figura. Se o cabo possuir um fio de terra, ligue-o ao conector de terra existente no painel posterior da impressora.

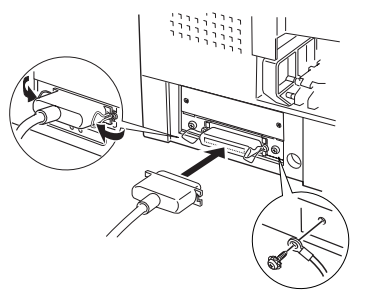

**3.** Ligue a outra extremidade do cabo ao interface paralelo do computador. Se o cabo possuir um fio de terra, ligue-o ao conector de terra existente no painel posterior do computador.

Agora pode passar à secção seguinte para instalar o *software* da impressora.

# Instalar o *Software* da Impressora no PC

Depois de ligar a impressora ao computador, instale o *software* da impressora para Windows, conforme o descrito nas secções seguintes ou no livro de instruções que acompanha o(s) CD-ROM(s).

Este software inclui o seguinte:

#### Controlador de impressão

Permite controlar os parâmetros de impressão.

#### Utilitários

O Supervisor de Estado permite verificar o estado da impressora e o nível de tinta. Os utilitários de Verificação dos Jactos, Limpeza das Cabeças de Impressão e Alinhamento das Cabeças de Impressão ajudam a manter a impressora em boas condições de funcionamento.

#### ◆ Pasta ou grupo de programas EPSON

A pasta EPSON (Windows 95) ou o grupo de programas EPSON (Windows 3.1) contém os ficheiros EPSON Stylus COLOR 3000 - Auxílio, Gestor 4 e Leia-me. O ficheiro Auxílio fornece-lhe informações pormenorizadas no ecrã sobre como utilizar a impressora e o *software* da impressora, o Gestor 4 permite-lhe exercer um maior controlo no processo de impressão e o Leia-me contém as últimas informações sobre a sua impressora e o *software* da impressora.

#### EPSON Plot!

O EPSON Plot! é um *software* que permite que os utilizadores de CAD e de aplicações gráficas imprimam ficheiros HPGL e HPGL/2 com impressoras EPSON. Para obter mais informações, consulte o Apêndice C. Se estiver a instalar o *software* da impressora a partir de disquete, faça uma cópia de segurança das disquetes antes de proceder à instalação. Se quiser criar uma versão do controlador em disquete, a partir do CD-ROM, pode fazê-lo através do utilitário de criação de disquetes incluído no CD-ROM.

# Instalação no Windows 95

Execute as operações indicadas em seguida para instalar o *software* da impressora no Windows 95.

- 1. Certifique-se de que o Windows 95 está aberto e que a impressora está desligada.
- 2. Insira o CD-ROM que contém o *software* da impressora no respectivo leitor. Na caixa de diálogo que aparece, faça clique em "Instalar".

Se a caixa de diálogo não aparecer, faça clique duas vezes no ícone "O Meu Computador" (My Computer), seleccione o ícone correspondente ao leitor de CD-ROM (ou à unidade de disquetes se estiver a instalar a partir de disquete). Se, mesmo assim, a caixa de diálogo não aparecer, faça clique duas vezes no ícone "Setup.exe". Se necessário, utilize as setas de desfilamento para encontrar este ícone na pasta.

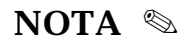

Se quiser criar uma versão do *software* da impressora em disquete, faça clique no ícone relativo ao Utilitário de Criação de Disquetes e siga as instruções apresentadas no ecrã.

- **3.** Seleccione a opção "Controladores & Utilitários para Windows 3.1/95" e siga as instruções apresentadas no ecrã.
- 4. Quando a instalação terminar, faça clique em OK.

# Instalação no Windows 95 Através da Função Plug & Play

### 🗞 NOTA

Para instalar o controlador utilizando a função Plug & Play do Windows 95, o seu computador terá de possuir uma porta paralela bidireccional IEEE1284. Para obter mais informações, consulte o manual do computador.

- 1. Certifique-se de que a impressora está ligada à porta paralela do computador.
- **2.** Desligue a impressora e o computador.
- **3.** Ligue a impressora e, só depois, o computador. O computador começa a carregar o Windows 95.
- 4. Se tiver definido uma senha de acesso ao sistema, insira-a quando o computador a solicitar. Aparecerá o painel relativo aos novos equipamentos (New Hardware Found).

### 🗞 NOTA

Se este painel não aparecer ou surgir algum problema, faça clique em Cancelar e execute as operações descritas na página 2-11.

- 5. Certifique-se de que o modelo de impressora apresentado no painel corresponde à sua impressora. Em seguida, seleccione a tecla "Controlador do disco fornecido pelo fabricante" (Driver from disk provided by hardware manufacturer). Não seleccione qualquer outra tecla.
- 6. Seleccione OK. Aparecerá o ecrã "Instalar a Partir do Disco" (Install From Disk).
7. Insira o CD-ROM do *software* da impressora no respectivo leitor; em seguida, escreva X:\directoria correspondente à língua que pretende utilizar\WINDOWS e faça clique em OK (substitua o X pela letra correspondente ao leitor de CD-ROM).

Se estiver a utilizar a versão em disquete, insira a disquete no respectivo leitor. Se a letra correspondente ao leitor onde inseriu a disquete aparecer no ecrã, seleccione OK; caso contrário, altere a letra atribuída ao leitor na caixa "Copiar ficheiros do fabricante" (Copy manufacturer's files) e seleccione OK.

8. No ecrã seguinte, pode atribuir um nome à impressora. Aconselhámo-lo a manter o nome do modelo. O programa copiará os ficheiros para o disco e adicionará um ícone à pasta relativa às impressoras, usando o nome previamente atribuído.

Se quiser usar a impressora como impressora padrão para todas as aplicações do Windows 95, seleccione "Sim" ("Não" é a configuração predefinida).

9. Seleccione a tecla Terminar (Finish).

O *software* da impressora está instalado. Para obter informações sobre como aceder e utilizar o *software*, consulte o Capítulo 3.

# Utilizar a Impressora em Rede com o Windows 95

Se quiser utilizar a impressora em rede, terá de a configurar como impressora de rede da seguinte forma:

**1.** Faça clique duas vezes no ícone O Meu Computador (My Computer). Em seguida, faça clique duas vezes em Impressoras (Printers).

- 2. Com a tecla direita do rato, seleccione o ícone representativo da sua impressora e seleccione Propriedades (Properties).
- **3.** Seleccione Detalhes (Details). Na janela que aparece, faça clique na tecla Adicionar Porta (Add Port) e especifique o caminho de rede para a impressora. Faça clique em OK.

## 🗞 NOTA

Para imprimir a partir de aplicações do DOS e do Windows, faça clique na tecla "Capturar Porta da Impressora" (Capture Printer Port), em vez de seleccionar a tecla "Adicionar Porta" (Add Port). Na caixa relativa ao nome do dispositivo, seleccione a porta à qual a impressora está ligada e especifique o caminho de rede para a impressora. Certifique-se de que a opção "Restabelecer ligação ao iniciar sessão" (Reconnect at logon) está activada e seleccione OK.

- 4. Depois de efectuar as definições no menu Detalhes (Details), seleccione Iniciar (Start), Programas (Programs), Impressoras EPSON e Gestor4. Aparece a janela do Gestor EPSON.
- 5. Seleccione a sua impressora. No menu Fila, seleccione Configurar. Aparece a janela de configuração da fila de espera.
- 6. Certifique-se de que a opção "Usar o Print Manager" está activada e seleccione OK. Agora já pode usar a impressora em rede.

## Instalação no Windows 3.1

- 1. Entre no Windows e abra o Gestor de Programas (Program Manager).
- 2. Insira a disquete/CD-ROM do *software* da impressora no respectivo leitor.

**3.** No menu Ficheiro (File), seleccione o comando Executar (Run). Aparecerá uma caixa de diálogo. Na linha de comando (Command Line), escreva X:\SETUP (substitua o X pela letra correspondente ao leitor onde inseriu o suporte magnético que contém o *software* da impressora).

## NOTA 🗞

Se estiver a instalar a partir do CD-ROM e pretender criar uma versão do *software* da impressora em disquete, escreva EPSETUP em vez de SETUP. Na caixa de diálogo que aparece, faça clique no ícone correspondente ao Utilitário de Criação de Disquetes e siga as instruções apresentadas no ecrã.

4. Seleccione a opção "Controladores & Utilitários para Windows 3.1/95" e siga as instruções apresentadas no ecrã.

Alguns minutos depois, o programa de instalação cria o grupo de programas EPSON no Windows.

5. Quando a instalação estiver completa, faça clique em OK para sair do programa de instalação. O programa de instalação define automaticamente esta impressora como sendo a impressora padrão para todas as aplicações do Windows.

O *software* da impressora está instalado. Para obter informações sobre como aceder e utilizar o *software*, consulte o Capítulo 3.

# Instalação no DOS

Para instalar o *software* para DOS incluído no CD-ROM da impressora, siga as instruções apresentadas no livro que acompanha o CD-ROM.

Muitos programas do DOS incluem controladores para as impressoras EPSON ESC/P2™ que permitem tirar partido das fontes vectoriais e das capacidades gráficas da impressora. Nesse programas, a selecção da impressora é efectuada através de uma lista de impressoras. Se a sua impressora não constar da lista, seleccione a primeira impressora disponível da lista apresentada em seguida ou contacte o representante do programa para obter uma versão mais actualizada.

| Para imprimir a preto:                                              | Para imprimir a preto e a cores:                                                                                                    |
|---------------------------------------------------------------------|----------------------------------------------------------------------------------------------------|
| LQ-870/1170<br>LQ-570(+)/1070(+)<br>SQ-870/1070<br>LQ-850<br>LQ-500 | EPSON Stylus 1500<br>EPSON Stylus Pro/Pro XL<br>EPSON Stylus Pro XL+<br>EPSON Stylus COLOR 500<br>EPSON Stylus COLOR II<br>LQ-2550<br>LQ-1060<br>DLQ-3000 |

## 🗞 NOTA

Os controladores para algumas das impressoras acima indicadas não permitem tirar partido de algumas das potencialidades da impressora, entre as quais a resolução de 720 ppp e o modo entrelaçado.

Para ter acesso ao controlador, consulte o manual do programa.

# Ligar a Impressora a um Macintosh

O método utilizado para ligar a impressora a um computador Macintosh depende do facto de estar a utilizar o interface série integrado na impressora ou uma placa de interface opcional.

# Utilizar o Interface Série Integrado

Para ligar a impressora através do interface série integrado na impressora, utilize um cabo Apple System Peripheral-8 e execute as seguintes operações:

- 1. Certifique-se de que a impressora e o computador estão desligados.
- 2. Ligue uma das extremidades do cabo ao interface série da impressora, conforme indica a figura.

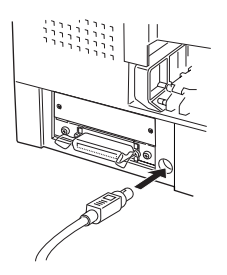

**3.** Ligue a outra extremidade do cabo à porta para modem ou à porta para impressora do Macintosh. As portas estão assinaladas com os seguintes ícones (alguns modelos Macintosh PowerBook possuem apenas uma porta série):

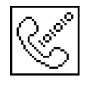

Porta para modem

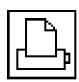

Porta para impressora

## 🔊 NOTA

Se o seu Macintosh possuir um modem integrado, ligue o cabo de interface à porta para impressora.

4. Ligue a impressora e, em seguida, o computador.

Agora pode passar à instalação do controlador da impressora. Consulte "Instalar o *Software* da Impressora no Macintosh", a partir da página seguinte.

# Utilizar uma Placa de Interface Opcional

Para utilizar a impressora numa rede AppleTalk, pode instalar uma placa de interface opcional LocalTalk™ ou Ethernet.

Para utilizar a placa de interface LocalTalk (C82312\*), precisará de dois *kits* de ligação LocalTalk (versão DIN-8). Ligue a caixa de ligação ao interface AppleTalk da impressora e à porta para impressora do Macintosh. Em seguida, ligue o cabo LocalTalk entre os dois conectores da caixa. Para mais informações, consulte o manual dos *kits* de ligação.

Para utilizar a placa de interface Ethernet (C82331\*), consulte o manual da placa.

Para obter informações sobre a instalação destas placas de interface, consulte o Apêndice A deste manual.

### 🗞 NOTA

O asterisco substitui o último número da referência, que varia de país para país.

# Instalar o *Software* da Impressora no Macintosh

Se tiver ligado a impressora a um Macintosh, instale o *software* EPSON Stylus COLOR 3000 para Macintosh, conforme o descrito nas secções seguintes ou no livro de instruções que acompanha o CD-ROM.

## IMPORTANTE 🖌

Antes de proceder à instalação do *software*, desactive todos os programas antivírus.

## Instalar o Software da Impressora

Se estiver a efectuar a instalação a partir de disquete, faça uma cópia da disquete antes de proceder à instalação.

- **1.** Ligue o computador e insira a disquete/CD-ROM que contém o *software* da impressora para Macintosh no respectivo leitor.
- 2. Na janela que aparece, abra a pasta relativa à língua que pretende utilizar; em seguida, abra a pasta QuickDraw.
- **3.** Abra a pasta correspondente ao modelo da sua impressora e faça clique duas vezes no ícone "Instalador". Siga as instruções apresentadas no ecrã.

Se desejar instalar todos os componentes, certifique-se de que o disco indicado na caixa de destino corresponde ao disco onde pretende instalar o *software* e faça clique em "Instalar". Se não tiver muito espaço em disco, pode seleccionar a instalação personalizada e fazer clique apenas nos componentes que deseja instalar. Quando instalar o *software* da impressora pela primeira vez, terá de seleccionar o EPSON Stylus Printer Driver Package. Para usar a impressora numa rede AppleTalk, instale também o EPSON Namer. Confirme o destino da instalação e faça clique em "Instalar".

## 🗞 NOTA

Faça clique no ícone para obter informações sobre cada um dos componentes.

4. Quando aparecer uma mensagem a indicar que a instalação terminou, reinicie o computador para concluir a instalação.

Para utilizar a placa de interface LocalTalk (C82312\*) ou Ethernet (C82331\*), terá de atribuir um nome à impressora através do EPSON Namer, conforme o descrito em "Atribuir um Nome à Impressora", na página 2-22. Se estiver a utilizar um interface série, avance a secção "Seleccionar a Impressora", com início na página 2-22.

# Componentes de Software da Impressora

### **EPSON Stylus (EX)**

Controlador da impressora se tiver ligado a impressora através do interface série.

### **EPSON Stylus (AT)**

Controlador da impressora que lhe permite utilizá-la numa rede AppleTalk.

### **EPSON Monitor2**

Este utilitário controla e gere as tarefas de impressão que decorrem em segundo plano. Para usar este utilitário, terá de activar a opção "Impressão em Segundo Plano", no Selector de Recursos.

### ColorSync<sup>™</sup> 2.0 and Profiles

Este utilitário ajusta automaticamente as cores do documento impresso em função das cores do documento apresentado no ecrã. Use este utilitário quando quiser imprimir fotografias digitalizadas ou gráficos criados no computador.

Para utilizar esta função, é possível que tenha de definir o perfil de sistema para o seu monitor. Seleccione o Sistema de Perfis ColorSync através de Painéis de Controlo; em seguida, faça clique na tecla Configuração. Seleccione o seu monitor na lista de monitores apresentada e, em seguida, faça clique em Seleccionar. Feche a caixa de diálogo.

#### StatusMonitor

Regista o estado de funcionamento da impressora e avisa o utilizador quando ocorre um erro. Para mais informações, consulte "Utilitários de Impressão EPSON", no Capítulo 4.

#### Verificação dos Jactos

Verifica se os jactos das cabeças de impressão estão obstruídos. Para mais informações, consulte "Utilitários de Impressão EP-SON", no Capítulo 4.

### Limpeza das Cabeças de Impressão

Limpa as cabeças de impressão para manter uma boa qualidade de impressão. Para mais informações, consulte "Utilitários de Impressão EPSON", no Capítulo 4.

### Alinhamento das Cabeças de Impressão

Ajusta as cabeças de impressão de forma a que as linhas horizontais e verticais fiquem devidamente alinhadas. Para mais informações, consulte "Utilitários de Impressão EPSON", no Capítulo 4.

### Módulo de Extensão Power Macintosh

Aumenta a velocidade de impressão, nomeadamente quando está a imprimir documentos de CAD ou desenhos a traço. Para mais informações, consulte o manual do Macintosh.

### **EPSON** Namer

Permite atribuir um nome à impressora para que a possa utilizar numa rede AppleTalk.

# Atribuir um Nome à Impressora

1. Faça clique duas vezes no ícone EPSON Namer.

O utilitário EPSON Namer deverá estar localizado no disco onde o instalou. Se não o tiver instalado, insira o CD-ROM/ disquete que contém o *software* da impressora para Macintosh e abra o utilitário a partir daí.

- 2. Faça clique no ícone EPSON Stylus (AT) que se encontra na janela Tipos de Dispositivos.
- **3.** Se possuir múltiplas zonas AppleTalk, seleccione a zona onde a impressora está localizada.
- 4. Introduza um nome para a impressora no campo Novo Nome. Deve escolher um nome que distinga perfeitamente a sua impressora das restantes impressoras da rede.
- 5. Faça clique em Alterar Nome e, em seguida, em Terminar para fechar o EPSON Namer.

## Seleccionar a Impressora

Depois de instalar o *software*, terá de abrir o Selector de Recursos para seleccionar a sua impressora. Só é necessário seleccionar a impressora quando a utilizar pela primeira vez ou sempre que quiser utilizar uma impressora diferente. O computador utiliza sempre a última impressora seleccionada para imprimir.

Se estiver a utilizar o interface série, consulte "Utilizar a Ligação Série". Se estiver a utilizar o interface AppleTalk, consulte "Utilizar a Ligação AppleTalk".

## NOTA 🗞

Se utilizar um computador Macintosh Quadra 950 ou 900, seleccione a opção "Compatível" na caixa de ligação série antes de seleccionar a impressora no Selector de Recursos. Seleccione a caixa de ligação série a partir de Painéis de Controlo, no menu da Maçã.

### Utilizar a Ligação Série

- 1. Certifique-se de que a impressora está ligada ao Macintosh e que a tecla de funcionamento está pressionada.
- 2. Abra o Selector de Recursos no menu da Maçã. Em seguida, faça clique no ícone EPSON Stylus (EX) e seleccione a porta à qual a impressora está ligada. Se o seu Macintosh possuir apenas uma porta série, seleccione a porta para modem.
- **3.** Se a impressora estiver ligada à porta para impressora do Macintosh e não estiver a utilizar uma rede AppleTalk, desactive a opção AppleTalk. Poderá ter de reiniciar o Macintosh para desactivar a opção AppleTalk.

Se a impressora estiver ligada à porta para modem, não é necessário desactivar a rede AppleTalk.

## IMPORTANTE 🗸

Se o seu Macintosh estiver ligado a uma rede AppleTalk, não desactive a opção AppleTalk. Consulte "Utilizar a Ligação Apple-Talk", na página seguinte.

4. Pode activar ou desactivar a impressão em segundo plano.

Se esta opção estiver activada, poderá continuar a utilizar o computador enquanto ele prepara o documento para impressão. Para gerir as tarefas de impressão através do EPSON Monitor2, terá de activar a impressão em segundo plano (para mais informações, consulte o Capítulo 4).

5. Feche o Selector de Recursos.

O Macintosh verifica se a impressora está correctamente ligada. Se aparecer uma mensagem de erro, siga as instruções apresentadas no ecrã, faça clique em OK e repita as operações descritas anteriormente.

### Utilizar a Ligação AppleTalk

- **1.** Ligue a impressora.
- 2. Abra o Selector de Recursos a partir do menu da Maçã. Faça clique no ícone EPSON Stylus (AT). Seleccione a zona Apple-Talk que deseja utilizar. Aparecerá à direita uma lista com todas as impressoras ligadas à zona seleccionada.
- **3.** Faça clique no nome atribuído à sua impressora EPSON Stylus COLOR 3000. Aparecerá uma caixa solicitando a confirmação do nome do modelo de impressora seleccionado.
- **4.** Se o nome estiver correcto, faça clique em OK. Se o nome não estiver correcto, verifique se a impressora está devidamente ligada e, em seguida, repita a operação.
- 5. Pode activar ou desactivar a impressão em segundo plano.

Se esta opção estiver activada, poderá continuar a utilizar o computador enquanto ele prepara o documento para impressão. Para gerir as tarefas de impressão através do EPSON Monitor2, terá de activar a impressão em segundo plano (para mais informações, consulte o Capítulo 4).

**6.** Feche o Selector de Recursos.

3-1 Colocar Papel

### 3-3 Imprimir

- 3-7 Utilizar Parâmetros Avançados
- 3-7 Utilizar Parâmetros Predefinidos
- 3-9 Personalizar Parâmetros de Impressão
- 3-10 Gravar Parâmetros
- 3-11 Definir o Tipo de Papel
- 3-13 Utilitários de Impressão EPSON
- 3-14 Supervisor de Estado
- 3-14 Verificação dos Jactos
- 3-15 Limpeza das Cabeças de Impressão
- 3-15 Alinhamento das Cabeças de Impressão
- 3-16 Verificar o Estado da Impressora
- 3-17 Supervisor de Estado
- 3-17 Verificação de Papel
- 3-17 Papel
- 3-17 Tinta
- 3-19 Gestor EPSON

# **Colocar Papel**

Esta secção descreve como alimentar papel normal na impressora. Pode igualmente utilizar papel especial, transparências, papel ou película brilhante de qualidade fotográfica, película retroiluminada, envelopes, cartões, papel contínuo, papel em rolo e folhas autocolantes. Para obter informações sobre a utilização destes tipos de papel, consulte o Capítulo 5.

1. Certifique-se de que a alavanca de selecção do sistema de alimentação está na posição de folhas soltas.

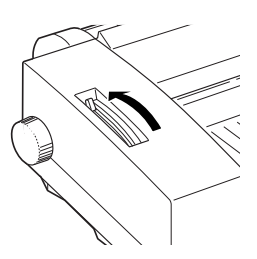

2. Levante a cobertura da impressora e retire a tampa do alimentador.

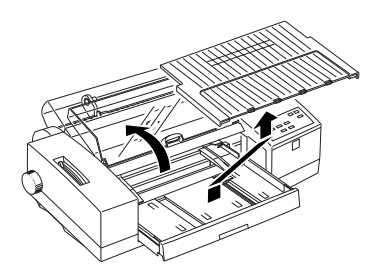

3. Faça deslizar o guia de margem esquerdo, situado no interior do alimentador, completamente para a esquerda. Em seguida, levante o guia de margem posterior e faça-o deslizar em direcção a si até encontrar resistência.

- 4. Folheie e alinhe as folhas de papel sobre uma superfície plana.
- 5. Coloque as folhas com a face a ser impressa voltada para baixo. Certifique-se de que a margem direita do papel fica encostada ao lado direito do alimentador. Em seguida, encoste o guia de margem esquerdo à margem esquerda do papel.

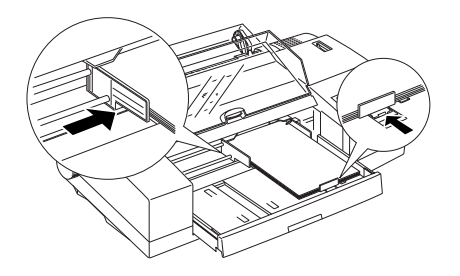

## 🗞 NOTA

- O guia de margem direito pode ser colocado em duas posições. Opte pela posição mais à direita quando utilizar papel com uma largura superior a 420 mm (formato A2).
- Na maioria das embalagens de papel, a face mais adequada à impressão está assinalada com uma seta.
- O alimentador tem capacidade para 100 folhas de papel normal de 64 g/m<sup>2</sup>. Não exceda o limite assinalado pela seta localizada no guia de margem direito.
- **6.** Volte a colocar a tampa no alimentador.

Para alimentar papel de grande formato ou papel especial, consulte o Capítulo 5.

# Imprimir

Para começar a imprimir de imediato, siga o método de impressão descrito em seguida, normalmente adequado para a maioria das aplicações baseadas no Windows. O método de impressão pode variar consoante a aplicação utilizada. Para obter mais informações, consulte o manual da sua aplicação.

Quando o modo automático está seleccionado no menu Principal, o controlador da impressora selecciona as melhores definições em função das definições seleccionadas para os parâmetros Papel e Tinta (consulte "Definir o Tipo de Papel", neste capítulo). A maior parte das aplicações baseadas no Windows permitem seleccionar o formato de papel e a orientação da página, sobrepondo-se estas definições às definições semelhantes do menu Papel do controlador da impressora; contudo, se a sua aplicação não lhe permitir definir estes parâmetros, deverá seleccioná-los no controlador.

## NOTA 🗞

- Embora muitas aplicações para Windows sobreponham as suas definições às definições do controlador da impressora, isso nem sempre acontece, pelo que deve verificar sempre as definições da aplicação e do controlador para obter os resultados que deseja.
- Para obter informações pormenorizadas sobre os parâmetros do controlador da impressora, faça clique na tecla Ajuda, situada na parte inferior da janela do controlador.
- Os utilizadores do Windows 95 terão de pressionar a tecla do tipo de papel (Media Type), situada no painel de controlo da impressora, tantas vezes quantas as necessárias, para percorrer a lista de tipos de papel disponíveis até seleccionar o papel introduzido na impressora. Se o papel utilizado não constar da lista, seleccione Outros/Desactivado.

## 🗞 NOTA

- ► Esta função não é suportada pelo Windows 3.1.
- A selecção do papel através do painel de controlo pode ser sobreposta pela definição do tipo de papel do controlador da impressora ou da aplicação. O principal objectivo desta selecção é o de avisar o utilizador quando o papel introduzido na impressora não corresponde ao papel seleccionado no *software*. Pode desactivar esta função de aviso se seleccionar "Outros/Desactivado". Para obter mais informações, consulte "Definir o Tipo de Papel", neste capítulo.
- 2. A partir da aplicação, abra o documento que deseja imprimir.
- **3.** Seleccione o comando Imprimir (Print) do menu Ficheiro (File). Aparecerá a caixa de diálogo relativa à impressão.
- 4. Verifique se a sua impressora está seleccionada e, em seguida, seleccione Propriedades, Configurar Impressora ou Opções (Properties, Printer Setup, Options), consoante a aplicação que estiver a utilizar. Pode, inclusive, precisar de seleccionar mais do que uma destas opções. Aparecerão os menus do controlador da impressora.

| Principal Pap | el Utilitários                 |                 |                      |          |
|---------------|--------------------------------|-----------------|----------------------|----------|
| Modo          | <ul> <li>Automático</li> </ul> | <u>Q</u> ualid. | —Ţ :                 | ⊻elocid. |
|               | C Ava <u>n</u> çado            |                 | <u>O</u> utras       | Def      |
|               | Def. Personaliza               | das 🔻           | <u>G</u> ravar       | Def      |
| <u>P</u> apel |                                |                 | Tinta                | _        |
| Papel norma   | al                             | -               | $\mathbb{R}^{\circ}$ | Cor      |
|               |                                |                 |                      | Preto    |
| Definições A  | ctuais                         |                 |                      |          |
| 🖓 A4          |                                | of Entre        | laçado :             | On       |
| 🛃 Vertica     | al                             | 🛫 + Vel         | ocidade :            | On       |
| Norma         | l - 360 ppp                    | 🔂 Ajuste        | e de Cor             |          |
|               | _                              |                 |                      |          |
| EPSO          | J                              |                 | <u>S</u> ob          | re       |
| ОК            | Cancelar                       | AP              | İçar                 | Ajuda    |

5. No menu Principal, verifique se o modo Automático está seleccionado.

NOTA 🗞

- Quando o modo automático está seleccionado, o controlador selecciona as melhores definições em função das definições seleccionadas para os parâmetros Papel e Tinta.
- Se seleccionar Papel Normal, Papel de Qualidade Fotográfica, Papel Brilhante de Qualidade Fotográfica ou Película Brilhante de Qualidade Fotográfica para o parâmetro Papel quando o modo automático estiver seleccionado, aparecerá uma barra deslizante na caixa Modo que lhe permite seleccionar Qualidade ou Velocidade. Para a maioria das tarefas de impressão, deixe a opção Velocidade seleccionada. Seleccione Qualidade quando a qualidade de impressão for mais importante do que a velocidade.
- Os parâmetros do modo avançado são descritos na ajuda interactiva e neste capítulo.
- 6. Na lista de tipos de papel, seleccione o tipo de papel colocado na impressora.
- 7. No parâmetro Tinta, seleccione Cor para imprimir a cores ou Preto para imprimir a preto e branco ou com níveis de cinzento.
- 8. Seleccione o menu Papel (ver imagem da página seguinte).

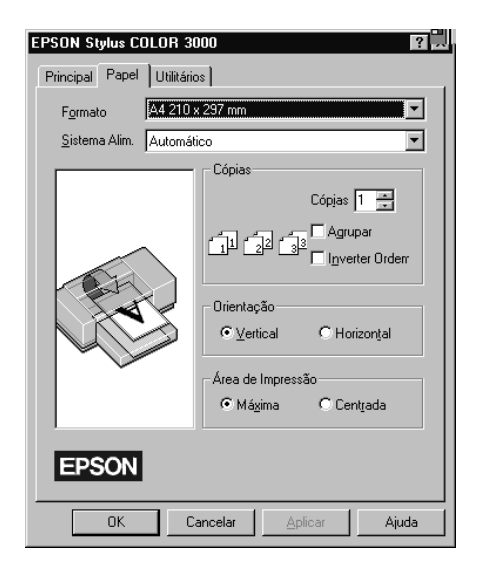

- **9.** Seleccione o sistema de alimentação que pretende utilizar: alimentador automático, tractor ou entrada manual.
- 10. Na lista de formatos, seleccione o formato de papel que pretende usar. Se o formato não constar da lista, seleccione Definido pelo Utilizador e defina um novo formato na caixa que aparece. Para obter mais informações sobre a definição de formatos personalizados, consulte a ajuda interactiva.
- 11. Defina uma orientação vertical ou horizontal. A imagem ilustra o efeito da orientação seleccionada.
- 12. Faça clique na tecla OK situada na parte inferior da janela para regressar à janela de impressão.
- 13. Faça clique em Fechar (Close), OK ou Imprimir (Print). É possível que tenha de seleccionar mais do que um destes comandos, consoante a aplicação que esteja a utilizar.

Se o tipo de papel seleccionado para o parâmetro Papel no controlador não corresponder ao tipo de papel seleccionado através do painel de controlo da impressora, aparecerá uma caixa de diálogo. Utilize o tipo de papel adequado (ou seleccione a opção adequada no *software*) e faça clique em Repetir, Ignorar ou Cancelar. Para obter mais informações sobre a definição do tipo de papel, consulte "Definir o Tipo de Papel", neste capítulo.

Enquanto o documento está a ser impresso, aparece uma janela que indica o estado da impressora e a progressão da tarefa de impressão. Se estiver a utilizar o Windows 95, aparecerá igualmente o Supervisor de Estado.

# **Utilizar Parâmetros Avançados**

Basicamente, existem dois modos de configuração no controlador da impressora: Automático e Avançado. Os parâmetros do modo automático são descritos na secção anterior e os do modo avançado são descritos nas secções seguintes. Os parâmetros do modo avançado podem dividir-se em duas categorias: parâmetros predefinidos e parâmetros personalizados. Os parâmetros predefinidos são definições de origem optimizadas para determinados tipos de documento. Os parâmetros personalizados são definições que pode ajustar às suas necessidades específicas.

## **Utilizar Parâmetros Predefinidos**

Os parâmetros predefinidos optimizam as definições para um determinado tipo de impressão, por exemplo, apresentações ou imagens captadas por uma câmara de vídeo ou por uma câmara digital. A lista de predefinições encontra-se por baixo da opção Avançado, no menu Principal. Para seleccionar uma configuração predefinida, faça clique em Avançado e seleccione a definição apropriada, de acordo com o tipo de documento ou imagem que pretende imprimir.

Ao seleccionar um conjunto de selecções predefinidas, parâmetros como a Resolução, os Meios-Tons e a Cor são configurados automaticamente. As alterações são apresentadas na caixa Definições Actuais do menu Principal. Antes de imprimir, verifique as definições dos parâmetros Papel e Tinta, pois elas podem ter sido afectadas pelo conjunto de predefinições que seleccionou.

O controlador possui as seguintes configurações predefinidas:

| Fotografias               | Ideal para imprimir fotografias digitalizadas.                                                                                                    |
|---------------------------|----------------------------------------------------------------------------------------------------|
| Textos/<br>Gráficos       | Ideal para imprimir apresentações que incluem<br>gráficos e diagramas.                                                                                                    |
| Vídeo/Digital             | Ideal para imprimir imagens captadas a partir<br>de uma câmara de vídeo ou digital.                                                                                                    |
| Economia                  | Ideal para imprimir rascunhos de textos.                                                                                                    |
| ACI (apenas<br>Windows95) | A função de ajuste de cores da imagem aproxi-<br>ma as cores impressas das cores do ecrã. É ideal<br>para imprimir imagens, como, por exemplo, lo-<br>gótipos de empresas, onde a correspondência<br>exacta das cores é o mais importante. |

### 🗞 NOTA

Se seleccionar ACI ou Vídeo/Digital, o parâmetro Tinta é automaticamente configurado para Cor. Além disso, alguns tipos de papel podem não estar disponíveis.

## Personalizar Parâmetros de Impressão

Muitos utilizadores nunca irão precisar de definir manualmente os parâmetros de impressão. Contudo, se precisar de exercer um maior controlo sobre as funções de impressão, se desejar efectuar definições mais pormenorizadas ou até fazer experiências, faça clique na opção Avançado do menu Principal e seleccione a tecla Outras Def. Aparecerá a janela Outras Definições:

| Outras Definições                  | ×                                              |
|------------------------------------|------------------------------------------------|
| Resolução Normal - 360 ppp         | <ul> <li>Cor</li> <li>Ajuste de Cor</li> </ul> |
| 🏾 🖈 Eapel 🛛 💽                      | Modo Automático 💌                              |
| Tinta<br>© Cor<br>© Preto          | Brilho +0                                      |
| Meios Ions<br>Trama Aperfeiçoada   | Saturação +0                                   |
| of Entrelaçado<br>≄ ⊽ + Velocigade | O A <u>m</u> arelo ∓0                          |
| 🔀 🗖 Simetria Horizontal            | O ACI                                          |
|                                    | OK Cancelar Ajuda                              |

Alguns parâmetros estarão activados e outros desactivados, consoante as definições seleccionadas para os parâmetros Resolução, Papel e Tinta. Para poupar tempo e trabalho, personalize sempre as suas definições segundo esta ordem: Resolução, Papel, Tinta e restantes parâmetros. Para obter mais informações sobre como definir o tipo de papel, consulte a secção seguinte. Para obter informações sobre outras definições, consulte a ajuda interactiva.

Depois de ter efectuado as definições necessárias, faça clique em OK. As novas definições serão aplicadas e regressará ao menu Principal. Para regressar ao menu Principal sem aplicar as alterações, faça clique em Cancelar.

## Gravar Parâmetros

Para gravar definições personalizadas, faça clique na tecla Gravar Def. do menu Principal. Aparecerá a seguinte janela:

| Parâmetro Definido pelo Utilizador 🛛 🔀      |
|---------------------------------------------|
|                                             |
|                                             |
|                                             |
|                                             |
| Nome                                        |
|                                             |
| <u>aravar</u> <u>Apagar</u> <b>Lancelar</b> |

Escreva um nome para o conjunto de definições personalizadas no respectivo campo e faça clique na tecla Gravar. O conjunto de definições passará a constar da lista existente por baixo da opção Avançado do menu Principal.

## 🗞 NOTA

- Não pode atribuir ao conjunto de definições personalizadas o nome de um conjunto de definições predefinidas.
- Para apagar um conjunto de definições personalizadas, faça clique na tecla Gravar Def. do menu Principal, seleccione o conjunto de definições que pretende apagar e, em seguida, faça clique em Apagar. Não é possível apagar definições predefinidas.

Se alterar os parâmetros Papel e Tinta depois de ter seleccionado um conjunto de definições personalizadas na lista, a opção seleccionada na lista muda automaticamente para Def. Personalizadas. O conjunto de definições anteriormente seleccionado não é afectado por esta alteração. Para regressar ao conjunto de definições previamente seleccionado, basta voltar a seleccioná-lo na lista.

# Definir o Tipo de Papel

É possível definir o tipo de papel de duas formas: através do controlador e através do painel de controlo. É sempre necessário seleccionar o tipo de papel no controlador, mesmo que tenha seleccionado o modo automático. Não é necessário seleccionar o tipo de papel no painel de controlo da impressora, mas é aconse-lhável que o faça.

A selecção do papel no painel de controlo da impressora funciona como um aviso sempre que o utilizador (ou outras pessoas) seleccionar um tipo de papel errado no *software*. Para desactivar esta função, seleccione "Outros/Desactivado" (Other/Media Selection Off) no painel de controlo da impressora. Para definir um tipo de papel, pressione a tecla Papel (Media Type) tantas vezes quantas as necessárias.

Para definir o tipo de papel no *software*, abra o controlador da impressora, conforme o descrito na página 3-4, e seleccione o menu Principal, se necessário. Consulte as páginas seguintes para determinar qual a opção que corresponde ao tipo de papel utilizado. Em primeiro lugar, procure o tipo de papel que está a utilizar na lista apresentada em seguida e depois seleccione o tipo de papel correspondente no *software*.

### NOTA 🗞

Se a definição correspondente ao tipo de papel que está a utilizar não constar da lista de tipos de papel, altere a resolução na caixa Outras Definições, seleccione o modo automático ou altere o conjunto de definições seleccionado na lista apresentada por baixo da opção Avançado.

#### **Papel Normal**

Papel normal Envelopes

#### Papel Especial para 360 ppp

Papel EPSON para 360 ppp (A4, Letter, A3, Super A3/B, A2) Rolo de papel EPSON para 360 ppp

#### Papel de Qualidade Fotográfica

Papel EPSON de qualidade fotográfica (A4, Letter, Legal, A3, B, Super A3/B, A2) Cartões EPSON de qualidade fotográfica (A6) Cartões EPSON de qualidade fotográfica (5 x 8") Cartões EPSON de qualidade fotográfica (10 x 8") Folhas autocolantes EPSON Rolo de papel EPSON de qualidade fotográfica ou para 720 ppp

#### Transparências

Transparências EPSON (A4, Letter)

#### Papel Brilhante de Qualidade Fotográfica

Papel brilhante EPSON de qualidade fotográfica (A4, Letter, A3, Super A3/B, A2)

#### Película Brilhante de Qualidade Fotográfica

Película brilhante EPSON de qualidade fotográfica (A4, Letter, A6, A3, B, Super A3/B) Papel de transferência EPSON

#### Tela

Tela EPSON para impressoras de jacto de tinta

#### Película Retroiluminada

Película retroiluminada EPSON (A4, A3)

\* A disponibilidade dos papéis especiais EPSON varia de país para país.

# Utilitários de Impressão EPSON

Os utilitários EPSON permitem-lhe verificar o estado da impressora e efectuar algumas operações de manutenção. Para ter acesso aos utilitários, seleccione o menu Utilitários na janela do controlador da impressora; em seguida, faça clique na tecla correspondente ao utilitário que pretende utilizar (ou pressione ALT + a letra indicada entre parêntesis, a seguir ao nome do utilitário). Encontrará em seguida uma breve descrição de cada um dos utilitários disponíveis. Para obter mais informações, consulte o menu de ajuda interactiva.

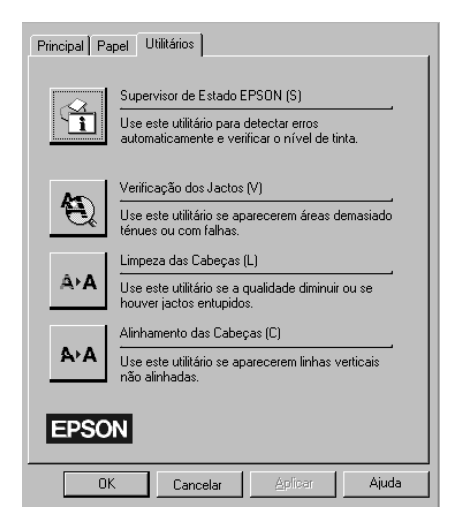

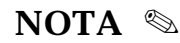

Se pressionar uma das teclas dos utilitários (com excepção da tecla do Supervisor de Estado) enquanto a impressora está a imprimir, o documento poderá não ficar correctamente impresso.

## Supervisor de Estado

O Supervisor de Estado EPSON permite controlar o estado da impressora e avisa o utilizador sempre que detecta um erro de impressão. Pode executar este utilitário para verificar a trajectória de alimentação do papel, o tipo e formato de papel e saber qual o nível de tinta restante. Quando instala o *software* da impressora para Windows 95, este utilitário é automaticamente copiado para o disco.

O Supervisor de Estado só está disponível no Windows 95 e quando a impressora está ligada directamente ao computador principal. Não é possível aceder ao utilitário quando a impressora está a imprimir em rede. Além disso, o Supervisor apenas detecta o formato de papel se tiver colocado papel no alimentador automático.

Quando envia uma tarefa de impressão para a impressora, o Supervisor de Estado aparece automaticamente, juntamente com a janela da impressão em curso, na parte inferior direita do ecrã. Para obter mais informações, consulte "Verificar o Estado da Impressora", na página 3-16.

## Verificação dos Jactos

Este utilitário permite verificar se os jactos da cabeça de impressão estão obstruídos. Execute este utiliário quando notar uma diminuição da qualidade de impressão e depois de limpar uma cabeça de impressão para confirmar se os jactos da cabeça ficaram limpos.

Se este utilitário indicar que é necessário limpar as cabeças de impressão, pode aceder ao utilitário de limpeza das cabeças de impressão directamente a partir do utilitário de verificação dos jactos. Para obter mais informações, consulte o Capítulo 8.

# Limpeza das Cabeças de Impressão

Se notar uma diminuição da qualidade de impressão, é possível que tenha de efectuar uma limpeza das cabeças de impressão. Execute o utilitário de verificação dos jactos antes e depois da limpeza das cabeças de impressão para determinar se estas precisam de ser limpas (novamente). Pode aceder ao utilitário de verificação dos jactos directamente a partir do utilitário de limpeza das cabeças de impressão. Para obter mais informações, consulte o Capítulo 8.

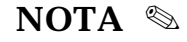

Para evitar desperdiçar tinta, limpe a cabeça de impressão apenas quando a qualidade de impressão diminui.

## Alinhamento das Cabeças de Impressão

Este utilitário permite alinhar as cabeças de impressão para que as imagens sejam impressas com exactidão. Execute este utilitário se notar que as linhas horizontais e verticais estão desalinhadas. Para obter mais informações, consulte o Capítulo 8.

O utilitário de alinhamento das cabeças de impressão integra funções de alinhamento para a cabeça que projecta a tinta preta e para a cabeça que projecta a tinta de cor. Este utilitário produz apenas efeitos nas cabeças de impressão.

# Verificar o Estado da Impressora

Quando envia uma tarefa de impressão para a impressora, o Supervisor de Estado aparece, juntamente com a janela da impressão em curso, na parte inferior direita do ecrã. A janela da impressão em curso indica a evolução da tarefa e permite controlar a evolução dessa tarefa, conforme se descreve mais adiante. O Supervisor de Estado (apenas disponível para Windows 95) fornece informações sobre o estado da impressora. Para obter mais informações, consulte as secções seguintes.

| Verificar Papel<br>Verificar papel antes de imprimir<br>Estado do Papel<br>Alim.<br>Formato<br>Tipo<br>Nivel |  | Supervisor de Estado<br>(apenas Windows 95) |
|----------------------------------------------------------------------------------------------------|--|---------------------------------------------|
| Nível da Tinta                                                                                               |  |                                             |
| Estado da Impressão                                                                                          |  | 1                                           |
| Pág.: 1 de 4                                                                                                 |  | Janela da impressão<br>em curso             |
| Cópia: 1 de 1<br>Microsoft Word - AWARDS_S.DOC<br>C:\WINDOWS\LIXO\TESTE.PRN                                  |  |                                             |
|                                                                                                    |  |                                             |
| <u>S</u> obre Ajuda                                                                                          |  | _                                           |
|                                                                                                    |  |                                             |

### 🗞 NOTA

Para percorrer os parâmetros da caixa Papel e ver as designações completas das opções indicadas, faça clique num campo ou pressione a tecla de tabulação do teclado para seleccionar um campo; em seguida, utilize as teclas de setas para visualizar o nome completo da opção.

# Supervisor de Estado

O Supervisor de Estado fornece informações sobre o estado da impressora, conforme se descreve em seguida.

# Verificação de Papel

A função de verificação de papel está activada de origem. Esta função compara o papel introduzido na impressora com o papel seleccionado no controlador da impressora. Se aparecer uma cruz na caixa situada ao lado da opção "Verificar papel antes de imprimir", isso significa que esta função está activada.

# Papel

A caixa Papel apresenta informações relativas ao papel introduzido na impressora. O utilizador selecciona o sistema de alimentação no controlador e o Supervisor de Estado verifica o formato, o tipo e o nível do papel. O formato e o nível são automaticamente fornecidos pela impressora, mas o tipo de papel é determinado pela definição do parâmetro Papel seleccionada no painel de controlo da impressora.

## Tinta

A caixa Tinta apresenta o nível de tinta existente para cada uma das cores. Se precisar de substituir um tinteiro, consulte o Capítulo 7.

### Janela da Impressão em Curso

Esta janela indica o tempo decorrido desde o início da impressão e o tempo que falta para que a tarefa de impressão termine.

A partir desta janela, poderá controlar a impressão, utilizando as teclas de paragem, pausa e reimpressão apresentadas em seguida:

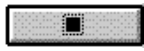

**Paragem** Anula a impressão.

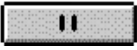

#### Pausa

Interrompe a impressão até que volte a pressionar esta tecla.

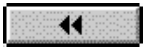

#### Reimpressão

Recomeça a impressão a partir da página actual, reimprime o documento na totalidade ou retém o documento para posterior impressão.

# **Gestor EPSON**

O funcionamento do Gestor EPSON é muito semelhante ao do gestor de impressão do Windows. À medida que recebe as tarefas de impressão, o Gestor coloca-as numa fila de espera por ordem de recepção. Quando a tarefa chega ao princípio da fila, o liberta-dor EPSON envia-a para a impressora.

| <u>Fila D</u> ocumento <u>V</u> isualizar <u>O</u> pções Ajuda |          |
|----------------------------------------------------------------|----------|
| Impressora/Documento Estado Tamanho Tempo                      |          |
| Epson EPL-7500 em LPT1:                                        | <b>A</b> |
| P EPSON Stylus COLOR 300 em LPT1: Livre                        |          |
| 💯 EPSON Stylus COLOR 3000 em LPT1: Livre                       |          |
|                                                                |          |
|                                                                |          |
|                                                                |          |
|                                                                |          |
|                                                                |          |
|                                                                |          |
|                                                                |          |
|                                                                |          |

O Gestor é activado automaticamente quando envia uma tarefa de impressão. Para aceder ao Gestor a partir do Windows 95, faça clique no ícone do Gestor apresentado na barra de tarefas. Para aceder ao Gestor a partir do Windows 3.1, faça clique duas vezes no ícone do Gestor, apresentado na parte inferior da área de trabalho. Para obter mais informações, consulte o menu de ajuda interactiva.

- 4-1 Colocar Papel
- 4-3 Imprimir
- 4-6 Tipo de Papel
- 4-7 Tinta
- 4-8 Utilizar Parâmetros Avançados
- 4-8 Utilizar Parâmetros Predefinidos
- 4-10 Personalizar Parâmetros de Impressão
- 4-11 Gravar Definições
- 4-12 Seleccionar Definições
- 4-12 Alterar Efeitos Visuais
- 4-16 Controlar a Qualidade de Impressão
- 4-18 Definir a Cor e os Meios-Tons
- 4-19 Alterar o Formato de Papel
- 4-21 Definir um Formato de Papel Personalizado
- 4-22 Utilitários de Impressão EPSON
- 4-22 Supervisor de Estado
- 4-24 Verificação dos Jactos
- 4-24 Limpeza das Cabeças de Impressão
- 4-24 Alinhamento das Cabeças de Impressão
- 4-25 EPSON Monitor2

# **Colocar Papel**

Esta secção descreve como alimentar papel normal na impressora. Pode igualmente utilizar papel especial, transparências, papel ou película brilhante de qualidade fotográfica, película retroiluminada, envelopes, cartões, papel contínuo, papel em rolo e folhas autocolantes. Para obter informações sobre a utilização destes tipos de papel, consulte o Capítulo 5.

1. Certifique-se de que a alavanca de selecção do sistema de alimentação está na posição de folhas soltas.

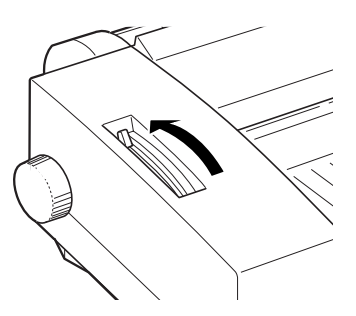

2. Levante a cobertura da impressora e retire a tampa do alimentador.

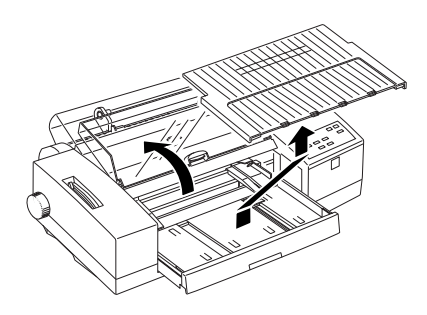

3. Faça deslizar o guia de margem esquerdo, situado no interior do alimentador, completamente para a esquerda. Em seguida, levante o guia de margem posterior e faça-o deslizar em direcção a si até encontrar resistência.

- 4. Folheie e alinhe as folhas de papel sobre uma superfície plana.
- 5. Coloque as folhas com a face a ser impressa voltada para baixo. Certifique-se de que a margem direita do papel fica encostada ao lado direito do alimentador. Em seguida, encoste o guia de margem esquerdo à margem esquerda do papel.

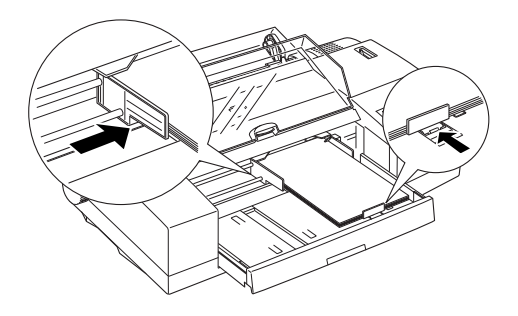

## 🗞 NOTA

- O guia de margem direito pode ser colocado em duas posições. Opte pela posição mais à direita quando utilizar papel com uma largura superior a 420 mm (formato A2).
- Na maioria das embalagens de papel, a face mais adequada à impressão está assinalada com uma seta.
- O alimentador tem capacidade para 100 folhas de papel normal de 64 g/m<sup>2</sup>. Não exceda o limite assinalado pela seta localizada no guia de margem direito.
- **6.** Volte a colocar a tampa no alimentador.

Para alimentar papel de grande formato ou papel especial, consulte o Capítulo 5.

# Imprimir

Para começar a imprimir de imediato, siga o método descrito em seguida, normalmente adequado para a maioria das aplicações baseadas no ambiente Macintosh. O método pode variar consoante a aplicação utilizada; consulte o manual da aplicação.

Quando o modo automático está seleccionado na caixa de diálogo de impressão, o controlador da impressora selecciona as melhores definições em função das definições seleccionadas para os parâmetros Papel e Tinta (consulte "Tipo de Papel", neste capítulo).

Algumas aplicações para Macintosh sobrepõem as suas definições às definições do controlador da impressora, pelo que deve verificar sempre as definições da aplicação e do controlador para obter os resultados que deseja.

1. Pressione a tecla do tipo de papel (Media Type), situada no painel de controlo da impressora, tantas vezes quantas as necessárias, para percorrer a lista de tipos de papel disponíveis até seleccionar o papel introduzido na impressora. Se o papel utilizado não constar da lista, seleccione Outros/Desactivado.

A selecção do papel efectuada através do painel de controlo pode ser sobreposta pela definição do tipo de papel efectuada através do controlador da impressora ou da aplicação. O principal objectivo desta selecção é o de avisar o utilizador quando o papel introduzido na impressora não corresponde ao papel seleccionado no software. Poderá desactivar esta função de aviso se seleccionar a opção "Outros/Desactivado". Para obter mais informações, consulte "Tipo de Papel", neste capítulo.

## NOTA 🗞

## NOTA 🗞
- 2. A partir da aplicação, abra o documento que deseja imprimir.
- **3.** Seleccione o comando Definir Página (Page Setup) do menu Ficheiro (File). Aparecerá a caixa de diálogo relativa à impressão.
- 4. Na lista de formatos de papel, seleccione o formato de papel introduzido na impressora.
- 5. Seleccione o sistema de alimentação que pretende utilizar: alimentador automático, tractor ou entrada manual.
- **6.** Verifique a orientação do documento (Vertical ou Horizontal).
- **7.** Depois de ter efectuado todas as definições desejadas, faça clique em OK para fechar a caixa de diálogo.

## 🗞 NOTA

Não é possível imprimir a partir da opção Definir Página. Só é possível imprimir a partir da opção Imprimir.

- 8. Seleccione Imprimir (Print) no menu Ficheiro (File). Aparecerá a caixa de diálogo relativa aos parâmetros de impressão.
- 9. Certifique-se de que o modo Automático está seleccionado.

## 🗞 NOTA

 Quando o modo automático está seleccionado, o controlador selecciona as melhores definições em função das definições seleccionadas para os parâmetros Papel e Tinta.

## NOTA 🗞

- Se seleccionar Papel Normal, Papel de Qualidade Fotográfica, Papel Brilhante de Qualidade Fotográfica ou Película Brilhante de Qualidade Fotográfica para o parâmetro Papel quando o modo automático estiver seleccionado, aparecerá uma barra deslizante na caixa Modo que lhe permite seleccionar Qualidade ou Velocidade. Para a maioria das tarefas de impressão, deixe a opção Velocidade seleccionada. Seleccione Qualidade quando a qualidade de impressão for mais importante do que a velocidade.
- Os parâmetros do modo avançado são descritos mais adiante, neste capítulo.
- **10.** A partir da lista de tipos de papel, seleccione o tipo de papel colocado na impressora.
- 11. Seleccione Cor para o parâmetro Tinta se quiser imprimir a cores. Seleccione Preto se quiser imprimir a preto e branco ou com níveis de cinzento.
- 12. Faça clique em Imprimir para começar a imprimir.

Se o tipo de papel seleccionado para o parâmetro Papel no controlador não corresponder ao tipo de papel seleccionado através do painel de controlo da impressora, aparecerá uma caixa de diálogo. Utilize o tipo de papel adequado (ou seleccione a opção adequada no software) e faça clique em Repetir, Ignorar ou Cancelar.

# Tipo de Papel

É possível definir o tipo de papel de duas formas: através do controlador e através do painel de controlo. É sempre necessário seleccionar o tipo de papel no controlador, mesmo que tenha seleccionado o modo automático. Não é necessário seleccionar o tipo de papel no painel de controlo da impressora, mas é aconselhável que o faça.

A selecção do papel no painel de controlo da impressora funciona como um aviso sempre que o utilizador (ou outras pessoas) seleccionar um tipo de papel errado no *software*. Para desactivar esta função, seleccione "Outros/Desactivado" no painel de controlo da impressora. Para definir um tipo de papel, pressione a tecla Papel (Media Type), tantas vezes quantas as necessárias, até que os indicadores luminosos do painel de controlo assinalem o tipo de papel colocado na impressora.

Para definir o tipo de papel no *software*, abra o controlador da impressora, conforme o descrito na página 4-4, e consulte as páginas seguintes para determinar qual a opção que corresponde ao tipo de papel utilizado. Em primeiro lugar, procure o tipo de papel que está a utilizar na lista apresentada em seguida e depois seleccione o tipo de papel correspondente no *software*.

### **Papel Normal**

Papel normal Envelopes

### Papel Especial para 360 ppp

Papel EPSON para 360 ppp (A4, Letter, A3, Super A3/B, A2) Rolo de papel EPSON para 360 ppp

### Papel de Qualidade Fotográfica

Papel EPSON de qualidade fotográfica (A4, Letter, Legal, A3, B4, Super A3/B, A2) Cartões EPSON de qualidade fotográfica (A6) Cartões EPSON de qualidade fotográfica (5 x 8") Cartões EPSON de qualidade fotográfica (10 x 8") Folhas autocolantes EPSON Rolo de papel EPSON de qualidade fotográfica ou para 720 ppp

#### Transparências

Transparências EPSON (A4, Letter)

#### Papel Brilhante de Qualidade Fotográfica

Papel brilhante EPSON de qualidade fotográfica (A4, Letter, A3, Super A3/B, A2)

#### Película Brilhante de Qualidade Fotográfica

Película brilhante EPSON de qualidade fotográfica (A4, Letter, A6, A3, B, Super A3/B) Papel de transferência

#### Tela

Tela EPSON para impressoras de jacto de tinta

#### Película Retroiluminada

Película retroiluminada EPSON (A4, A3)

\* A disponibilidade dos papéis especiais EPSON varia de país para país.

## Tinta

Para imprimir o documento a cores, seleccione Cor. Para imprimir texto ou imagens a preto e branco ou com níveis de cinzento, seleccione Preto.

# **Utilizar Parâmetros Avançados**

Basicamente, existem dois modos de configuração no controlador da impressora: Automático e Avançado. Os parâmetros do modo automático são descritos na secção anterior e os do modo avançado são descritos nas secções seguintes. Os parâmetros do modo avançado podem dividir-se em duas categorias: parâmetros predefinidos e parâmetros personalizados. Os parâmetros predefinidos são definições de origem optimizadas para determinados tipos de documento. Os parâmetros personalizados são definições que pode ajustar às suas necessidades específicas.

## **Utilizar Parâmetros Predefinidos**

Os parâmetros predefinidos optimizam as definições para um determinado tipo de impressão, por exemplo, apresentações ou imagens captadas por uma câmara de vídeo ou por uma câmara digital. A lista de predefinições encontra-se na caixa de diálogo Imprimir. Para activar esta lista, faça clique na opção Avançado.

Para seleccionar uma configuração predefinida, faça clique em Avançado; em seguida, seleccione a definição apropriada, de acordo com o tipo de documento ou imagem que pretende imprimir.

Ao seleccionar um conjunto de selecções predefinidas, parâmetros como a Resolução, os Meios-Tons e a Cor são configurados automaticamente. As alterações são apresentadas na caixa Definições Actuais. Antes de imprimir, verifique as definições dos parâmetros Papel e Tinta, pois elas podem ter sido afectadas pelo conjunto de predefinições que seleccionou. O controlador possui as seguintes configurações predefinidas:

### Fotografias

Ideal para imprimir fotografias digitalizadas, pois aumenta o contraste de uma imagem.

Se seleccionar este conjunto de definições e, em seguida, alterar a definição do parâmetro Tinta, a opção seleccionada na lista deixa de ser Fotografias e volta a ser Def. Personalizadas; por conseguinte, deve configurar o parâmetro Tinta antes de seleccionar esta opção.

### Textos/Gráficos

Ideal para imprimir apresentações que incluem gráficos e diagramas, pois intensifica as cores, mas aclara os tons intermédios e as altas luzes de uma imagem.

Se seleccionar este conjunto de definições e alterar a definição do parâmetro Tinta, a opção seleccionada na lista deixa de ser Textos/Gráficos e volta a ser Def. Personalizadas, pelo que deve configurar o parâmetro Tinta antes de seleccionar esta opção.

### Vídeo/ Digital

Ideal para imprimir imagens captadas a partir de uma câmara de vídeo ou de uma câmara digital, pois aumenta a luminosidade e a nitidez, dando maior clareza às imagens impressas.

Quando selecciona este conjunto de definições, o parâmetro Tinta é automaticamente configurado para Cor.

### Economia

Ideal para imprimir rascunhos de textos. A impressora imprime menos pontos por carácter, o que aumenta a velocidade de impressão e diminui o consumo de tinta.

Se seleccionar este conjunto de definições e, em seguida, alterar a definição do parâmetro Tinta, a opção seleccionada na lista deixa de ser Economia e volta a ser Def. Personalizadas, pelo que deve configurar o parâmetro Tinta antes de seleccionar esta opção.

### ColorSync™

Esta opção ajusta automaticamente as cores do documento para as fazer corresponder às cores apresentadas no ecrã.

Se seleccionar ColorSync, o parâmetro Tinta é automaticamente configurado para Cor.

# Personalizar Parâmetros de Impressão

Muitos utilizadores, provavelmente, nunca irão precisar de definir manualmente os parâmetros de impressão. Contudo, se precisar de exercer um maior controlo sobre as funções de impressão, se desejar efectuar definições mais pormenorizadas ou simplesmente se quiser fazer experiências, pode personalizar as definições de impressão conforme o descrito em seguida.

Alguns parâmetros estarão activados e outros desactivados, consoante as definições seleccionadas para os parâmetros Resolução, Papel e Tinta. Para poupar tempo e trabalho, personalize sempre as suas definições segundo esta ordem: Resolução, Papel, Tinta e restantes parâmetros.

- 1. Faça clique em Avançado, na caixa de diálogo Imprimir.
- 2. Faça clique na tecla Outras Definições. Aparecerá a caixa de diálogo relativa ao controlador da impressora. Cada um dos parâmetros disponíveis nesta caixa é explicado mais adiante, neste capítulo.

### NOTA 🗞

As definições dos parâmetros Resolução, Papel e Tinta afectam a disponibilidade de outros parâmetros, pelo que deve seleccionar as definições por esta ordem: Resolução, Papel, Tinta e restantes definições.

**3.** Depois de ter efectuado todas as definições desejadas, seleccione OK. As novas definições serão aplicadas e regressará à caixa de diálogo Imprimir. Para regressar à caixa de diálogo Imprimir sem aplicar as alterações, seleccione Cancelar.

# Gravar Definições

- 1. Faça clique na tecla Gravar Definições da caixa de diálogo Imprimir.
- 2. Escreva um nome (com 16 caracteres, no máximo) para o conjunto de definições personalizadas no respectivo campo.
- **3.** Faça clique em Gravar.

Pode gravar até 10 conjuntos de definições. Posteriormente, poderá seleccionar um dos conjuntos de definições já gravados a partir da lista de definições personalizadas apresentada na caixa de diálogo Imprimir.

## 🗞 NOTA

- Não pode atribuir ao conjunto de definições personalizadas o nome de um conjunto de definições predefinidas.
- Para apagar um conjunto de definições personalizadas, seleccione o conjunto de definições que pretende apagar e, em seguida, faça clique em Apagar. Não é possível apagar definições predefinidas.

## Seleccionar Definições

Para seleccionar um conjunto de definições, faça clique na opção Avançado da caixa de diálogo Imprimir. Na lista de definições, seleccione o conjunto de definições que pretende utilizar.

Se alterar as definições dos parâmetros Papel e Tinta quando um conjunto de definições personalizadas estiver seleccionado na lista, a opção seleccionada na lista muda automaticamente para Def. Personalizadas. O conjunto de definições anteriormente seleccionado não é afectado por esta alteração. Para regressar ao conjunto de definições previamente seleccionado, basta voltar a seleccioná-lo na lista.

## **Alterar Efeitos Visuais**

Se preferir alterar um valor de cor ou de cinzento num documento, pode fazê-lo através das opções de Cor na caixa de diálogo Outras Definições. É possível que tenha de experimentar diferentes definições até obter o resultado que pretende.

## NOTA 🗞

Quando o parâmetro Tinta está definido para Cor, todas as opções de cor ficam disponíveis. Quando o parâmetro Tinta está definido para Preto, apenas o Contraste e o Brilho estão disponíveis.

### Ajuste de Cor

Seleccione esta opção para controlar as cores impressas.

### Modo

Existem quatro modos de ajuste de cor:

| Automático  | Analisa os dados de impressão e optimiza a cor-<br>recção de cor em função do tipo de dados envia-<br>dos para a impressora.                                                                                                    |
|-------------|----------------------------------------------------------------------------------------------------|
| Fotográfico | Aproxima o resultado impresso dos dados origi-<br>nais. Utilize este modo para fotografias a cores.                                                                                                    |
| Gráfico     | Intensifica as cores e aclara os tons intermédios<br>e as altas luzes de uma imagem. Utilize este<br>modo para apresentações que incluem gráficos<br>e diagramas.                                                                     |
| Desactivado | O controlador da impressora não efectua qual-<br>quer correcção cromática. Seleccione esta opção<br>quando estiver a criar um perfil ColorSync para<br>a impressora. Durante a impressão normal, se-<br>leccione um dos outros modos. |

### Barras de desfilamento

Desloque o cursor das barras para a direita ou para a esquerda ou introduza um valor na caixa existente ao lado da barra. A gama de valores varia entre -25% e +25%.

| Brilho                      | Altera as zonas claras e escuras de uma imagem.                                                                                   |
|-----------------------------|----------------------------------------------------------------------------------------------------|
| Contraste                   | Aumenta ou diminui a diferença entre as zonas<br>claras e as zonas escuras de uma imagem.                                         |
| Saturação                   | Altera a intensidade das cores. Uma menor sa-<br>turação produz cores menos vivas do que as ob-<br>tidas com uma maior saturação. |
| Azul, Magen-<br>ta, Amarelo | Ajusta a quantidade de cada uma das três cores primárias.                                                                         |

### Vídeo/Digital

Aumenta o contraste e a saturação para tornar as imagens mais nítidas, utilizando a função de correcção de cor inteligente EP-SON. Seleccione esta opção para imprimir imagens captadas a partir de uma câmara de vídeo ou de uma câmara digital.

Quando esta opção está seleccionada, as restantes opções ficam indisponíveis.

### 🗞 NOTA

A opção Vídeo/Digital só está disponível quando o parâmetro Tinta está definido para Cor.

### ColorSync™

Este parâmetro faz corresponder as cores impressas com as cores apresentadas no ecrã. Para o utilizar, certifique-se de que definiu o perfil de sistema para o seu monitor. Para definir o perfil de sistema para o monitor, abra o utilitário ColorSync System Profile através de Painéis de Controlo (Control Panel) e, em seguida, faça clique em Definir Perfil (Set Profile). A partir da lista de monitores apresentada, seleccione o seu monitor e faça clique em Seleccionar (Select). Feche a caixa de diálogo. O parâmetro ColorSync subdivide-se em duas opções: Perfil e Processo de Transferência.

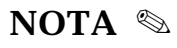

A opção ColorSync só está disponível quando o parâmetro Tinta está definido para Cor.

### Perfil

Faz corresponder as cores impressas com as cores apresentadas no ecrã. Este *software* inclui um perfil, EPSON Standard, especialmente concebido para ser utilizado com a sua impressora. Quando esta opção está seleccionada, o *software* da impressora utiliza o perfil fornecido pela EPSON. Se tiver instalado outros perfis, eles também aparecerão na lista de perfis apresentada.

### Processo de Transferência

Transfere a informação cromática utilizando o perfil seleccionado na lista de perfis.

| Perceptual | Ideal para reproduzir fotografias e outro tipo<br>de impressões que não se adaptam a nenhuma<br>das outras opções.     |
|------------|----------------------------------------------------------------------------------------------------|
| Saturação  | Ideal para reproduzir imagens vívidas. Utilize<br>esta opção para apresentações que incluem grá-<br>ficos e diagramas. |

**Colorimétrico** Ideal para obter uma correspondência exacta entre as cores, por exemplo, para imprimir um logótipo de uma empresa. Esta opção tenta reproduzir as cores exactamente como os olhos as vêem. Tenha em atenção que a opção Colorimétrico, ou qualquer outro método de correspondência de cores, nem sempre reproduz as cores na perfeição, devido às diferenças de funcionamento existentes entre digitalizadores, impressoras e outros dispositivos de processamento de dados. Para obter mais informações, consulte o Apêndice B.

## Controlar a Qualidade de Impressão

### Resolução

Pode seleccionar uma das seguintes resoluções:

| Excelente<br>1440 ppp | Seleccione esta opção sempre que desejar obter<br>a máxima qualidade de impressão a 1440 ppp.<br>Com esta resolução, recomenda-se a utilização<br>do papel EPSON de qualidade fotográfica. |
|-----------------------|----------------------------------------------------------------------------------------------------|
| Óptima<br>720 ppp     | Seleccione esta opção para obter impressões de<br>elevada qualidade a 720 ppp. Com esta resolu-<br>ção, recomenda-se a utilização do papel EPSON<br>de qualidade fotográfica.              |
| Normal<br>360 ppp     | Seleccione esta opção para a maioria dos docu-<br>mentos. Utilize esta resolução com papel nor-<br>mal, transparências EPSON ou papel especial<br>EPSON para 360 ppp.                      |

**Economia** Seleccione esta opção para imprimir rascunhos de textos. Com esta resolução, a impressora imprime um menor número de pontos por carácter, aumentando assim a velocidade de impressão e diminuindo o consumo de tinta.

### NOTA 🗞

A resolução seleccionada afecta os tipos de papel disponíveis.

### Tipo de Papel

As opções de papel são determinadas pela resolução seleccionada, pelo que, antes de seleccionar um tipo de papel, seleccione uma resolução. Consulte a página 4-6.

### Modo Entrelaçado

O Modo Entrelaçado permite obter impressões de qualidade superior, porque reordena os dados gráficos e imprime em incrementos muito pequenos. Esta tecnologia reduz a possibilidade de ocorrência do efeito de faixa.

Embora possa seleccionar o Modo Entrelaçado quando estiver a imprimir a preto e branco, deve ter em atenção que a impressão será significativamente mais demorada.

O Modo Entrelaçado é automaticamente desactivado quando a opção Economia está seleccionada na lista de predefinições ou no parâmetro Resolução.

### Alta Velocidade

Esta opção activa a impressão bidireccional, que reduz o tempo de impressão. Se desejar obter uma qualidade de impressão superior, deve desactivá-la.

### Simetria Horizontal

Esta função faz rodar a imagem 180º no eixo vertical.

### Máximo Rigor

Se seleccionar Óptima - 720 ppp para o parâmetro Resolução, pode activar a função Máximo Rigor para imprimir texto e imagens a traço com contornos mais nítidos. Tenha em atenção que quando esta função está activada, a impressão pode tornar-se bastante mais demorada e exigirá uma maior capacidade de memória do computador. Além disso, é possível que não consiga imprimir algumas imagens de grandes dimensões ou que alguns padrões não sejam correctamente impressos. Se for confrontado com este tipo de problemas, desactive a função de Máximo Rigor ou instale memória adicional.

# Definir a Cor e os Meios-Tons

Pode controlar a cor e os meios-tons através das seguintes opções:

### Tinta

Seleccione Cor para imprimir documentos a cores. Seleccione Preto para imprimir texto e imagens a preto e branco ou com níveis de cinzento.

### **Meios-Tons**

Pode seleccionar um dos seguintes métodos de meios-tons:

Seleccione Sem Meios-Tons para imprimir apenas texto. Embora esta opção torne a impressão mais rápida, nunca deve ser utilizada na impressão a cores. Seleccione Difusão de Erro para suavizar os contornos e as cores na impressão de imagens fotográficas. O método de produção de meios-tons por Difusão de Erro mistura cada ponto de cor da imagem com os pontos de cor circundantes.

As Tramas dispõem os pontos segundo determinados padrões e são ideais para imprimir gráficos, diagramas e todo o tipo de imagens que incluam áreas sólidas e precisas de cores fortes. Seleccione a Trama Granulada para imagens com pouco pormenor e pouca sombra; seleccione a Trama Aperfeiçoada para imagens com muito pormenor e pouca sombra.

# Alterar o Formato de Papel

Para alterar o formato de papel, seleccione Definir Página (Page Setup) no menu Ficheiro (File) da sua aplicação. Aparecerá a caixa de diálogo relativa ao papel.

## Formato de Papel

Pode seleccionar um dos formatos de papel indicados em seguida ou definir um formato de papel personalizado (consulte a página 4-21).

## NOTA 🗞

Os parâmetros Formato de Papel e Papel têm um efeito automático na definição do sistema de alimentação. O controlador selecciona automaticamente o sistema de alimentação que contém o formato e o tipo de papel seleccionados.

| A2         | Ledger        |
|------------|---------------|
| US C       | Letter        |
| Super A3/B | Executive     |
| B3         | Legal         |
| A3         | Half Letter   |
| B4         | Envelopes #10 |
| A4         | Envelopes DL  |
| B5         | Envelopes C5  |

Cartões A5 Cartões A6 Cartões 5 x 8" Cartões 8 x 10" Papel contínuo 10" Papel contínuo 15"

### Sistema de Alimentação

A impressora possui os seguintes sistemas de alimentação: Automático, Tractor, Manual e Manual (rolo). Seleccione o sistema de alimentação ou seleccione o formato e o tipo de papel que introduziu na impressora; o controlador selecciona automaticamente o sistema de alimentação mais adequado. Se pretender utilizar papel em rolo com um comprimento superior a 594 mm (comprimento do papel de formato A2), seleccione Manual (rolo).

### Orientação

Utilize esta opção para seleccionar uma direcção de impressão vertical ou horizontal para a página.

### **Reduzir ou Aumentar**

Utilize esta opção para reduzir ou aumentar a imagem.

### Área de Impressão

Seleccione uma área de impressão Máxima para que a imagem impressa ocupe o máximo de área possível; seleccione uma área de impressão Centrada para posicionar a imagem no papel, de forma a que a distância entre a imagem e as margens seja igual.

# Definir um Formato de Papel Personalizado

Se o formato que pretende usar não constar da lista de formatos, seleccione um formato personalizado da seguinte forma:

- Na lista de formatos de papel da caixa de diálogo Definir Página, seleccione Definido pelo Utilizador ou Personalizado. Aparecerá uma caixa de diálogo.
- 2. Para definir um novo formato de papel, faça clique em Novo. A caixa de diálogo é actualizada para permitir introduzir um nome para o novo formato. Escreva um nome para o novo formato de papel.
- **3.** Especifique a unidade de medida que pretende utilizar e defina a largura e a altura.
- 4. Faça clique em OK. Regressará à caixa Definir Página.

Pode definir até oito formatos de papel. Os nomes dos formatos de papel personalizados passarão a constar da lista de formatos de papel apresentada na caixa de diálogo Definir Página.

Para apagar um formato personalizado, faça clique em Definido pelo Utilizador ou Personalizado, na lista de formatos apresentada na caixa de diálogo Definir Página; em seguida, seleccione o formato de papel que pretende eliminar e faça clique em Apagar.

# Utilitários de Impressão EPSON

Os utilitários EPSON permitem-lhe verificar o estado da impressora e efectuar algumas operações de manutenção. Para ter acesso aos utilitários, seleccione a tecla Utilitários na caixa de diálogo Imprimir. Aparecerá uma janela, a partir da qual pode activar cada um dos utilitários.

## Supervisor de Estado

O Supervisor de Estado EPSON permite controlar o estado da impressora e avisa o utilizador sempre que detecta um erro de impressão. Pode executar este utilitário para verificar a trajectória de alimentação do papel, o tipo e formato de papel e saber qual o nível de tinta restante.

Para utilizar o Supervisor de Estado, faça clique no primeiro ícone da janela Utilitários. Aparecerá uma caixa de diálogo.

O Supervisor de Estado verifica a quantidade de tinta disponível. Para actualizar as informações relativas ao nível de tinta, faça clique na tecla Actualizar.

### Sistema de Alimentação Activo

O sistema de alimentação do papel é determinado pela posição da alavanca de selecção do sistema de alimentação da impressora. Se a alavanca estiver na posição de folhas soltas e houver papel colocado na entrada manual, o Supervisor de Estado selecciona e apresenta automaticamente informações de acordo com o tipo de papel colocado na entrada manual. Se não existir papel na entrada manual, o Supervisor selecciona e apresenta automaticamente informações de acordo com o tipo de papel colocado no alimentador automático. Se a alavanca estiver na posição de papel contínuo, não aparecem informações relativas ao papel.

## Nível de Papel

A quantidade de papel restante é apresentada como a percentagem relativa de papel colocado no sistema de alimentação seleccionado.

## IMPORTANTE 🖌

A quantidade de folhas que pode utilizar varia em função do tipo de papel utilizado. Consulte o Capítulo 5 para obter mais informações sobre a alimentação de papel especial.

### Formato

O formato de papel é determinado pela definição do parâmetro Alim. (sistema de alimentação activo).

### Tipo

O tipo de papel é determinado pela definição do parâmetro Papel efectuada através do painel de controlo da impressora.

## NOTA 🗞

Se aparecer "Desactivado" na caixa Tipo, isso significa que a caixa Verificar Papel não está seleccionada ou o parâmetro Papel do painel de controlo foi configurado para Outros/Desactivado.

Quando ocorre um erro de impressão, o Supervisor de Estado comunica o erro ao utilizador. Pode seleccionar o modo de comunicação do erro se fizer clique na tecla Configuração.

Na caixa de diálogo que aparece, seleccione o método de comunicação de erro, o método de aviso e o tipo(s) de erro(s) que deseja que o Supervisor de Estado procure; em seguida, faça clique em OK.

# Verificação dos Jactos

Este utilitário permite verificar se os jactos da cabeça de impressão estão obstruídos. Execute este utiliário quando notar uma diminuição da qualidade de impressão e depois de limpar uma cabeça de impressão para confirmar se os jactos da cabeça ficaram limpos.

Se este utilitário indicar que é necessário limpar as cabeças de impressão, pode aceder ao utilitário de limpeza das cabeças de impressão directamente a partir do utilitário de verificação dos jactos. Para obter mais informações, consulte o Capítulo 8.

## Limpeza das Cabeças de Impressão

Se notar uma diminuição da qualidade de impressão, é possível que tenha de efectuar uma limpeza das cabeças de impressão. Execute o utilitário de verificação dos jactos antes e depois da limpeza das cabeças de impressão para determinar se estas precisam de ser limpas (novamente). Pode aceder ao utilitário de verificação dos jactos directamente a partir do utilitário de limpeza das cabeças de impressão. Para obter mais informações, consulte o Capítulo 8.

## Alinhamento das Cabeças de Impressão

Recorra a este utilitário se notar que as linhas horizontais e verticais estão desalinhadas. Para obter mais informações, consulte o Capítulo 8.

# **EPSON Monitor2**

Depois de enviar uma tarefa de impressão para a impressora, pode utilizar o EPSON Monitor2 para verificar as tarefas que se encontram na fila de impressão. Se desejar, pode apagar uma tarefa da fila. Este utilitário indica também o estado de progressão da tarefa que está a ser impressa.

Para poder usar o EPSON Monitor2, terá, em primeiro lugar, de activar a opção Impressão em Segundo Plano, no Selector de Recursos.

Depois de iniciar uma operação de impressão, seleccione EPSON Monitor2 a partir do menu que se encontra na extremidade direita da barra de menus. Aparecerá uma caixa de diálogo.

Para anular uma tarefa de impressão, faça clique no nome da tarefa de impressão e, em seguida, faça clique em Cancelar Impressão.

### 5-1 Folhas Soltas

- 5-2 Utilizar Papel de Grandes Dimensões no Alimentador
- 5-5 Alimentar Papel Manualmente
- 5-7 Ajustar a Posição de Impressão
- 5-8 Papel Contínuo
- 5-9 Colocar o Papel Contínuo
- 5-13 Retirar o Papel Contínuo
- 5-14 Ajustar a Posição de Impressão
- 5-14 Ajustar a Posição de Corte de Papel
- 5-15 Alternar entre Folhas Soltas e Papel Contínuo
- 5-15 Mudar para Folhas Soltas
- 5-16 Mudar para Papel Contínuo

### 5-17 Papel Especial

- 5-17 Alavanca de Ajuste
- 5-18 Seleccionar Papel Especial
- 5-19 Alimentar Papel Especial
- 5-20 Cartões
- 5-22 Envelopes
- 5-24 Etiquetas
- 5-25 Papel em Rolo EPSON
- 5-29 Película Retroiluminada EPSON

# **Folhas Soltas**

Pode alimentar folhas soltas com o máximo de 432 mm de largura utilizando o alimentador automático. Para utilizar papel especial, consulte "Papel Especial", mais adiante, neste capítulo.

Para obter um melhor desempenho na alimentação através do alimentador automático, tenha em atenção as seguintes recomendações:

- Coloque as folhas no alimentador antes de enviar os dados para a impressora. Assim que recebe os dados, a impressora alimenta uma folha para a posição de impressão e começa a imprimir.
- Se a impressora ficar sem papel durante uma tarefa de impressão, coloque mais papel e pressione a tecla de pausa (PAUSE) para continuar a imprimir.
- Pressione a tecla de alimentação/ejecção (LOAD/EJECT) se precisar de ejectar uma folha já alimentada.
- Sempre que possível, defina as margens superior e inferior através do programa.
- Utilize a função de micro-ajuste para ajustar a posição de impressão.
- Se a tinta esborratar, coloque a alavanca de ajuste na posição "+". Para obter mais informações, consulte "Alavanca de Ajuste", mais adiante, neste capítulo.

# Utilizar Papel de Grandes Dimensões no Alimentador

Para utilizar papel com mais de 420 mm de largura ou 297 mm de comprimento, terá de puxar para fora a extensão do alimentador e/ou deslocar o guia de margem para o lado direito, conforme se indica em seguida.

### 🗞 NOTA

- Pode utilizar papel com um máximo de 432 mm de largura; contudo, a largura de impressão máxima é de 416 mm.
- Alimente o papel em rolo a partir da entrada manual.
- 1. Certifique-se de que a alavanca de selecção do sistema de alimentação está na posição de folhas soltas.
- 2. Abra a cobertura da impressora e retire a tampa do alimentador.

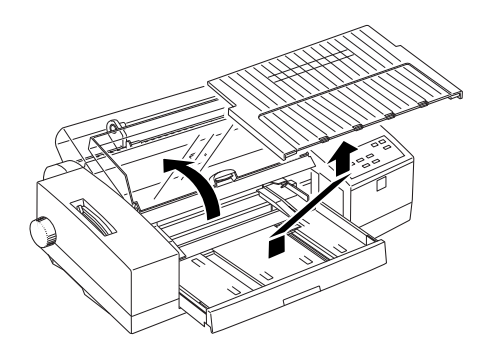

**3.** Segurando no alimentador, puxe para fora a extensão do alimentador até que fique na posição indicada na figura. A extensão do alimentador irá funcionar como guia de margem posterior.

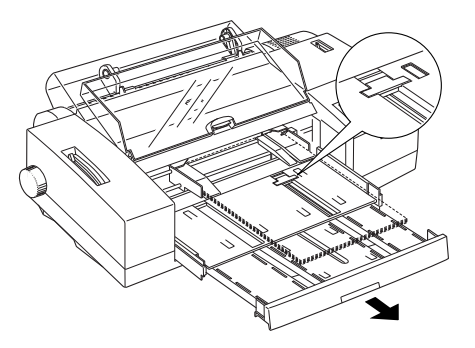

Se pretender utilizar papel de grandes formatos, como, por exemplo, A2 ou US C, puxe completamente para fora a extensão do alimentador.

4. Posicione os guias de margem laterais em função da largura do papel.

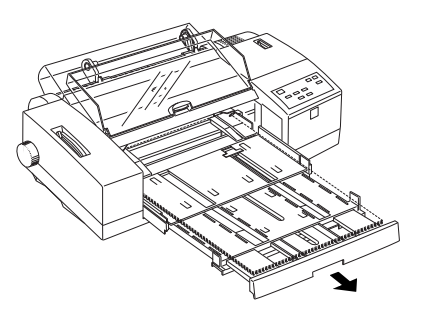

- 5. Folheie e alinhe o papel.
- 6. Coloque o papel no alimentador com a margem mais comprida voltada para o interior da impressora.

7. Ajuste a extensão do alimentador em função do comprimento do papel. Em seguida, volte a colocar a tampa no alimentador e encaixe a extensão da tampa. Por fim, feche a cobertura da impressora.

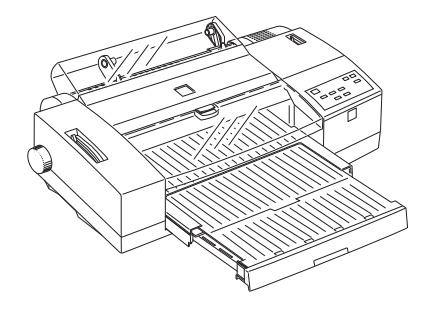

Se pretender utilizar papel de formato A2 ou US C, por exemplo, ajuste a extensão do alimentador ao comprimento do papel. Em seguida, coloque a tampa no alimentador e abra a extensão da tampa.

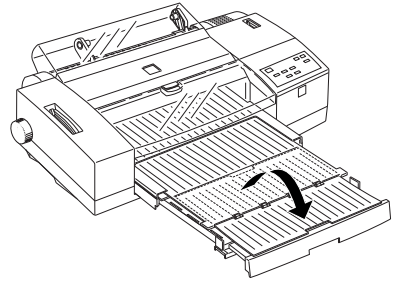

## 🗞 NOTA

- Não coloque no alimentador mais de 30 folhas de papel de grandes dimensões. Não coloque papel acima da linha vermelha existente no interior do guia de margem direito; caso contrário, poderá provocar encravamentos de papel.
- A largura do papel não deve ser superior a 432 mm. Coloque o papel Super A3/B, A2 ou US C com a margem mais curta voltada para o interior da impressora.

# **Alimentar Papel Manualmente**

Para alimentar papel a partir da entrada manual, não precisa de retirar o papel do alimentador. Através da entrada manual, pode alimentar folhas com uma largura compreendida entre 105 e 432 mm. Se necessário, pode ajustar a posição de impressão através da função de micro-ajuste descrita neste capítulo.

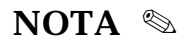

Se pretender utilizar papel em rolo, consulte "Papel Especial", neste capítulo.

1. Ligue a impressora. Coloque a alavanca de selecção do sistema de alimentação na posição de folhas soltas.

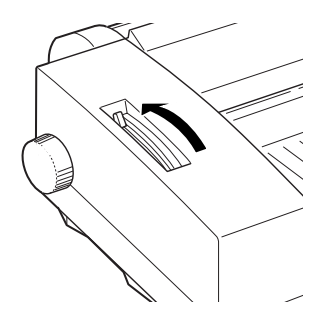

## IMPORTANTE 🖌

Não insira uma folha antes de ligar a impressora.

2. Alinhe o guia de margem direito com a seta existente na parte superior do guia de alimentação manual. Em seguida, posicione o guia de margem esquerdo em função da largura do papel.

### 🗞 NOTA

Antes de alimentar papel com uma largura superior a 364 mm, por exemplo, A2 ou US C, desloque o guia de margem direito o mais possível para a direita.

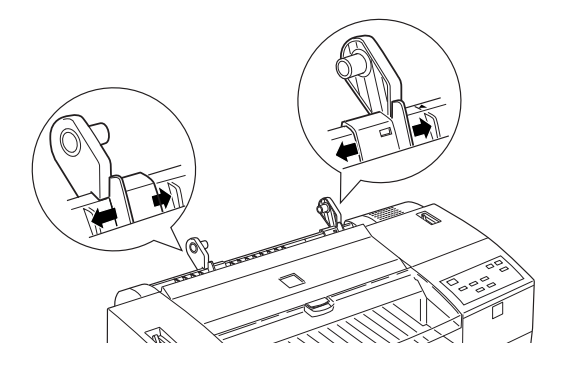

**3.** Alinhe a folha com o guia de margem direito e insira-a com a face a ser impressa voltada para cima. A impressora alimenta a folha automaticamente.

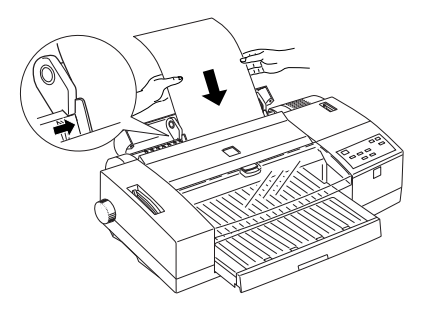

## NOTA 🗞

Se a folha não for correctamente alimentada, retire o papel e volte a introduzi-lo.

4. Envie os dados de impressão.

Quando a impressora acaba de imprimir, a folha é ejectada. Se a folha não for completamente ejectada, pressione a tecla de alimentação/ejecção (LOAD/EJECT).

Para voltar a utilizar o alimentador automático, pressione a tecla de alimentação/ejecção (LOAD/EJECT) ou, simplesmente, envie dados para a impressora sem inserir papel na entrada manual. A impressora alimenta o papel a partir do alimentador automático.

# Ajustar a Posição de Impressão

A posição de impressão é a posição para a qual o papel é alimentado. Se esta posição estiver demasiado acima ou abaixo na página, ajuste-a através da função de micro-ajuste.

## IMPORTANTE 🖌

Não utilize o punho da impressora para ajustar a posição de impressão. Se o fizer, poderá danificar a impressora ou alterar a posição de topo de página.

- 1. Certifique-se de que a impressora está ligada.
- **2.** Pressione a tecla de alimentação/ejecção (LOAD/EJECT) para alimentar uma folha para a posição de impressão (estas instruções também se aplicam ao papel contínuo).

- **3.** Pressione a tecla de micro-ajuste (seta para baixo) para fazer avançar o papel ou a tecla de micro-ajuste (seta para cima) para o fazer retroceder. Pressione as teclas tantas vezes quantas as necessárias até atingir a posição desejada.
- 4. Envie os dados de impressão.

### 🗞 NOTA

- A nova posição de impressão permanece em vigor até que a volte a alterar, mesmo depois de desligar a impressora.
- Pode definir uma posição de impressão diferente para papel contínuo e folhas soltas alimentadas a partir do alimentador ou da entrada manual, com o modo de impressão em rolo activado ou desactivado.
- A impressora possui uma posição de impressão mínima e máxima, para além das quais o papel não se desloca.

# Papel Contínuo

O tractor da impressora permite a utilização de papel contínuo com uma largura compreendida entre 102 e 406 mm. Para utilizar o tractor, não precisa de retirar as folhas do alimentador.

Quando estiver a utilizar papel contínuo, tenha em conta as seguintes recomendações:

- Se a impressora ficar sem papel durante uma tarefa de impressão, coloque mais papel no tractor e pressione a tecla de pausa (PAUSE) para retomar a impressão.
- Se precisar de ajustar a posição de impressão ou a posição de corte, utilize a função de micro-ajuste conforme o descrito neste capítulo. A nova posição permanece em vigor até que a volte a alterar, mesmo depois de desligar a impressora.

## IMPORTANTE 🖌

Utilize o punho da impressora apenas para resolver problemas de encravamento de papel e com a impressora desligada; caso contrário, poderá danificar a impressora ou alterar a posição de topo de página.

 Se o papel sair das correias de tracção, reinsira-o nos pinos das correias antes de o fazer retroceder.

# **Colocar o Papel Contínuo**

1. Coloque a reserva de papel atrás da impressora e de forma a que a passagem do papel não fique obstruída, conforme indica a figura. A distância entre a reserva de papel e a impressora não deve exceder 1 metro.

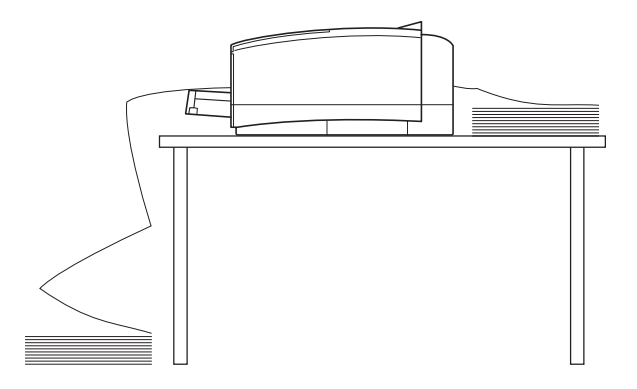

2. Coloque a alavanca de selecção do sistema de alimentação na posição de papel contínuo.

## 🗞 NOTA

Se ainda houver alguma folha na trajectória de alimentação, pressione a tecla de alimentação/ejecção (LOAD/EJECT) antes de mudar a posição da alavanca.

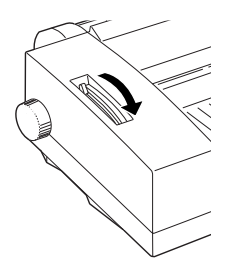

**3.** Levante a tampa do papel em rolo. Em seguida, pegue no guia de alimentação manual com ambas as mãos e retire-o da impressora.

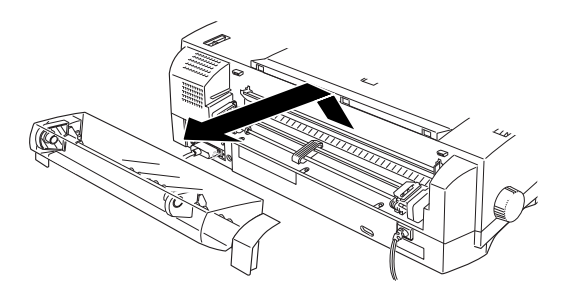

4. Levante as alavancas das correias de tracção para soltar as correias.

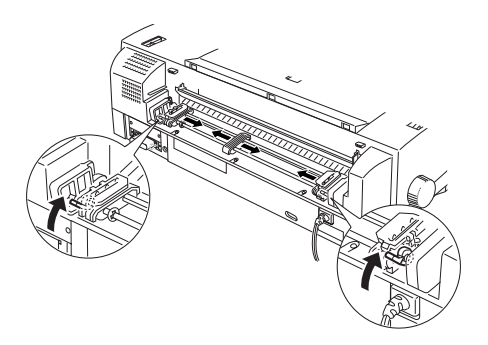

- 5. Posicione as correias de tracção em função da largura do papel. Em seguida, coloque o suporte central entre as duas correias de tracção.
- **6.** Abra as tampas das correias de tracção.
- 7. Coloque o papel contínuo com a face a ser impressa voltada para cima. Insira os primeiros quatro furos do papel nos pinos das correias de tracção e feche as tampas das correias.

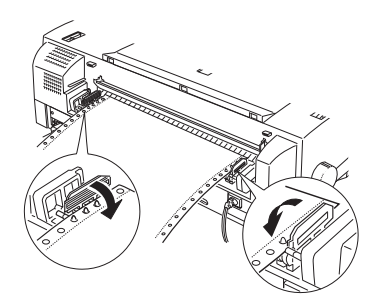

8. Certifique-se de que a correia de tracção esquerda se encontra o mais à direita possível e baixe a alavanca para fixar a correia.

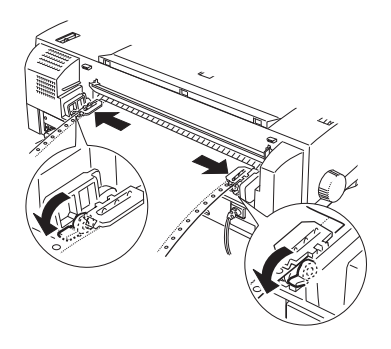

- **9.** Ajuste a correia de tracção direita de forma a eliminar possíveis folgas existentes no papel. Em seguida, baixe a alavanca da correia de tracção direita para a prender.
- 10. Volte a colocar o guia de alimentação manual e a tampa do papel em rolo na impressora.

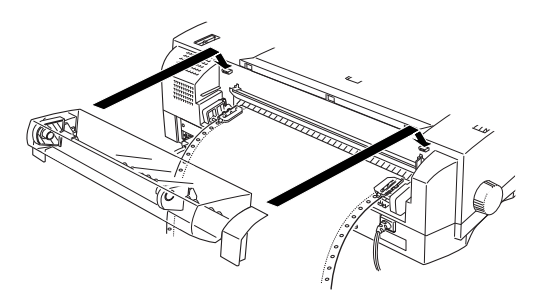

- **11.** Introduza o alimentador até encontrar resistência (é possível que tenha de retirar o papel para fazer isto). Deste modo, poderá evitar que o papel contínuo encrave.
- 12. Assim que recebe os dados de impressão, a impressora faz avançar o papel para a posição de impressão e começa a imprimir.

# **Retirar o Papel Contínuo**

1. Terminada a impressão, pressione a tecla de alimentação/ejecção (LOAD/EJECT) para fazer avançar o papel para a posição de corte.

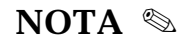

Quando a função de corte automático de papel está activada, a impressora faz avançar automaticamente o papel para a posição de corte.

2. Corte as páginas impressas.

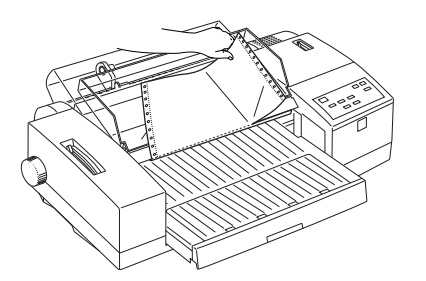

**3.** Pressione novamente a tecla de alimentação/ejecção (LOAD/EJECT). A impressora faz retroceder o papel para a posição de parqueamento.

### NOTA 🗞

Se estiver a utilizar etiquetas, não as faça retroceder. Consulte "Retirar Etiquetas em Papel Contínuo", mais adiante, neste capítulo.
# Ajustar a Posição de Impressão

Ajuste a posição de impressão através da função de micro-ajuste, conforme o descrito na página 5-7.

# Ajustar a Posição de Corte de Papel

Se o picotado do papel não estiver alinhado com a aresta de corte da impressora, ajuste a posição de corte através da função de micro-ajuste. A nova posição permanece em vigor até que a volte a alterar. Ao retomar a impressão, a impressora faz retroceder o papel para a posição de impressão.

### ✔ IMPORTANTE

- Não utilize o punho, situado do lado esquerdo da impressora, para ajustar a posição de corte. Se o fizer, poderá danificar a impressora ou alterar a posição de topo de página.
- Nunca utilize a função de corte de papel quando imprimir em etiquetas. Se as fizer retroceder, as etiquetas podem descolar-se da folha de suporte e encravar a impressora. Quando utilizar etiquetas, desactive sempre a função de corte automático de papel no modo de configuração da impressora.

### 🗞 NOTA

- Quando a função de corte automático de papel está activada, a impressora faz avançar automaticamente o papel para a posição de corte após a impressão. Para obter mais informações sobre esta função, consulte "Modo de Configuração", no Capítulo 6.
- A definição efectuada permanece válida até que a volte a alterar, mesmo que desligue a impressora.

- **1.** Certifique-se de que a impressora está ligada e que o papel está na posição de corte actual.
- 2. Pressione a tecla de micro-ajuste (seta para baixo) para fazer avançar o papel ou a tecla de micro-ajuste (seta para cima) para o fazer retroceder. Pressione as teclas até que o picotado fique alinhado com a aresta de corte. A impressora possui uma posição de corte mínima e máxima, para além das quais o papel não se desloca.
- 3. Corte as páginas impressas.

# Alternar entre Folhas Soltas e Papel Contínuo

Pode alternar entre folhas soltas e papel contínuo, sem necessidade de retirar o papel do tractor ou do alimentador.

# Mudar para Folhas Soltas

**1.** Se o papel contínuo ainda estiver na trajectória de alimentação, corte as páginas impressas.

### IMPORTANTE 🖌

- Corte sempre as páginas impressas antes de fazer retroceder o papel contínuo; caso contrário, poderá provocar um encravamento de papel.
- Nunca faça retroceder etiquetas, pois elas podem descolar-se da folha de suporte e encravar a impressora. Para obter mais informações, consulte "Etiquetas", mais adiante, neste capítulo.

- 2. Pressione a tecla de alimentação/ejecção (LOAD/EJECT). A impressora faz retroceder o papel contínuo para a posição de parqueamento.
- **3.** Coloque a alavanca de selecção do sistema de alimentação na posição de folhas soltas.

### 🗞 NOTA

Se os indicadores luminosos de pausa e falta de papel (PAUSE e PAPER OUT) estiverem intermitentes, isso significa que mudou a posição da alavanca de selecção do sistema de alimentação antes do papel ter retrocedido para a posição de parqueamento. Volte a colocar a alavanca na posição de papel contínuo e pressione a tecla de alimentação/ejecção (LOAD/EJECT); só depois, coloque a alavanca na posição de folhas soltas.

4. Quando receber dados, a impressora alimentará uma folha a partir do alimentador ou da entrada manual.

# Mudar para Papel Contínuo

- Se ainda houver alguma folha na trajectória de alimentação, pressione a tecla de alimentação/ejecção (LOAD/EJECT) para a retirar.
- **2.** Introduza o alimentador até encontrar resistência (é possível que tenha de retirar o papel para fazer isto). Deste modo, poderá evitar que o papel contínuo encrave.
- **3.** Coloque a alavanca de selecção do sistema de alimentação na posição de papel contínuo.

## NOTA 🗞

Se os indicadores luminosos de pausa e falta de papel (PAUSE e PAPER OUT) estiverem intermitentes, isso significa que mudou a posição da alavanca de selecção do sistema de alimentação antes de ejectar a folha. Volte a colocar a alavanca na posição de folhas soltas e pressione a tecla de alimentação/ejecção (LOAD/EJECT); só depois, coloque a alavanca na posição de papel contínuo.

4. Quando receber dados, a impressora alimentará o papel contínuo a partir do tractor.

# **Papel Especial**

Para além de folhas soltas e papel contínuo normais, pode ainda utilizar na impressora uma grande variedade de tipos de papel, incluindo papel especial, papel brilhante, transparências, envelopes, cartões e etiquetas.

# Alavanca de Ajuste

Quando estiver a utilizar papel mais espesso, como envelopes ou cartões, ou se a tinta esborratar, independentemente do tipo de papel utilizado, coloque esta alavanca na posição (+). A alavanca de ajuste está situada no interior da impressora. Abra a tampa da impressora e ajuste a alavanca conforme indica a tabela da página seguinte.

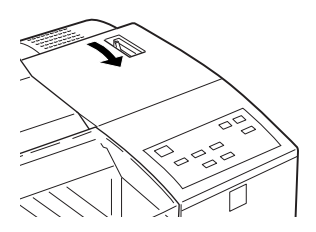

| Tipo de Papel  | Posição da Alavanca |
|----------------|---------------------|
| Papel normal   | 0                   |
| Envelopes      | +                   |
| Cartões        | +                   |
| Transparências | 0                   |
| Etiquetas      | 0                   |
| Papel contínuo | 0                   |
| Papel em rolo  | 0                   |
|                |                     |

## **Seleccionar Papel Especial**

É possível obter bons resultados de impressão com a maioria dos tipos de papel normal. Contudo, os papéis especiais produzem resultados superiores devido às suas particularidades de absorção. Deve, no entanto, testar sempre o papel antes de o adquirir em grandes quantidades.

Os papéis EPSON são recomendados para garantir a máxima qualidade de impressão.

Para assegurar os melhores resultados, a EPSON disponibiliza papéis e transparências especialmente concebidos para as tintas utilizadas nas impressoras EPSON. Além disso, foram lançados novos tipos de papel, tela e película retroiluminada EPSON, que permitem um enriquecimento do poder de expressividade dos trabalhos impressos. A tela EPSON possui uma textura concebida para produzir impressões artísticas; a película retroiluminada possui uma face brilhante e uma face fosca, permitindo imprimir imagens translúcidas, ideais para retroprojecção.

Sempre que usar papel especial, certifique-se de que selecciona o tipo de papel correcto no controlador da impressora, conforme o descrito nos Capítulos 3 (Windows) e 4 (Macintosh).

# **Alimentar Papel Especial**

Quando usar papel EPSON, leia a folha de instruções incluída na embalagem e tenha em atenção o seguinte:

- Coloque o papel com a face a ser impressa voltada para baixo, se utilizar o alimentador automático, ou para cima, se utilizar a entrada manual. Leia as instruções que acompanham o papel para determinar qual a face destinada à impressão. Alguns papéis possuem cantos cortados que ajudam a determinar a posição correcta da folha.
- Antes de utilizar papel de formato A3/B ou A2, consulte a secção "Utilizar Papel de Grandes Dimensões no Alimentador", neste capítulo. Este papel requer cuidados especiais.
- Certifique-se de que o papel não excede a marca existente no interior do guia de margem. A capacidade do alimentador varia em função do papel utilizado:

Papel EPSON para 360 ppp e papel EPSON de qualidade fotográfica: Pode colocar até 70 folhas no alimentador. Se utilizar papel especial de formato A3/B ou A2, não coloque mais de 30 folhas. Tenha ainda em atenção que não deve colocar papel acima da linha vermelha existente no guia de margem direito.

Cartões EPSON de qualidade fotográfica: Pode colocar 30 cartões de cada vez.

Papel brilhante EPSON de qualidade fotográfica: Pode colocar 20 folhas de cada vez. Se pretender imprimir em papel de formato superior a A3, alimente uma folha de cada vez. Antes de colocar papel brilhante no alimentador, coloque sempre uma folha de suporte por baixo do papel brilhante. Película brilhante EPSON de qualidade fotográfica: Para obter melhores resultados, alimente uma folha de cada vez. Coloque sempre uma folha de suporte\* por baixo da película brilhante. Se quiser colocar várias folhas de uma só vez, não coloque mais de 30.

Transparências EPSON: Pode colocar 30 transparências de cada vez.

Folhas autocolantes EPSON: Alimente uma folha de cada vez.

Envelopes: Pode colocar 10 envelopes de cada vez.

Papel em rolo e tela EPSON: Para se assegurar de que os seus documentos têm um aspecto profissional e para poder utilizar com facilidade o papel em rolo, recomenda-se a utilização do dispositivo de corte para papel em rolo.

Película retroiluminada EPSON: Alimente uma folha de cada vez a partir do alimentador ou da entrada manual.

\* Se a embalagem de papel incluir uma folha de suporte, utilize-a, mas não imprima nela.

# Cartões

Para obter melhores resultados, utilize os cartões EPSON de qualidade fotográfica e respeite as seguintes recomendações:

- Coloque a alavanca de ajuste na posição "+", conforme o descrito em "Alavanca de Ajuste", neste capítulo.
- ✤ Pode inserir até 30 cartões no alimentador.
- Coloque os cartões com a margem mais curta voltada para o interior da impressora.

- Se estiver a utilizar um programa do DOS, verifique se suporta a impressão a 720 ppp. Além disso, pode seleccionar uma direcção de impressão automática, unidireccional ou bidireccional no modo de configuração da impressora, embora a direcção unidireccional seja a recomendada para a impressão a 720 ppp.
- Não utilize cartões que apresentem dobras ou vincos.
- Para alimentar cartões, retire o guia de margem posterior do alimentador e reinstale-o de forma a poder ajustá-lo ao comprimento dos cartões, conforme indica a figura.

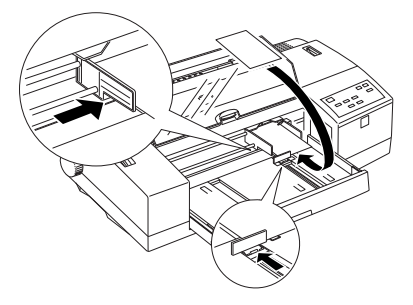

 Certifique-se de que a face imprimível dos cartões está bem colocada: no alimentador, coloque os cartões com a face imprimível voltada para baixo; na entrada manual, coloque--os com a face imprimível voltada para cima.

### IMPORTANTE 🖌

Evite tocar na face imprimível dos cartões. Pegue nos cartões pelas extremidades, pois a oleosidade dos dedos pode diminuir a qualidade de impressão.

Após a impressão, guarde os cartões não utilizados na embalagem de origem. Condições de armazenamento adversas, como, por exemplo, temperatura e humidade elevadas ou exposição directa à luz solar, podem danificar o papel. • Se os cartões não forem alimentados correctamente ou encravarem na impressora, consulte o Capítulo 8.

# **Envelopes**

Quando estiver a utilizar envelopes, tenha em atenção o seguinte:

- Coloque a alavanca de ajuste na posição "+", conforme o descrito em "Alavanca de Ajuste", neste capítulo.
- Se estiver a utilizar um programa do DOS, active o modo de envelopes na impressora. Para activar este modo, coloque um envelope no alimentador e pressione a tecla de alimentação/ejecção (LOAD/EJECT) para o ejectar. A impressora passará a alimentar os envelopes correctamente.
- Não coloque mais de 10 envelopes no alimentador de cada vez.
- Coloque os envelopes com a face a ser impressa voltada para baixo, conforme indica a figura seguinte.

Se utilizar envelopes C5, retire o guia de margem posterior e reinstale-o de forma a poder ajustá-lo ao comprimento dos envelopes, conforme indica a figura.

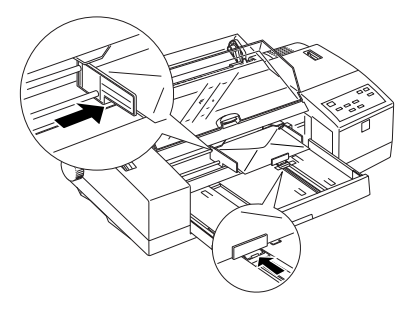

 A EPSON aconselha-o a definir uma margem superior de 10 mm para envelopes (o mínimo serão os 8,5 mm). Quando alimentar envelopes a partir da entrada manual, alinhe o guia de margem direito com a seta existente na parte superior do guia de alimentação da entrada manual. Coloque os envelopes com a face a ser impressa voltada para cima, conforme indica a figura.

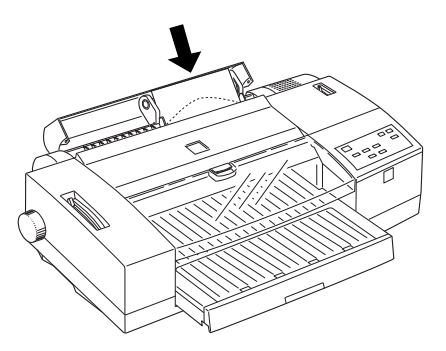

- Não imprima no verso dos envelopes.
- Não utilize envelopes que apresentem dobras ou vincos, ou que estejam parcialmente selados. Evite ainda utilizar envelopes demasiado finos, pois estes podem enrolar-se durante a impressão.
- Seleccione a opção Papel Normal para o parâmetro Papel, no controlador da impressora.
- Após a impressão, guarde os envelopes não utilizados na embalagem de origem. Condições de armazenamento adversas, como, por exemplo, temperatura e humidade elevadas ou exposição directa à luz solar, podem danificar o papel.
- Se os envelopes não forem alimentados correctamente ou encravarem na impressora, consulte o Capítulo 8.

# Etiquetas

Quando utilizar etiquetas, tenha em atenção o seguinte:

- Não utilize etiquetas com dobras ou vincos. Evite ainda usar etiquetas que estejam a descolar-se da folha de suporte.
- Coloque as etiquetas com a face a ser impressa voltada para cima, quer as utilize em folhas soltas, através da entrada manual, ou em papel contínuo, através do tractor.
- Após a impressão, guarde as etiquetas não utilizadas na embalagem de origem. Condições de armazenamento adversas, como, por exemplo, temperatura e humidade elevadas ou exposição directa à luz solar, podem danificá-las.
- Se as etiquetas não forem alimentadas correctamente ou encravarem na impressora, consulte o Capítulo 8.

#### Etiquetas em Folhas Soltas

- Alimente uma folha de cada vez através da entrada manual.
- Utilize etiquetas que cubram toda a folha de suporte; caso contrário, elas podem descolar-se e encravar a impressora.

#### Etiquetas em Papel Contínuo

- Utilize etiquetas em papel contínuo com furos laterais.
- Certifique-se de que a impressão não excede a área imprimível. Consulte o Apêndice C.
- Desactive a função de corte automático no modo de configuração da impressora.
- Não deixe as etiquetas alimentadas se já não estiver a utilizá-las, pois podem enrolar-se no rolo e causar encravamentos quando retomar a impressão.

#### Retirar Etiquetas em Papel Contínuo

**1.** Corte as etiquetas impressas pelo picotado que se encontra na parte posterior da impressora, conforme indica a figura.

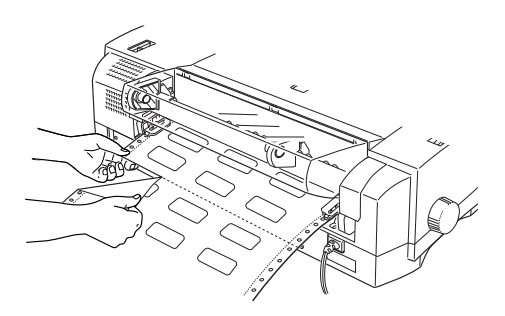

2. Pressione a tecla de avanço de linha/página (LF/FF) para fazer avançar as etiquetas ainda alimentadas na impressora.

## IMPORTANTE 🖌

Nunca faça retroceder etiquetas; estas podem descolar-se da folha de suporte e encravar a impressora. Se alguma etiqueta ficar presa na impressora, telefone para a Linha Azul da EPSON Portugal (0808 2000 15).

# Papel em Rolo EPSON

Se pretender utilizar papel em rolo EPSON para 360 ppp, papel em rolo EPSON de qualidade fotográfica ou tela EPSON, é aconselhável a utilização do guia de corte opcional para rolo de papel, especialmente no caso da tela EPSON. Para obter mais informações sobre este guia, consulte o seu ponto de venda.

### Alimentar Papel em Rolo

- 1. Pressione a tecla de micro-ajuste (seta para baixo) ao mesmo tempo que liga a impressora para entrar no modo de configuração. A impressora imprime uma folha com instruções.
- 2. Siga as instruções da folha impressa e imprima as definições actuais. Utilizando as definições e as instruções impressas como referência, certifique-se de que o modo de papel em rolo (Banner) e o corte automático de papel estão ambos activados. Para obter mais informações, consulte "Modo de Configuração", no Capítulo 6.
- **3.** Quando terminar, desligue a impressora e volte a ligá-la. Certifique-se de que a alavanca de selecção do sistema de alimentação está posicionada para folhas soltas.

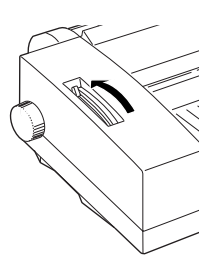

### ✔ IMPORTANTE

Não introduza papel antes de ligar a impressora.

4. Abra a tampa do papel em rolo.

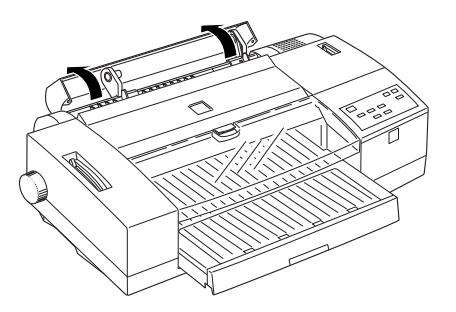

5. Desloque os suportes (direito e esquerdo) do rolo de papel para as respectivas extremidades e coloque o rolo de papel nos suportes. Em seguida, ajuste o suporte esquerdo em função da largura do papel.

NOTA 🗞

- Para obter melhores resultados, utilize o papel em rolo comercializado pela EPSON.
- Certifique-se de que os suportes direito e esquerdo estão encostados ao rolo de papel, mas não os aperte demasiado; caso contrário, o rolo não gira correctamente.
- Coloque o rolo de papel de forma a que o papel entre na impressora a partir do topo do rolo.

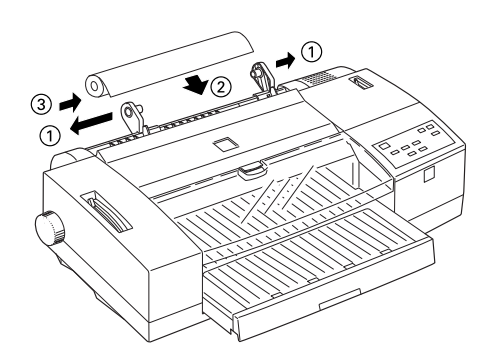

- 6. Segurando no rolo pelas extremidades, alinhe as margens do papel pelos suportes de papel e introduza o papel na entrada manual até encontrar resistência.
- 7. A impressora alimenta automaticamente o papel para a posição de impressão.

### 🗞 NOTA

Se o papel não entrar correctamente, pressione a tecla de alimentação/ejecção para o ejectar. Em seguida, volte a introduzir o papel.

### **Cortar o Papel Impresso**

A EPSON recomenda a utilização do dispositivo de corte opcional para papel em rolo para cortar o papel em rolo. Quando acaba de imprimir, a impressora alimenta o papel para a posição de corte predefinida, desde que a função de corte automático de papel esteja activada no modo de configuração. Pressione a tecla de micro-ajuste (seta para baixo ou seta para cima) para fazer avançar ou retroceder o papel. Consulte o manual que acompanha o dispositivo de corte para saber como utilizá-lo. Se não possuir o dispositivo de corte, utilize uma tesoura para cortar o papel.

### 🗞 NOTA

A posição de corte de papel é gravada e permanece válida até que a volte a alterar, mesmo que desligue a impressora.

### Retirar o Rolo de Papel

Para utilizar um outro tipo de papel ou para retirar o rolo de papel, execute as seguintes operações:

- Certifique-se de que o papel em rolo está na posição de impressão (posição do papel após ter sido alimentado pela impressora). Se o papel estiver na posição de corte, pressione a tecla de alimentação/ejecção para o fazer retroceder para a posição de impressão.
- 2. Pressione novamente a tecla de alimentação/ejecção para ejectar o papel.
- **3.** Retire a extremidade frontal do papel em rolo da entrada manual e certifique-se de que o papel está completamente fora da entrada.

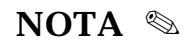

Se não pretender utilizar o rolo de papel durante algum tempo, guarde-o na embalagem de origem. Condições de conservação adversas, como, por exemplo, temperaturas elevadas, luz solar directa ou humidade podem danificar o papel.

# Película Retroiluminada EPSON

Quando utilizar película retroiluminada EPSON, tenha em atenção as seguintes recomendações:

- Alimente uma película de cada vez através do alimentador ou da entrada manual.
- ➡ A película retroiluminada EPSON tem tendência para enrolar, mesmo em condições normais de armazenamento. Se isso acontecer, alise-a antes de a utilizar.
- Antes de enviar os dados para impressão, certifique-se de que seleccionou o tipo de papel correcto no controlador da impressora.

### 🗞 NOTA

A película retroiluminada EPSON foi concebida para imprimir as imagens ao contrário, um efeito produzido pela função Simetria Horizontal disponível no controlador da impressora, de forma a que fiquem direitas quando vistas pela outra face da película. Assim, para produzir o efeito de simetria horizontal, seleccione Película Retroiluminada para o tipo de papel ou seleccione a opção Simetria Horizontal (mas não seleccione as duas opções).

#### 6-2 Utilizar Funções de Arranque

### 6-3 Modo de Configuração da Impressora

- 6-5 Descrição dos Parâmetros de Configuração
- 6-10 Alterar Parâmetros de Configuração
- 6-12 Seleccionar Fontes

Os indicadores luminosos e as teclas do painel de controlo, descritos no Capítulo 1, ajudam a controlar mais facilmente determinadas funções da impressora.

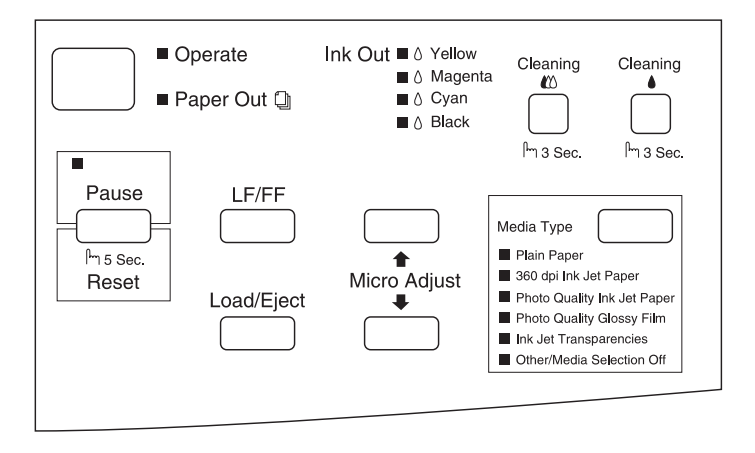

NOTA 🗞

Muitas aplicações sobrepõem as suas definições às definições efectuadas a partir do painel de controlo, pelo que, sempre que possível, seleccione os parâmetros de impressão a partir do programa.

# Utilizar Funções de Arranque

As funções que se seguem são activadas se pressionar as teclas indicadas enquanto liga a impressora:

| Teclas pressionadas<br>enquanto liga a<br>impressora                    | Função                                  | Descrição                                                                                                    |
|-------------------------------------------------------------------------|-----------------------------------------|----------------------------------------------------------------------------------------------------|
| LF/FF<br>(Avanço de Linha/Página)                                       | Auto-teste em modo de<br>qualidade      | Verifica o comprimento de<br>página e imprime o auto-<br>-teste a 360 ppp. Consulte<br>o Capítulo 8.                           |
| LOAD/EJECT<br>(Alimentação/Ejecção)                                     | Auto-teste em modo de<br>prova          | Verifica o comprimento de<br>página e imprime o auto-<br>-teste a 180 ppp. Consulte<br>o Capítulo 8.                           |
| LF/FF + LOAD/EJECT<br>(Avanço de Linha/Página +<br>Alimentação/Ejecção) | Modo hexadecimal                        | Imprime em formato<br>hexadecimal dados<br>enviados a partir do<br>computador. Consulte o<br>Capítulo 8.                       |
| MEDIA TYPE<br>(Papel)                                                   | Modo de configuração                    | Entra no modo de<br>configuração da<br>impressora. Consulte<br>"Modo de Configuração da<br>Impressora", na página<br>seguinte. |
| PAUSE<br>(Pausa)                                                        | Alinhamento das cabeças<br>de impressão | Entra no modo de<br>alinhamento das cabeças<br>de impressão. Consulte o<br>Capítulo 8.                                         |

# Modo de Configuração da Impressora

As definições de fábrica foram seleccionadas para responder às necessidades da maioria dos utilizadores, pelo que é possível que nunca precise de as alterar. Contudo, se desejar, pode alterar os parâmetros que controlam a maioria das funções de impressão, em função dos seus documentos.

A tabela que se segue indica os parâmetros e respectivas opções que pode seleccionar no modo de configuração da impressora.

| Parâmetros                                                                    | Opções                                                                                                    |
|-------------------------------------------------------------------------------|----------------------------------------------------------------------------------------------------|
| Direcção de impressão                                                         | Automática, Bidireccional, Unidireccional                                                                                                    |
| Fonte                                                                         | Courier, Roman, Sans Serif, Prestige, Script, Roman T,<br>Sans Serif H, Prova                                                                                                    |
| Densidade                                                                     | 10 cpp, 12 cpp, 15 cpp, 17,1 cpp, 20 cpp, Proporcional                                                                                                    |
| Modo de interface                                                             | Automático, Paralelo, Série, Opcional                                                                                                    |
| Período de espera                                                             | 10 segundos, 30 segundos                                                                                                    |
| Emulação                                                                      | ESC/P2, IBM XL24E                                                                                                    |
| Auto CR (IBM)                                                                 | Desactivado, Activado                                                                                                    |
| A.G.M. (IBM)                                                                  | Desactivado, Activado                                                                                                    |
| Tabela de caracteres                                                          | PC437, PC850, PC860, PC861, PC863, PC865,<br>Abicomp, BRASCII, Roman 8, ISO Latin 1, PC437<br>Grego, PC853, PC855, PC852, PC857, PC866, PC869,<br>MAZOWIA, Código MJK, ISO 8859-7, ISO Latin 1T,<br>Bulgária, PC774, Estónia, ISO 8859-2, PC866LAT,<br>Itálico |
| Jogo de caracteres<br>internacional para a tabela<br>de caracteres em itálico | Itálico (E.U.A., França, Alemanha, Reino Unido,<br>Dinamarca 1, Suécia, Itália, Espanha 1)                                                                                                    |
| Avanço automático de linha                                                    | Desactivado, Activado                                                                                                    |

(continua)

#### (continuação)

| Parâmetros                                         | Opções                        |
|----------------------------------------------------|-------------------------------|
| Modo de rede                                       | Desactivado, Activado         |
| Zero cortado                                       | 0, Ø                          |
| Comprimento de página<br>para papel contínuo       | 11", 12", 8,5", 70/6", Outros |
| Avanço sobre o picotado                            | Desactivado, Activado         |
| Corte automático de papel                          | Desactivado, Activado         |
| Modo Banner<br>(papel em rolo)                     | Desactivado, Activado         |
| Velocidade de transmissão<br>do interface paralelo | Rápida, Normal                |

Em seguida, poderá obter uma descrição de cada um dos parâmetros de configuração e, mais adiante, encontrará instruções sobre como alterar a definição dos parâmetros do modo de configuração da impressora.

### 🗞 NOTA

Muitas aplicações sobrepõem as suas definições às definições efectuadas a partir do painel de controlo, pelo que, sempre que possível, seleccione os parâmetros de impressão a partir do programa.

# Descrição dos Parâmetros de Configuração

#### Direcção de impressão

Pode seleccionar três direcções de impressão:

#### Automática

A impressora alterna automaticamente entre a impressão bidireccional (para texto) e unidireccional (para gráficos).

#### Bidireccional

A cabeça de impressão imprime em ambos os sentidos, aumentando assim a velocidade de impressão. Se as linhas verticais ou horizontais não ficarem devidamente alinhadas, alinhe as cabeças de impressão conforme o descrito em "Alinhar as Cabeças de Impressão", no Capítulo 8.

#### Unidireccional

A cabeça de impressão imprime apenas num sentido, proporcionando um alinhamento mais perfeito, tanto para texto como para gráficos.

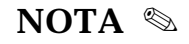

Se o seu programa permitir controlar a direcção de impressão, seleccione-a através do programa.

#### Fonte

Este parâmetro permite-lhe seleccionar o tipo de letra. Para obter mais informações, consulte "Seleccionar Fontes", no final deste capítulo.

#### Densidade

Este parâmetro permite-lhe seleccionar o número de caracteres por polegada.

#### Modo de interface

A impressora possui um interface paralelo e um interface série, o que permite que seja ligada a dois computadores.

Pode seleccionar três modos de interface:

#### Automático

A impressora detecta automaticamente o interface que está a receber dados e activa-o até que a tarefa de impressão termine (uma tarefa de impressão termina quando o interface não recebe dados durante o período de espera previamente definido).

#### Paralelo

Seleccione esta opção para activar apenas o interface paralelo da impressora.

#### Série

Seleccione esta opção para activar apenas o interface série da impressora.

#### Opcional

Seleccione esta opção para activar apenas o interface opcional da impressora.

#### Período de espera

Se tiver seleccionado a opção Automático para o modo de interface, utilize este parâmetro para definir um período de espera de 10 ou 30 segundos. A impressora só muda para outro interface se não receber dados do interface activo durante esse período de tempo.

#### Emulação

Utilize este parâmetro para seleccionar a linguagem que pretende utilizar para controlar a impressora.

Se seleccionar ESC/P2, a impressora emula uma impressora EP-SON ESC/P2. Se seleccionar IBM XL24E, a impressora funciona como uma IBM Proprinter™ XL24E. Se possível, seleccione a linguagem ESC/P2 para que possa usufruir da diversidade de fontes e das funções avançadas de gestão de gráficos da impressora.

#### Auto CR

Este parâmetro só está disponível se tiver seleccionado a linguagem de emulação IBM XL24E. Quando este parâmetro está activado, a impressora executa automaticamente um retorno do carreto seguido de um avanço de linha (CR-LF) sempre que a posição de impressão excede a margem direita. Quando o parâmetro Auto CR está desactivado, a impressora não imprime os caracteres para além da margem direita e só executa o retorno do carreto quando recebe um código CR.

### A.G.M. (Alternate Graphics Mode)

Este parâmetro só está disponível se tiver seleccionado a linguagem de emulação IBM XL24E. Quando o modo de gráficos alternativo está activado, a impressora aceita comandos gráficos de alta resolução e 24 pinos. Este modo está desactivado de origem.

#### Tabela de caracteres

Este parâmetro inclui tabelas com os caracteres e símbolos usados nas diferentes línguas. A impressora imprime o texto com base na tabela seleccionada. No Apêndice C, encontrará todas as tabelas de caracteres disponíveis na impressora.

#### Jogo de caracteres internacional para a tabela de caracteres em itálico

Os jogos de caracteres internacionais contêm caracteres e símbolos em itálico usados nas diferentes línguas. A impressora imprime texto em itálico com base na tabela seleccionada.

#### Avanço automático de linha

Quando o avanço automático de linha está activado, todos os códigos de retorno do carreto (CR) são seguidos de um código de avanço de linha (LF). Se a impressora imprimir linhas em branco, desactive este parâmetro; se, pelo contrário, o texto aparecer impresso todo numa única linha, active o avanço automático de linha.

#### Modo de rede

Se a impressora estiver ligada a um único computador, desactive o modo de rede. Se pretende ligar a impressora a mais do que um computador, active o modo de rede. Quando o modo de rede está activado, a impressora armazena os dados enviados, mesmo que não esteja a imprimir. Antes de desligar a impressora, certifique--se sempre de que todas as tarefas de impressão estão concluídas.

#### Zero cortado

Esta opção determina se os zeros são impressos com ou sem traço. Este parâmetro é útil para distinguir claramente a letra "O" maiúscula do zero (0), nomeadamente na impressão de listagens de códigos.

#### Comprimento de página para papel contínuo

Utilize este parâmetro para definir o comprimento de página quando estiver a utilizar papel contínuo com o tractor.

#### Avanço sobre o picotado

Quando esta opção está activada, a impressora avança o picotado do papel contínuo, deixando uma margem de 1" antes da última linha impressa de uma página e a primeira linha da página seguinte. A maioria dos programas permite a definição das margens inferiores e superiores, pelo que não deverá precisar de utilizar o avanço sobre o picotado. Este parâmetro não afecta a impressão em folhas soltas.

#### Corte automático de papel

Quando estiver a utilizar papel contínuo, active esta opção para fazer avançar o picotado do papel até à aresta de corte, para que o possa cortar mais facilmente. Quando recebe dados, a impressora faz retroceder o papel novamente para a posição de impressão.

## IMPORTANTE 🖌

Desactive sempre esta função quando utilizar etiquetas em papel contínuo. Ao retrocederem, as etiquetas podem descolar-se da folha de suporte e encravar a impressora.

#### Modo Banner (papel em rolo)

Se activar este modo, o papel em rolo não é reconhecido como folhas soltas, mesmo que a alavanca de selecção do sistema de alimentação esteja na posição de folhas soltas. Assim, não é possível ejectar ou fazer avançar o papel com a tecla LF/FF.

#### Velocidade de transmissão do interface paralelo

Este parâmetro permite especificar a velocidade de transmissão do interface paralelo. Na maioria dos casos, deve deixar este parâmetro configurado para Rápida. Se for confrontado com problemas, seleccione Normal.

# Alterar Parâmetros de Configuração

Para alterar parâmetros de configuração, utilize as teclas do painel de controlo da impressora. Os indicadores luminosos assinalam as selecções efectuadas.

1. Desligue a impressora e coloque no alimentador pelo menos 4 folhas de papel de formato A4, ou superior, com a face a ser impressa voltada para baixo.

### 🗞 NOTA

Se preferir, pode igualmente alimentar o papel a partir da entrada manual ou do tractor.

2. Para entrar no modo de configuração, pressione a tecla do tipo de papel (MEDIA TYPE) enquanto liga a impressora.

A impressora imprime uma folha contendo instruções para seleccionar a língua em que pretende que os parâmetros de configuração sejam impressos (inglês, francês, alemão, italiano, espanhol ou português).

**3.** Pressione a tecla de micro-ajuste (seta para cima) até que os indicadores luminosos assinalem a língua que pretende; em seguida, pressione a tecla de pausa para activar a selecção.

| Língua    | Indicador de falta de<br>tinta preta | Indicador de falta de<br>tinta magenta |
|-----------|--------------------------------------|----------------------------------------|
| Inglês    | Apagado                              | Apagado                                |
| Francês   | Aceso                                | Apagado                                |
| Alemão    | Intermitente                         | Apagado                                |
| Italiano  | Apagado                              | Aceso                                  |
| Espanhol  | Aceso                                | Aceso                                  |
| Português | Intermitente                         | Aceso                                  |

Quando pressiona a tecla de pausa para activar a selecção efectuada, a impressora imprime os parâmetros do modo de configuração e as próximas instruções na língua seleccionada. Essas instruções incluem tabelas com todas as opções da impressora e descrevem como alterar os parâmetros.

**4.** Depois de ter efectuado todas as alterações desejadas, desligue a impressora para sair do modo de configuração.

NOTA 🗞

- Pode sair do modo de configuração da impressora a qualquer momento, desligando a impressora. Todas as alterações efectuadas permanecem em vigor até que as volte a alterar.
- Se quiser verificar as definições seleccionadas, entre novamente no modo de configuração da impressora para imprimir a folha de configuração. Se quiser interromper a impressão das folhas de instruções e sair do modo de configuração sem efectuar quaisquer alterações, pressione a tecla de pausa (PAUSE). Em seguida, pressione a tecla de alimentação/ejecção (LOAD/EJECT) para ejectar a página que estava a ser impressa. Se necessário, desligue a impressora.

## **Seleccionar Fontes**

A impressora possui oito fontes de caracteres internas, entre as quais as fontes EPSON Roman T (semelhante à Times) e EPSON Sans Serif H (semelhante à Helvetica). As fontes Roman, Sans Serif, Roman T e Sans Serif H são fontes vectoriais, pelo que pode seleccionar uma altura compreendida entre 8 e 32 pontos, em incrementos de 2 pontos, através do programa ou do envio de um comando ESC/P2.

Utilize o modo de configuração da impressora para seleccionar uma fonte.

### 🗞 NOTA

- A fonte seleccionada no programa sobrepõe-se à fonte seleccionada a partir do modo de configuração da impressora. Sempre que possível, seleccione a fonte através do programa.
- ◆ As fontes Roman T e Sans Serif H estão disponíveis apenas com um espaçamento proporcional.
- Algumas tabelas de caracteres não imprimem com as fontes Roman T e Sans Serif H. Nestes casos, a tabela de caracteres é automaticamente impressa com a fonte EPSON Roman.

- 7-1 Substituir um Tinteiro
- 7-3 Imprimir com um Tinteiro de Cor Vazio
- 7-4 Limpar a Impressora
- 7-5 Transportar a Impressora

# Substituir um Tinteiro

A EPSON recomenda a utilização de tinteiros genuínos EPSON. A utilização de produtos não fabricados pela EPSON pode causar danos na impressora não cobertos pela garantia EPSON.

Os indicadores luminosos da impressora avisam-no quando for necessário proceder à substituição do tinteiro.

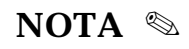

Se retirar um tinteiro e o voltar a instalar, a impressora não consegue determinar correctamente o nível de tinta restante e o indicador luminoso de falta de tinta poderá não ficar intermitente ou não acender quando o tinteiro ficar vazio.

- Quando o indicador de falta de tinta preta estiver:
  - Intermitente Adquira um tinteiro com tinta preta (S020118).
  - 🌣 Aceso Substitua o tinteiro com tinta preta vazio.
- Quando o indicador de falta de tinta azul estiver:
  - Solution → Solution → Solutio
  - ↔ Aceso Substitua o tinteiro com tinta azul vazio.
- Quando o indicador de falta de tinta magenta estiver:
  - Intermitente Adquira um tinteiro com tinta magenta (S020126).
  - ⇔ Aceso Substitua o tinteiro com tinta magenta vazio.

• Quando o indicador de falta de tinta amarela estiver:

- Intermitente Adquira um tinteiro com tinta amarela (S020122).
- ⇔ Aceso Substitua o tinteiro com tinta amarela vazio.

### 🗞 NOTA

Quando um tinteiro de tinta de cor está vazio, a impressora pode continuar a imprimir utilizando apenas tinta preta. Para obter mais informações, consulte a página 7-3.

## ✔ IMPORTANTE

Deixe o tinteiro vazio instalado na impressora até que esteja preparado para o substituir por um novo.

Para substituir um tinteiro, execute as seguintes operações:

- **1.** Certifique-se de que a impressora está ligada. Verifique qual dos indicadores luminosos de falta de tinta está intermitente ou aceso para determinar qual dos tinteiros precisa de ser substituído.
- 2. Pressione a parte superior da tampa do compartimento dos tinteiros para o abrir. Em seguida, puxe cuidadosamente para fora da impressora o tinteiro vazio.

# ✗ ATENÇÃO

Se derramar tinta nas mãos, lave-as com água e sabão. Se a tinta entrar em contacto com os olhos, lave-os de imediato com água.

**3.** Certifique-se de que o tinteiro novo é da cor pretendida e retire-o da respectiva embalagem.

**4.** Introduza o tinteiro no respectivo compartimento, conforme indica a figura, e seguindo as instruções indicadas na etiqueta do tinteiro.

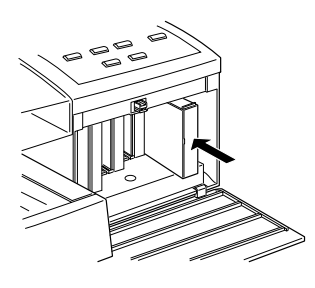

5. Pressione o tinteiro até atingir o fundo do compartimento. Certifique-se de que o respectivo indicador luminoso de falta de tinta apaga.

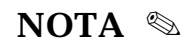

Se o indicador luminoso de falta de tinta continuar aceso, o tinteiro poderá não estar correctamente instalado. Retire o tinteiro e volte a introduzi-lo seguindo as instruções anteriores.

- 6. Feche a tampa do compartimento dos tinteiros.
- 7. Pressione a tecla de pausa para retomar a impressão.

# Imprimir com um Tinteiro de Cor Vazio

Se um dos tinteiros de cor estiver vazio, pode continuar a imprimir com a tinta preta, desde que todos os tinteiros permaneçam instalados. Quando um dos indicadores luminosos de falta de tinta de cor ficar aceso continuamente e quiser continuar a imprimir a preto, desligue a impressora e volte a ligá-la. Tenha em atenção que os dados existentes na memória local da impressora serão apagados.

### 🗞 NOTA

O tinteiro de cor vazio terá de continuar instalado.

Antes de enviar dados para a impressora, seleccione Preto para o parâmetro Tinta, no controlador da impressora.

Para voltar a imprimir a cores, terá de instalar um novo tinteiro com tinta de cor, conforme o descrito anteriormente, e ligar a impressora.

Se o tinteiro com tinta preta acabar, só poderá continuar a imprimir depois de substituir o tinteiro, mesmo que os tinteiros com tinta de cor ainda tenham tinta.

# Limpar a Impressora

Para garantir o bom funcionamento da impressora, deve limpá-la várias vezes por ano.

- Certifique-se de que a impressora está desligada e que todos os indicadores estão apagados. Em seguida, retire o cabo de corrente. Retire ainda o papel do alimentador.
- 2. Utilizando um pincel macio, limpe a impressora.
- **3.** Se a caixa exterior ou o alimentador estiverem muito sujos, limpe-os com um pano macio, humedecido em detergente pouco concentrado. Mantenha a tampa da impressora fechada para evitar a infiltração de água no interior da impressora.
- 4. Se derramar acidentalmente tinta no interior da impressora, remova-a com um pano húmido.

## ATENÇÃO 苯

Não toque nos mecanismos existentes no interior da impressora.

### IMPORTANTE 🖌

- Nunca use álcool ou diluente para limpar a impressora. Estes produtos químicos podem danificar a caixa e os componentes internos.
- Tenha o cuidado de evitar a infiltração de líquidos no mecanismo da impressora e nos componentes internos.
- Nunca utilize pincéis ásperos ou abrasivos.
- Não use lubrificantes, pois o uso de óleos inadequados pode danificar a impressora. Para lubrificar a impressora, contacte um Centro de Manutenção Autorizado EPSON.

# **Transportar a Impressora**

Para transportar a impressora, utilize sempre a embalagem de origem, assim como os materiais de protecção.

- **1.** Ligue a impressora.
- 2. Retire os quatro tinteiros e guarde-os em sacos de plástico separados.

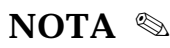

Se necessitar de deslocar a impressora apenas a curta distância, não retire os tinteiros.
3. Desligue a impressora e certifique-se de que as cabeças de impressão se encontram protegidas (totalmente encostadas à direita). Se as cabeças de impressão não estiverem protegidas, volte a ligar a impressora e aguarde até que as cabeças parem; em seguida, desligue a impressora.

## 🗞 NOTA

Depois de desligar a impressora, o indicador luminoso de pausa fica intermitente durante cerca de um minuto.

- 4. Retire o cabo de corrente da tomada eléctrica e, em seguida, retire o cabo de interface da impressora.
- 5. Retire o papel do alimentador, retire o suporte de admissão de papel, o receptor de papel e a tampa dos cabos.
- 6. Coloque os materiais de protecção na impressora.
- 7. Coloque a impressora, o alimentador, a tampa do alimentador, a tampa do papel em rolo e o cabo de corrente na embalagem original.
- 8. Durante o transporte, mantenha a impressora na horizontal.

## 8-1 Diagnosticar o Problema

- 8-1 Indicadores de Erro
- 8-3 Supervisor de Estado
- 8-3 Auto-Teste da Impressora
- 8-5 Modo Hexadecimal
- 8-6 Problemas e Soluções
- 8-6 Problemas com a Fonte de Energia
- 8-7 Problemas de Funcionamento
- 8-11 Problemas com o Manuseamento de Papel
- 8-18 Problemas de Qualidade
- 8-23 Problemas com Utilitários
- 8-24 Problemas com o Interface Opcional
- 8-25 Aumentar a Velocidade de Impressão
- 8-27 Limpar as Cabeças de Impressão
- 8-27 Utilitário de Limpeza das Cabeças
- 8-29 Limpar as Cabeças Através do Painel de Controlo
- 8-30 Alinhar as Cabeças de Impressão
- 8-31 Utilitário de Alinhamento das Cabeças para Windows e Macintosh
- 8-31 Utilitário de Alinhamento das Cabeças para DOS
- 8-32 Alinhar as Cabeças Através do Painel de Controlo
- 8-33 Contactar a Assistência a Clientes

# **Diagnosticar o Problema**

A maior parte dos problemas com a impressora podem ser facilmente resolvidos. Em primeiro lugar, determine qual é o problema e, em seguida, aplique as possíveis soluções aqui apresentadas até que o problema fique resolvido. A informação necessária para diagnosticar o problema é fornecida pelos indicadores luminosos do painel de controlo da impressora ou pelo Supervisor de Estado (só para Windows 95 e Macintosh). Além disso, pode ainda determinar se o problema reside na impressora ou no computador, efectuando o auto-teste. Os utilizadores mais experientes podem também recorrer ao modo hexadecimal da impressora para determinar problemas de comunicação.

## Indicadores de Erro

Se a impressora deixar de funcionar e os indicadores luminosos acenderem ou ficarem intermitentes, determine qual é o problema e resolva-o seguindo as indicações fornecidas nesta tabela:

| Estado dos Indicadores                                   | Problema e Solução                                                                                                    |  |
|----------------------------------------------------------|----------------------------------------------------------------------------------------------------|--|
| O indicador de falta de papel<br>(PAPER OUT) está aceso. | A impressora não tem papel.<br>Coloque papel no alimentador da impressora; em<br>seguida, pressione a tecla de alimentação/ejecção<br>(LOAD/EJECT) para que o indicador de falta de<br>papel apague. A impressora retoma a impressão.<br>O papel não está bem colocado.<br>Retire o papel e volte a inseri-lo. |  |
|                                                          | A alavanca de selecção do sistema de<br>alimentação não está correctamente<br>posicionada.<br>Posicione a alavanca em função do tipo de papel e<br>do sistema de alimentação que pretende utilizar.                                                                                                    |  |

(continua)

## (continuação)

| Estado dos Indicadores                                                                                                    | Problema e Solução                                                                                                    |  |
|----------------------------------------------------------------------------------------------------|----------------------------------------------------------------------------------------------------|--|
| O indicador de falta de papel<br>(PAPER OUT) está intermitente.                                                                                                    | <i>O papel encravou na impressora.</i><br>Consulte "Resolver Problemas de Encravamento",<br>mais adiante, neste capítulo. Se for frequente-<br>mente confrontado com problemas de encrava-<br>mento de papel, consulte "Como Evitar<br>Encravamentos de Papel", também neste capítulo. |  |
| O indicador de falta de tinta preta está intermitente.                                                                                                    | <i>O tinteiro com tinta preta está a acabar.</i><br>Compre um tinteiro com tinta preta (S020108).                                                                                                    |  |
| O indicador de falta de tinta<br>preta está aceso.                                                                                                    | <i>O tinteiro com tinta preta está vazio.</i><br>Substitua o tinteiro com tinta preta pelo novo<br>tinteiro.                                                                                                    |  |
| O indicador de falta de tinta amarela está intermitente.                                                                                                    | <i>O tinteiro com tinta amarela está a acabar.</i><br>Compre um tinteiro com tinta amarela (S020122).                                                                                                    |  |
| O indicador de falta de tinta<br>amarela está aceso.                                                                                                    | <i>O tinteiro com tinta amarela está vazio.</i><br>Substitua o tinteiro com tinta amarela pelo novo<br>tinteiro.                                                                                                    |  |
| O indicador de falta de tinta<br>magenta está intermitente.                                                                                                    | <i>O tinteiro com tinta magenta está a acabar.</i><br>Compre um tinteiro com tinta magenta (S020126)                                                                                                    |  |
| O indicador de falta de tinta<br>magenta está aceso.                                                                                                    | <i>O tinteiro com tinta magenta está vazio.</i><br>Substitua o tinteiro com tinta magenta pelo novo<br>tinteiro.                                                                                                    |  |
| O indicador de falta de tinta<br>azul está intermitente.                                                                                                    | <i>O tinteiro com tinta azul está a acabar.</i> Compre um tinteiro com tinta azul (S020130).                                                                                                    |  |
| O indicador de falta de tinta<br>azul está aceso.                                                                                                    | <i>O tinteiro com tinta azul está vazio.</i> Substitua o tinteiro com tinta azul pelo novo tinteiro.                                                                                                    |  |
| Os indicadores relativos aos<br>diferentes tipos de papel (papel<br>normal, papel p/ 360 ppp, papel<br>de qualidade fotográfica, papel<br>brilhante de qualidade<br>fotográfica, transparências,<br>outros/desactivado)<br>estão intermitentes. | A alavanca de selecção do sistema de<br>alimentação não está correctamente<br>posicionada.<br>Posicione a alavanca em função do tipo de papel e<br>do sistema de alimentação que pretende utilizar.                                                                                    |  |
| Todos os indicadores luminosos<br>(excepto o indicador de pausa)<br>do painel de controlo estão<br>intermitentes.                                                                                                    | <b>Ocorreu um erro desconhecido na impressora.</b><br>Desligue a impressora e telefone para a Linha Azul<br>da EPSON Portugal (0808 2000 15).                                                                                                    |  |

# Supervisor de Estado

Se estiver a utilizar o Windows 95 ou um computador Macintosh, pode recorrer ao Supervisor de Estado para verificar o estado da impressora. Para mais informações, consulte o Capítulo 3 (Windows 95) ou o Capítulo 4 (Macintosh).

# Auto-Teste da Impressora

O auto-teste pode ajudá-lo a determinar se o problema reside ou não na impressora.

Para efectuar o auto-teste, proceda da seguinte forma:

## IMPORTANTE 🗸

• Certifique-se de que a impressora tem papel.

- Coloque a alavanca de selecção do sistema de alimentação na posição de folhas soltas.
- Utilize papel com, pelo menos, 210 mm de largura (por exemplo, papel de formato A4); caso contrário, as cabeças de impressão imprimirão directamente no rolo, o que prejudica a qualidade dos documentos impressos posteriormente.
- **1.** Desligue a impressora.
- 2. Mantenha a tecla de alimentação/ejecção (LOAD/EJECT) pressionada enquanto liga a impressora.

A impressora imprime a primeira e a última linha da primeira página para verificar o comprimento de papel. Na página seguinte, são impressas amostras das fontes disponíveis na impressora.

## 🗞 NOTA

Para imprimir o auto-teste a 180 ppp, pressione a tecla de avanço de linha/página (LF/FF) enquanto liga a impressora.

- **3.** O teste continua até que o papel acabe ou até que pressione a tecla de pausa. Para interromper o auto-teste, pressione a tecla de pausa; para retomar o auto-teste, volte a pressionar a tecla de pausa.
- 4. Para terminar o teste, pressione a tecla de pausa. Pressione a tecla de alimentação/ejecção para ejectar o papel que eventualmente tenha ficado na trajectória de alimentação e, em seguida, desligue a impressora.

## ✔ IMPORTANTE

Não desligue a impressora durante a impressão. Pressione sempre a tecla de pausa e, só depois, desligue a impressora.

Se o auto-teste for correctamente impresso, isso significa que a impressora não possui qualquer problema; o problema pode ser provocado pelas definições do controlador da impressora ou da aplicação que está a utilizar, pelo cabo de interface ou pelo próprio computador.

Se o auto-teste não for correctamente impresso, então existe algum problema com a impressora. Consulte a secção "Problemas e Soluções", mais adiante, neste capítulo.

# **Modo Hexadecimal**

Os utilizadores mais experientes podem recorrer ao modo hexadecimal para identificar problemas de comunicação entre a impressora e um programa. Para activar o modo hexadecimal, execute as seguintes operações:

1. Certifique-se de que a impressora está desligada e que tem papel.

## IMPORTANTE 🖌

Utilize papel com, pelo menos, 210 mm de largura (por exemplo, papel de formato A4); caso contrário, as cabeças de impressão imprimirão directamente no rolo, o que prejudica a qualidade dos documentos impressos posteriormente.

- Pressione a tecla de alimentação/ejecção e a tecla de avanço de linha/página (LOAD/EJECT + LF/FF) enquanto liga a impressora.
- 3. Envie os dados do computador.

A impressora imprime em formato hexadecimal os dados recebidos do computador.

# **Problemas e Soluções**

Esta secção subdivide-se em seis categorias. Consulte a categoria que mais se aproxima do tipo de problema encontrado e tente resolver o problema com base nas soluções aí apresentadas.

## Problemas com a Fonte de Energia

## Os indicadores luminosos acendem por breves instantes e, em seguida, apagam e permanecem apagados.

Verifique se a voltagem da impressora coincide com a voltagem da tomada eléctrica. Se as voltagens não coincidirem, desligue imediatamente a impressora da tomada e telefone para a Linha Azul da EPSON Portugal.

## ✗ ATENÇÃO

Não volte a ligar o cabo de corrente da impressora à tomada.

### A impressora não funciona e os indicadores luminosos do painel de controlo estão apagados.

Pressione a tecla de funcionamento para desligar a impressora, certifique-se de que o cabo de corrente está devidamente ligado à tomada eléctrica e volte a pressionar a tecla de funcionamento para ligar a impressora. Se os indicadores luminosos do painel de controlo continuarem apagados, telefone para a Linha Azul da EPSON Portugal (0808 2000 15).

Verifique se a impressora está ligada (o indicador luminoso de funcionamento deve estar aceso); se não estiver, pressione a tecla de funcionamento. Desligue a impressora e verifique se o cabo de corrente está devidamente ligado à tomada eléctrica e à tomada de corrente existente no painel posterior da impressora.

Se a tomada for controlada por um interruptor de parede ou um temporizador automático, utilize uma tomada diferente.

Ligue um outro aparelho eléctrico à tomada para verificar se ela tem corrente. Se não tiver, utilize uma outra tomada.

# Problemas de Funcionamento

## O indicador luminoso de funcionamento está aceso, mas a impressora não imprime.

O cabo de interface pode não estar devidamente ligado. Verifique se o cabo está correctamente ligado à impressora e ao computador. Se o cabo estiver bem ligado, execute o auto-teste.

Verifique ainda se o cabo de interface corresponde às especificações exigidas pela impressora e pelo computador. Consulte o Apêndice D.

O *software* pode não estar correctamente configurado para a impressora. Certifique-se de que a impressora está seleccionada na aplicação que está a utilizar. Se necessário, instale ou reinstale o *software* da impressora, conforme o descrito no Capítulo 2.

É possível que um tinteiro já não esteja em bom estado pelo facto de estar a ser utilizado há mais de seis meses ou por ter ultrapassado a data de validade. Experimente limpar as cabeças de impressão conforme o descrito mais adiante, neste capítulo. Se após várias limpezas a impressora continuar a não imprimir, substitua o(s) tinteiro(s).

## A impressora não imprime e os indicadores luminosos do painel de controlo estão acesos ou intermitentes.

Podem ter ocorrido vários erros de impressão. Consulte a tabela dos indicadores de erro apresentada no início deste capítulo para determinar qual o erro ocorrido e aplique a solução aí apresentada.

## A impressora faz barulho como se estivesse a imprimir, mas não imprime.

Os jactos da cabeça de impressão podem estar obstruídos. Consulte "Limpar as Cabeças de Impressão", neste capítulo.

Se ao fim de três ou quatro ciclos de limpeza, o problema persistir, é possível que tenha de substituir os tinteiros. Consulte o Capítulo 7.

## A impressora imprime o auto-teste correctamente, mas não imprime os dados enviados a partir do programa.

A impressora não está correctamente seleccionada no programa. Seleccione-a.

Verifique se o cabo de interface corresponde às especificações exigidas pela impressora e pelo computador. Consulte o Apêndice C.

Se for um utilizador de Windows, é possível que o seu computador não seja 100% compatível IBM® AT. Abra o Gestor EPSON; no menu Fila, seleccione o comando Configurar. Na caixa de diálogo que aparece, active a opção "Usar o Print Manager".

A memória de sistema do computador é insuficiente para processar o volume de dados do documento. Neste caso, diminua a resolução de impressão do documento, seleccione uma resolução inferior ou menos cores para o seu monitor (consulte o manual do sistema operativo que está a usar) ou instale memória adicional.

#### • Os documentos a cores são impressos a preto e branco.

A impressora não está correctamente seleccionada no programa. Seleccione-a.

Verifique se seleccionou a impressão a cores na aplicação e no controlador da impressora. Se depois de seleccionar a impressão a cores no programa e no controlador, a impressora continuar a imprimir a preto e branco, experimente imprimir o documento a partir de uma outra aplicação: se isso funcionar, contacte o representante do programa.

A impressora está a ser utilizada com um tinteiro de cor vazio. Substitua o tinteiro de cor; em seguida, desligue a impressora e volte a ligá-la. Tenha em atenção que a impressora perderá todos os dados armazenados na memória local.

#### A impressão começa demasiado acima ou abaixo na página.

As margens não estão correctamente definidas no programa. Consulte as especificações apresentadas no Apêndice D.

O formato de papel utilizado não corresponde ao formato de papel seleccionado no programa ou no controlador da impressora. Utilize um papel diferente ou altere a definição do formato de papel.

#### • A velocidade de impressão não corresponde às expectativas.

A velocidade de impressão é muito influenciada pela resolução de impressão e pela quantidade de cores utilizadas no documento. Ponderar cuidadosamente estes dois factores pode ajudar a optimizar a velocidade de impressão.

## ✤ Alguma coisa está errada ou em falta na página.

Ocorreu um problema desconhecido. Desligue a impressora do computador e execute o auto-teste, conforme o descrito neste capítulo.

As definições de impressão no programa podem não estar correctas. Ajuste-as e tente imprimir novamente.

Verifique se o cabo de interface está correctamente ligado à impressora e ao computador.

A velocidade de transmissão de dados da impressora pode não corresponder à do computador. Seleccione o modo de interface paralelo normal, no modo de configuração da impressora. Consulte o Capítulo 6.

As definições do programa podem estar a anular as definições do modo de configuração da impressora. Se possível, configure a impressora a partir do programa. Se isso não for possível, use o controlador. Se também isso for impossível, então recorra ao modo de configuração da impressora.

*Para utilizadores do DOS:* Active o modo de rede no modo de configuração da impressora. Consulte o Capítulo 6.

#### • O texto aparece todo impresso na mesma linha.

Para utilizadores do DOS: Active o avanço automático de linha no modo de configuração da impressora para que a impressora adicione um código de avanço de linha a cada código de retorno do carreto. Consulte o Capítulo 6.

#### • Aparece uma linha em branco entre as linhas impressas.

*Para utilizadores do DOS:* A impressora está a receber dois códigos de avanço de linha. Desactive o avanço automático de linha no modo de configuração da impressora. Consulte o Capítulo 6.

#### • O espaçamento entre as linhas não está correcto.

Ajuste a entrelinha no programa.

 A impressora não imprime a fonte ou o jogo de caracteres seleccionado no programa.

Verifique se o programa está correctamente configurado para a impressora.

 A impressora não imprime a fonte seleccionada no modo de configuração ou através do painel de controlo da impressora.

As definições do programa sobrepõem-se às definições efectuadas no modo de configuração ou através do painel de controlo da impressora, pelo que, sempre que possível, seleccione as definições a partir do programa.

• Os caracteres impressos pela impressora não estão correctos.

Seleccionou a tabela de caracteres errada. Altere a tabela de caracteres conforme o descrito no Capítulo 6. Verifique também as definições do programa.

# Problemas com o Manuseamento de Papel

## **Folhas Soltas**

# ◆ As folhas colocadas no alimentador não são correctamente alimentadas.

O alimentador pode ter folhas em excesso; retire algumas folhas. Antes de colocar papel no alimentador, verifique qual a sua capacidade máxima. Consulte o Capítulo 5.

Não utilize papel que apresente dobras ou vincos.

O papel que está a utilizar pode ser demasiado fino ou demasiado espesso. Respeite as especificações de papel apresentadas no Apêndice D.

Ajuste os guias de margem laterais em função da largura do papel e certifique-se de que o guia de margem posterior está ajustado ao comprimento do papel e por baixo do receptor.

É possível que tenha deixado o papel contínuo na trajectória de alimentação. Faça retroceder o papel contínuo para a posição de parqueamento.

Certifique-se de que a alavanca de selecção do sistema de alimentação está na posição de folhas soltas.

Folheie sempre as folhas antes de as colocar no alimentador.

Quando usar papel de grandes dimensões, levante as pernas laterais do receptor de papel, para que este não obstrua a passagem do papel.

Pode ter ocorrido um encravamento na trajectória de alimentação. Desligue a impressora e, com a ajuda do punho, retire o papel encravado. Se o papel rasgar e ficarem bocados no interior da impressora, consulte "Resolver Problemas de Encravamento", neste capítulo.

## A folha colocada na entrada manual não é alimentada correctamente.

Não utilize papel que apresente dobras ou vincos.

O papel que está a utilizar pode ser demasiado fino ou demasiado espesso. Respeite as especificações de papel apresentadas no Apêndice D.

É possível que tenha deixado o papel contínuo na trajectória de alimentação. Faça retroceder o papel contínuo para a posição de parqueamento.

Certifique-se de que a alavanca de selecção do sistema de alimentação está na posição de folhas soltas.

A folha não está totalmente inserida na entrada manual. Introduza a folha até encontrar resistência.

### • A impressora alimenta mais do que uma folha de cada vez.

O alimentador pode ter folhas em excesso; retire algumas folhas. Antes de colocar papel no alimentador, verifique qual a sua capacidade máxima. Consulte o Capítulo 5.

Folheie sempre as folhas antes de as colocar no alimentador.

O papel que está a utilizar pode ser demasiado fino. Respeite as especificações do papel apresentadas no Apêndice D.

#### ✤ As folhas impressas apresentam rugas.

O papel pode ser demasiado fino ou estar demasiado húmido. As impressoras de jacto de tinta são particularmente sensíveis ao estado do papel. Guarde o papel na embalagem original e não guarde a embalagem em locais húmidos. Respeite as especificações apresentadas no Apêndice D.

#### As folhas não são completamente ejectadas.

O papel ficou preso. Pressione a tecla de alimentação/ejecção (LOAD/EJECT) para ejectar o papel.

A definição do comprimento de página pode não estar correcta. Verifique-a no programa e, se necessário, ajuste-a.

O papel pode ser demasiado comprido. Respeite as especificações do papel apresentadas no Apêndice D.

Desactive o modo Banner (papel em rolo) no modo de configuração da impressora. Quando este modo está activado, a impressora alimenta um comprimento de página específico.

## Papel Contínuo

#### Aparecem falhas regulares nas páginas impressas.

A função de avanço sobre o picotado deve estar activada. Desactive-a no modo de configuração da impressora. Consulte o Capítulo 6.

## O picotado não está alinhado com a aresta de corte da impressora.

Ajuste a posição de corte utilizando as teclas de micro-ajuste. Consulte o Capítulo 5.

Se a função de corte automático de papel estiver activada no modo de configuração da impressora, desactive-a. Consulte o Capítulo 6.

A definição do comprimento de página para papel contínuo não está correcta. Altere-a no modo de configuração da impressora. Consulte o Capítulo 6.

## • O tractor não puxa o papel.

Certifique-se de que a alavanca de selecção do sistema de alimentação está na posição de papel contínuo.

O papel pode ter saído do tractor. Volte a colocá-lo.

#### • O papel não é alimentado correctamente ou encrava.

Certifique-se de que a passagem do papel não está obstruída por um cabo ou qualquer outro objecto.

Não coloque a reserva de papel a mais de 1 metro da impressora. Os furos laterais do papel podem estar desalinhados. Verifique se os furos das duas margens do papel estão devidamente alinhados e certifique-se ainda de que as correias de tracção estão presas e com as tampas fechadas.

O formato ou espessura do papel ultrapassa os valores permitidos pela impressora. Respeite as especificações de papel apresentadas no Apêndice D.

O papel pode ter folga. Ajuste a posição das correias de tracção.

## • O papel contínuo não é ejectado correctamente.

A página é demasiado longa. Corte a última página impressa e pressione a tecla de alimentação/ejecção (LOAD/EJECT) para fazer retroceder o papel. Se estiver a utilizar etiquetas, separe a reserva de papel da última página parcialmente alimentada e pressione a tecla de avanço de linha/página (LF/FF) para fazer avançar o papel para fora da impressora.

O papel pode ser demasiado comprido. Respeite as especificações do papel apresentadas no Apêndice D.

A definição do comprimento de página pode não estar correcta. Verifique-a no programa e, se necessário, ajuste-a.

O papel encravou dentro da impressora. Consulte a secção seguinte.

## **Resolver Problemas de Encravamento**

- **1.** Desligue a impressora.
- 2. Abra a tampa da impressora.
- 3. Retire o papel contínuo da impressora. Se o papel contínuo estiver encravado, separe a reserva de papel do papel alimentado na impressora.
- 4. Rode o punho da impressora na sua direcção para retirar o papel alimentado. Retire todos os bocados de papel que possam ter ficado na impressora.

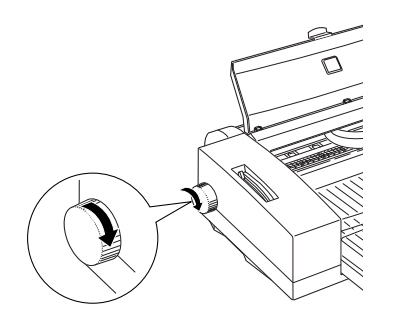

- 5. Se o papel encravar à saída da impressora, puxe-o cuidadosamente para fora.
- **6.** Feche a tampa da impressora e ligue-a. Certifique-se de que o indicador luminoso de falta de papel (PAPER OUT) não está intermitente.

## Como Evitar Encravamentos de Papel

Se for frequentemente confrontado com problemas de encravamento de papel, respeite as seguintes recomendações:

- Utilize papel de qualidade superior, que não seja demasiado fino ou demasiado espesso. Tenha em atenção que alguns tipos de papel só permitem a alimentação de uma folha de cada vez.
- Folheie a resma de papel antes de a colocar no alimentador.
- Ajuste sempre os guias de margem de acordo com as dimensões do papel.
- Posicione o receptor de papel de forma a que não obstrua a trajectória de alimentação do papel.
- Não coloque folhas em excesso no alimentador. A capacidade do alimentador varia consoante o tipo de papel utilizado: 100 folhas de papel normal, 70 folhas de papel especial, 50 transparências ou 5 folhas de papel brilhante de qualidade fotográfica. Se estiver a utilizar papel de grandes dimensões, não coloque mais de 30 folhas no alimentador, consoante o tipo de papel utilizado.
- Verifique sempre na embalagem do papel qual a face mais adequada para impressão ou teste ambas as faces para verificar qual a que proporciona uma maior qualidade. Coloque as folhas com a face a ser impressa voltada para baixo, no alimentador, ou para cima, na entrada manual e no tractor.
- Quando estiver a utilizar etiquetas em papel contínuo no tractor, nunca as faça retroceder, pois podem descolar-se da folha de suporte e encravar a impressora.
- Quando estiver a utilizar as etiquetas em folhas soltas, alimente uma folha de cada vez a partir da entrada manual.

# Problemas de Qualidade

## • A imagem impressa apresenta falhas ou áreas muito ténues.

Os jactos das cabeças de impressão podem estar obstruídos. Consulte "Limpar as Cabeças de Impressão", mais adiante, neste capítulo.

A qualidade do papel degradou-se por ele já ser demasiado velho. Utilize papel novo.

As definições do controlador podem não estar correctas. Seleccione o modo automático e certifique-se de que o tipo de papel seleccionado corresponde ao papel que está a utilizar.

#### ✤ A imagem impressa está esbatida.

O papel pode estar demasiado húmido. Guarde o papel na embalagem original e não guarde a embalagem em locais húmidos.

As definições do controlador podem não estar correctas. Seleccione o modo automático e certifique-se de que o tipo de papel seleccionado corresponde ao papel que está a usar.

O parâmetro Tinta do controlador está definido para Cor, mas o tinteiro com tinta de cor está vazio. Seleccione Preto ou substitua o tinteiro com tinta de cor por um novo, conforme o descrito no Capítulo 7.

*Para utilizadores do DOS:* Se a direcção de impressão seleccionada no modo de configuração da impressora for bidireccional, altere-a para unidireccional. Consulte o Capítulo 6.

### ➡ A imagem impressa está esborratada.

O papel utilizado pode ser demasiado espesso. Coloque a alavanca de ajuste na posição "+". Consulte o Capítulo 5.

Está a utilizar papel brilhante, película brilhante ou transparências sem ter colocado a folha de suporte ou uma folha normal por baixo do papel especial. Consulte o Capítulo 5.

Colocou no alimentador várias folhas de película brilhante EPSON de qualidade fotográfica. Não exceda as 30 folhas e não coloque papel acima da linha vermelha existente no guia de margem direito.

Derramou tinta no rolo. Limpe o interior da impressora com um pano limpo e macio.

ATENÇÃO 🗱

Não toque nos mecanismos internos da impressora.

Os jactos das cabeças de impressão podem estar obstruídos. Limpe as cabeças de impressão conforme o descrito em "Limpar as Cabeças de Impressão", mais adiante, neste capítulo.

#### • Aparecem linhas horizontais brancas na imagem impressa.

Os jactos das cabeças de impressão podem estar obstruídos. Limpe as cabeças de impressão conforme o descrito em "Limpar as Cabeças de Impressão", mais adiante, neste capítulo.

Um dos tinteiros tem pouca tinta. Verifique, no painel de controlo, qual dos indicadores de falta de tinta está intermitente ou aceso e substitua o respectivo tinteiro.

Se o modo entrelaçado estiver desactivado, active-o no controlador da impressora.

Certifique-se de que o tipo de papel seleccionado no controlador corresponde ao papel que está a utilizar.

## As linhas horizontais ou verticais não estão alinhadas ou aparecem faixas brancas entre os gráficos a cores e a preto.

As cabeças de impressão estão desalinhadas. Execute o utilitário de alinhamento das cabeças de impressão, conforme o descrito mais adiante, neste capítulo.

A posição de impressão não está alinhada. Certifique-se de que a opção Alta Velocidade está desactivada no controlador de impressão.

*Para utilizadores do DOS:* Seleccione a direcção de impressão unidireccional, no modo de configuração da impressora. Consulte o Capítulo 6.

### ▶ A qualidade de impressão não corresponde às expectativas.

Verifique se o tipo de papel definido no programa ou no controlador da impressora corresponde ao papel que está a utilizar.

Respeite as especificações de papel referidas no Apêndice D.

Verifique se está a imprimir na face correcta do papel. Verifique, na embalagem do papel, qual a face imprimível e coloque o papel com essa face voltada para baixo, no alimentador, ou para cima, no tractor e na entrada manual.

Verifique se as definições do controlador da impressora estão correctas. Se estiverem correctas, verifique também as definições de impressão do programa.

Para obter uma qualidade de impressão superior, desactive a função Alta Velocidade, no controlador da impressora.

*Para utilizadores do DOS:* Para obter uma qualidade de impressão superior, seleccione a direcção de impressão unidireccional, no modo de configuração da impressora. Consulte o Capítulo 6.

## ► As cores impressas são diferentes das esperadas.

Os jactos das cabeças de impressão podem estar obstruídos. Limpe as cabeças de impressão, conforme o descrito em "Limpar as Cabeças de Impressão", neste capítulo.

Certifique-se de que o parâmetro Tinta do controlador da impressora está definido para Cor.

Verifique se está a imprimir na face correcta do papel. Verifique, na embalagem do papel, qual a face imprimível e coloque o papel com essa face voltada para baixo, no alimentador, ou para cima, no tractor e na entrada manual.

Verifique se o tipo de papel definido no programa ou no controlador corresponde ao papel que está a usar.

A opção ACI (Windows) ou ColorSync (Macintosh) do controlador da impressora está seleccionada, mas não é adequada ao tipo de documento que está a imprimir. Seleccione o modo Automático.

A impressora e o monitor não estão devidamente calibrados. Consulte o manual do programa e o manual do monitor para saber como calibrar o sistema.

Dado que os monitores e as impressoras utilizam métodos diferentes para produzir as cores, nem sempre as cores impressas serão exactamente iguais às cores apresentadas no ecrã. Para obter mais informações, consulte o Apêndice B.

#### • As cores não são muito intensas.

Está a utilizar papel especial EPSON, mas a imprimir na face errada. Experimente imprimir na outra face do papel. Se a qualidade não melhorar, limpe as cabeças de impressão conforme o descrito mais adiante, neste capítulo.

Verifique se o tipo de papel definido no programa ou no controlador corresponde ao papel que está a utilizar.

## Faltam pontos de cor nos caracteres ou gráficos impressos, ou a imagem impressa a cores possui falhas ou áreas muito ténues.

Os jactos da cabeça de impressão que projecta a tinta de cor podem estar obstruídos. Limpe a cabeça de impressão, conforme o descrito em "Limpar as Cabeças de Impressão", mais adiante, neste capítulo.

*Para utilizadores do DOS:* Active o modo de rede no modo de configuração da impressora. Consulte o Capítulo 6.

## Faltam pontos pretos nos caracteres ou gráficos impressos, ou a imagem impressa a preto possui falhas ou áreas muito ténues.

Os jactos da cabeça de impressão que projecta a tinta preta podem estar obstruídos. Limpe a cabeça de impressão, conforme o descrito em "Limpar as Cabeças de Impressão", mais adiante, neste capítulo.

#### • As imagens fotográficas têm um aspecto granulado.

A posição de impressão não está alinhada. Alinhe as cabeças de impressão conforme o descrito em "Alinhar as Cabeças de Impressão", mais adiante, neste capítulo.

A resolução da imagem original ou a resolução definida no programa de edição de imagens pode ser demasiado baixa. Aumente a resolução da imagem no programa, tendo, no entanto, em atenção que as imagens de resolução superior demoram mais tempo a imprimir.

#### • Faltam pontos nos caracteres ou gráficos impressos.

*Para utilizadores do DOS:* Active o modo de rede no modo de configuração da impressora. Consulte o Capítulo 6.

# Problemas com Utilitários

## A janela do Supervisor de Estado não aparece quando está a utilizar o Windows 95.

Se a opção "Usar o Print Manager" da caixa de diálogo Configurar, do menu Fila do Gestor EPSON, estiver activada, desactive-a.

Verifique se a opção "Activar suporte bidireccional para esta impressora" está seleccionada. Se não estiver, seleccione-a da seguinte forma: faça clique em Iniciar — Definições — Impressoras (Start — Settings — Printers). Seleccione o comando Propriedades (Properties). No menu Detalhes (Details), faça clique na tecla "Definições do Spool" (Spool Settings) e seleccione a opção "Activar suporte bidireccional para esta impressora".

### Quando limpa as cabeças de impressão com o utilitário de limpeza das cabeças, a qualidade de impressão não melhora.

Talvez tenha tentado limpar as cabeças de impressão e um dos tinteiros tivesse pouca tinta ou estivesse vazio. Verifique o estado dos indicadores luminosos de falta de tinta antes de executar o utilitário. Se estes indicadores luminosos estiverem acesos ou intermitentes, o utilitário de limpeza das cabeças de impressão não produz qualquer efeito. Substitua os tinteiros, conforme o descrito no Capítulo 7.

# **Problemas com o Interface Opcional**

## Quando utiliza uma placa de interface opcional, a impressora não imprime ou o resultado não corresponde ao esperado.

Active o interface opcional no modo de configuração da impressora. Consulte o Capítulo 6.

Verifique se o cabo de interface que está a utilizar corresponde às especificações exigidas pela impressora e pelo computador. Consulte o Apêndice A.

Certifique-se de que as configurações do interface definidas na impressora correspondem às configurações definidas no computador.

# Aumentar a Velocidade de Impressão

A impressão a cores é mais demorada do que a impressão a preto, porque um documento a cores contém um maior volume de dados. De igual modo, a utilização de resoluções elevadas requer um tempo de processamento mais elevado. Por estas razões, é importante ser-se selectivo no recurso à cor quando a velocidade de impressão é um factor determinante.

Mesmo que o documento exija uma resolução elevada e o uso intensivo de cores, por exemplo, a impressão de composições que incluem fotografias a cores captadas por uma câmara, é possível optimizar a velocidade de impressão, ajustando algumas condições de impressão. Tenha em atenção que a alteração de determinadas condições favoráveis ao aumento da velocidade pode diminuir a qualidade de impressão.

Esta tabela apresenta os factores que afectam a velocidade e a qualidade de impressão inversamente, isto é, aumentando uma e diminuindo a outra:

|                           | - Qualidade/+ Velocidade | + Qualidade/- Velocidade |  |  |  |
|---------------------------|--------------------------|--------------------------|--|--|--|
| Parâmetros do Controlador |                          |                          |  |  |  |
| Resolução                 | Economia                 | Excelente - 1440 ppp     |  |  |  |
| Modo Entrelaçado          | Desactivado              | Activado                 |  |  |  |
| Alta Velocidade           | Activado                 | Desactivado              |  |  |  |
| Meios-Tons                | Sem meios-tons           | Difusão de erro          |  |  |  |
| Características dos Dados |                          |                          |  |  |  |
| Tamanho da imagem         | Pequena                  | Grande                   |  |  |  |
| Resolução da imagem       | Baixa                    | Elevada                  |  |  |  |

Esta tabela apresenta os factores relacionados apenas com a velocidade de impressão.

|                           | Velocidade de Impressão |                 |  |  |  |
|---------------------------|-------------------------|-----------------|--|--|--|
|                           | Superior                | Inferior        |  |  |  |
| Parâmetros do Controlador |                         |                 |  |  |  |
| Tinta                     | Preta                   | Cor             |  |  |  |
| Agrupar*                  | Desactivado             | Activado        |  |  |  |
| Inverter Ordem*           | Desactivado             | Activado        |  |  |  |
| Rotação*                  | Desactivado             | Activado        |  |  |  |
| Características dos Dados |                         |                 |  |  |  |
| Variedade de cores        | Níveis de cinzento**    | Paleta completa |  |  |  |
| Recursos de Hardware      |                         |                 |  |  |  |
| Velocidade do sistema     | Elevada                 | Baixa           |  |  |  |
| Espaço livre em disco     | Muito                   | Pouco           |  |  |  |
| Memória disponível        | Muita                   | Pouca           |  |  |  |
| Estado do Software        |                         |                 |  |  |  |
| Aplicações abertas        | Uma                     | Várias          |  |  |  |
| Memória virtual           | Não utilizada           | Utilizada       |  |  |  |

\* Varia consoante o *software* da impressora e o programa que está a utilizar.

\*\* "Níveis de cinzento" significa que está a utilizar a tinta preta apenas para imprimir as várias tonalidades de cinzento que vão do preto puro ao branco puro.

# Limpar as Cabeças de Impressão

Se notar que as impressões começam a ficar demasiado ténues ou a apresentar falhas de pontos, uma limpeza das cabeças de impressão pode resolver o problema.

Pode limpar as cabeças de impressão através do Utilitário de Limpeza das Cabeças. Se estiver a utilizar o DOS, este utilitário não está disponível, pelo que terá de efectuar a limpeza a partir do painel de controlo da impressora.

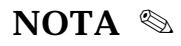

- A limpeza das cabeças de impressão utiliza tinta, pelo que, para evitar gastos desnecessários de tinta, deve limpar as cabeças apenas quando a qualidade de impressão diminuir.
- Execute sempre o utilitário de verificação dos jactos para verificar se é necessário efectuar a limpeza. Deste modo, poderá economizar tinta.
- Não execute o utilitário de limpeza das cabeças ou o utilitário de verificação dos jactos enquanto a impressora estiver a imprimir; se o fizer, o documento poderá não ficar correctamente impresso.

# Utilitário de Limpeza das Cabeças

 Certifique-se de que o indicador luminoso de falta de tinta correspondente à cabeça de impressão que pretende limpar está apagado. Se o indicador estiver aceso ou intermitente, consulte "Substituir um Tinteiro", no Capítulo 7.

## 🗞 NOTA

Se o tinteiro estiver com pouca tinta ou vazio, o utilitário não produz qualquer efeito; a cabeça de impressão só poderá ser limpa depois de substituído o respectivo tinteiro.

- 2. Abra o menu Utilitários do controlador da impressora, conforme o descrito no Capítulo 3 (Windows) ou 4 (Macintosh).
- **3.** Faça clique no ícone correspondente ao Utilitário de Limpeza das Cabeças.
- Siga as instruções apresentadas no ecrã e imprima um modelo de verificação dos jactos.

Se no modelo de verificação dos jactos encontrar segmentos em falta nas linhas de texto, terá de limpar as cabeças de impressão e imprimir novamente o modelo de verificação dos jactos. Avance para o ponto 5.

Se o modelo de verificação ficar correctamente impresso, não será necessário limpar as cabeças de impressão. Faça clique em Cancelar.

5. Siga as instruções que aparecem no ecrã para limpar as cabeças de impressão.

Quando a impressora está a executar o ciclo de limpeza, o indicador luminoso de pausa (PAUSE) fica intermitente.

## ✔ IMPORTANTE

Nunca desligue a impressora enquanto o indicador de pausa (PAUSE) estiver intermitente; caso contrário, poderá danificá-la.

Quando terminar o ciclo de limpeza, faça clique na tecla "Imprimir Modelo de Verificação dos Jactos" (Windows) ou "Confirmação" (Macintosh) para confirmar se as cabeças de impressão estão limpas e reinicializar o ciclo de limpeza. 6. Se depois de repetir este processo três ou quatro vezes seguidas a qualidade não melhorar, experimente as outras soluções propostas neste capítulo.

# Limpar as Cabeças Através do Painel de Controlo

## NOTA 🗞

Se um dos indicadores luminosos de falta de tinta de cor estiver intermitente ou aceso, não poderá limpar a cabeça que projecta a tinta de cor. Se o indicador luminoso de falta de tinta preta estiver intermitente ou aceso, não poderá limpar a cabeça que projecta a tinta preta. Consulte "Substituir um Tinteiro", no Capítulo 7.

- 1. Certifique-se de que a impressora está ligada.
- 2. Pressione a tecla de pausa. O indicador de pausa acende.
- **3.** Certifique-se de que o indicador luminoso de falta de tinta correspondente à cabeça de impressão que pretende limpar está apagado.
- 4. Pressione a tecla de limpeza (1 gota = cabeça de impressão que projecta a tinta preta; 3 gotas = cabeça de impressão que projecta a tinta de cor) para limpar a cabeça de impressão correspondente. A impressora inicia o ciclo de limpeza e o indicador luminoso de pausa fica intermitente. Se quiser limpar a outra cabeça de impressão, aguarde até que o indicador luminoso de pausa deixe de piscar e execute as operações anteriormente descritas para limpar a outra cabeça de impressão, são necessários cerca de dois minutos.

## ✔ IMPORTANTE

Nunca desligue a impressora enquanto o indicador de pausa (PAUSE) estiver intermitente; caso contrário, poderá danificá-la.

**5.** Quando o indicador de pausa (PAUSE) parar de piscar, pressione a tecla de pausa para retomar a impressão.

Após a limpeza, imprima algumas linhas para reinicializar o ciclo de limpeza.

Se depois de repetir este processo três ou quatro vezes seguidas a qualidade não melhorar, experimente as outras soluções propostas neste capítulo.

# Alinhar as Cabeças de Impressão

Se notar que as linhas verticais ou horizontais impressas não estão alinhadas, execute o Utilitário de Alinhamento das Cabeças de Impressão (para Windows, Macintosh ou DOS) para tentar resolver o problema. Pode ainda alinhar as cabeças de impressão através do painel de controlo da impressora.

## 🗞 NOTA

Não execute o utilitário de alinhamento das cabeças de impressão enquanto a impressora estiver a imprimir; se o fizer, o documento poderá não ficar correctamente impresso.

# Utilitário de Alinhamento das Cabeças para Windows e Macintosh

1. Certifique-se de que o alimentador da impressora tem papel.

## IMPORTANTE 🖌

Utilize papel com, pelo menos, 210 mm de largura; caso contrário, as cabeças de impressão imprimirão directamente no rolo, prejudicando a qualidade dos documentos impressos posteriormente.

- 2. Abra o controlador da impressora e faça clique na etiqueta Utilitários.
- **3.** Faça clique no ícone correspondente ao Utilitário de Alinhamento das Cabeças.
- 4. Siga as instruções apresentadas no ecrã.

# Utilitário de Alinhamento das Cabeças para DOS

O Utilitário de Alinhamento das Cabeças de Impressão inclui funções de alinhamento para ambas as cabeças de impressão. Para instalar este utilitário no seu disco, insira o CD-ROM do *software* da impressora EPSON no respectivo leitor e escreva X:\SETUP junto ao indicador do DOS (substitua o X pela letra correspondente à unidade de leitura que está a utilizar). Pressione ENTER.

Se aparecer uma mensagem de erro, isso significa que o CD-ROM contém o *software* da impressora em várias línguas. Neste caso, escreva X:\(directoria correspondente à língua que pretende utilizar)\SETUP junto ao indicador do DOS (substitua o X pela letra correspondente à unidade de leitura que está a utilizar). Pressione ENTER. Se estiver a utilizar a versão em disquete, insira a disquete na unidade de disquetes do computador e escreva A:\SETUP (ou B:\SETUP) junto ao indicador do DOS e pressione ENTER.

Siga as instruções apresentadas no ecrã. Depois de executar o programa de instalação, posicione-se na unidade e directoria que contém o utilitário. Em seguida, escreva EPCALIB e pressione a tecla ENTER.

Na janela que aparece, certifique-se de que a sua impressora está seleccionada, faça clique na tecla Seguinte e siga as instruções apresentadas no ecrã.

## 🗞 NOTA

Este utilitário foi desenvolvido para funcionar em DOS com ou sem rato.

# Alinhar as Cabeças Através do Painel de Controlo

Se não puder recorrer a nenhum dos utilitários de alinhamento das cabeças de impressão fornecidos com a impressora, pode alinhar as cabeças de impressão através do painel de controlo da seguinte forma:

1. Certifique-se de que a impressora está desligada e que tem papel.

## ✔ IMPORTANTE

Utilize papel com, pelo menos, 210 mm de largura; caso contrário, as cabeças de impressão imprimirão directamente no rolo, prejudicando a qualidade dos documentos impressos posteriormente. 2. Pressione a tecla de pausa (PAUSE) enquanto liga a impressora para entrar no modo de alinhamento das cabeças de impressão.

A impressora imprime uma folha de instruções em inglês, francês, alemão, italiano, espanhol e português que explicam como deve proceder para alinhar as cabeças de impressão.

**3.** Depois de alinhar as cabeças, desligue a impressora para sair do modo de alinhamento das cabeças de impressão.

# Contactar a Assistência a Clientes

Se após ter experimentado as soluções apresentadas neste capítulo a sua impressora continuar a não funcionar correctamente, telefone para a Linha Azul da EPSON Portugal: 0808 2000 15 (de 2ª a 6ª feira, das 9.00 às 13.00 horas e das 14.00 às 18.00 horas).

Para que a EPSON o possa ajudar com eficácia e brevidade, deve preparar-se para fornecer os seguintes elementos:

- ∞ Número de série da impressora (encontrará este número numa etiqueta colocada no painel posterior da impressora).
- ∽ Modelo da impressora.
- Some series and series and se
- Versão do software da impressora (normalmente, poderá informar-se sobre a versão se fizer clique em Sobre, no menu Ajuda).
- ↔ Versão do Windows (95, 3.1, etc.) que está a utilizar.
- Versão dos programas que normalmente utiliza com a impressora.

## A-1 Interfaces Disponíveis

A-2 Instalar Interfaces Opcionais

A-4 Utilizar a Placa de Interface Série (C82305\*/C82306\*)
# **Interfaces Disponíveis**

Como complemento dos interfaces paralelo e série integrados na impressora, pode instalar um interface opcional. A EPSON disponibiliza as seguintes placas de interface compatíveis com a sua impressora:

| Placa de Interface Série                  | C82305*/C82306* |
|-------------------------------------------|-----------------|
| Placa de Interface Série de 32 KB         | C82307*/C82308* |
| Placa de Interface Paralelo de 32 KB      | C82310*         |
| Placa de Interface IEEE-488 de 32 KB      | C82313*         |
| Placa de Interface Coax                   | C82314*         |
| Placa de Interface Twinax                 | C82315          |
| Placa de Interface Ethernet               | C82331*         |
| Placa de Interface Paralelo Bidireccional | C82345*         |
| Тіро В                                    |                 |

\* O asterisco é um substituto do último dígito da referência do produto, que varia de país para país.

Se não tiver a certeza se necessita de uma placa de interface opcional ou se quiser saber mais informações sobre interfaces, telefone para a Linha Azul EPSON (0808 2000 15).

Se estiver a pensar em instalar a placa de interface LocalTalk, precisará de dois *kits* de ligação LocalTalk (versão DIN-8). Ligue uma caixa de ligação ao interface AppleTalk da impressora e a outra caixa de ligação à porta para impressora do Macintosh. Em seguida, ligue o cabo LocalTalk entre as duas caixas de ligação. Para obter mais informações, consulte a documentação dos *kits* de ligação.

# **Instalar Interfaces Opcionais**

- **1.** Desligue a impressora.
- 2. Desligue o cabo de corrente da tomada eléctrica e do painel posterior da impressora.

### ✗ ATENÇÃO

Não instale a placa de interface com a impressora ligada à corrente. Se o fizer, poderá danificar seriamente a impressora ou o computador.

- **3.** Posicione a impressora de forma a que o painel posterior fique voltado para si e retire os cabos de interface.
- 4. Utilize uma chave de fendas para retirar os dois parafusos que fixam a tampa de acesso ao conector de interface opcional e retire a tampa. Guarde os dois parafusos, pois pode voltar a precisar deles para colocar a tampa.

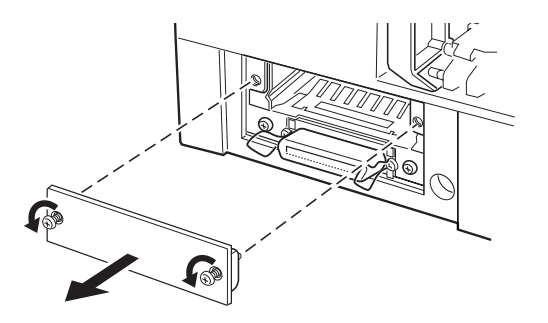

5. Configure todos os interruptores e cavilhas da placa de interface. Consulte o manual da placa. Se a placa de interface possuir uma cavilha com a designação JG, active-a; caso contrário, a placa não funcionará correctamente. 6. Faça deslizar a placa de interface pelos carris laterais existentes no compartimento do interface. Pressione firmemente para que o conector da placa fique completamente inserido na tomada interna da impressora.

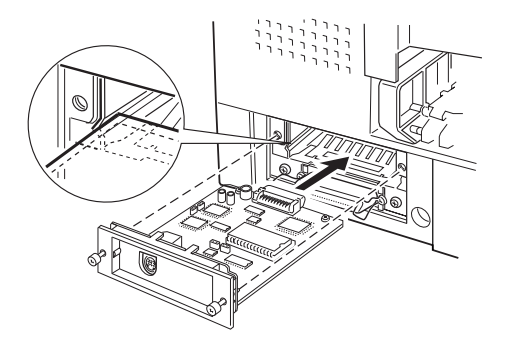

- 7. Fixe a placa de interface com os dois parafusos fornecidos com a placa.
- **8.** Ligue o cabo de interface à placa e ao computador. Se o cabo possuir um fio de terra, ligue-o a um dos parafusos que fixam o interface paralelo.

Se estiver a utilizar mais do que um computador, ligue o outro cabo de interface.

9. Certifique-se de que a impressora está desligada e ligue o cabo de corrente.

Antes de utilizar o interface opcional, é possível que tenha de alterar a definição do interface no modo de configuração da impressora. Consulte o Capítulo 6.

Para retirar a placa de interface, execute as operações anteriormente descritas no sentido inverso.

# Utilizar a Placa de Interface Série (C82305\*/C82306\*)

Para utilizar a placa de interface série C82305\*/C82306\*, terá de configurar a velocidade de transmissão de dados, a sincronização das ligações e a paridade. Consulte os parágrafos seguintes.

Para obter mais informações sobre outras normas de transmissão de dados, como, por exemplo, estruturas de dados e protocolos de comunicação, consulte o manual da placa.

### Velocidade de Transmissão

É possível seleccionar as seguintes velocidades de transmissão: 600, 1200, 2400, 4800, 9600 e 19200 bps (bits por segundo). Para efectuar a selecção, consulte o manual da placa de interface.

### Sincronização das Ligações

Quando o espaço disponível para dados na memória local da impressora desce até aos 256 bytes, a impressora envia um código X-OFF ou coloca o sinal DTR em 1 (MARK) para indicar que não pode receber mais dados.

Quando o espaço disponível para dados na memória local da impressora aumenta para 512 bytes, a impressora envia um código X-ON ou coloca o sinal DTR em 0 (SPACE) para indicar que está pronta a receber mais dados.

### Correcção de Erros

Quando detecta um erro de paridade, a impressora imprime um asterisco (\*). Todos os outros erros são ignorados.

- B-1 Aspectos Básicos sobre Cores
- B-4 Resolução e Tamanho da Imagem
- B-6 Aspectos Básicos sobre Documentos a Cores

# **Aspectos Básicos sobre Cores**

Este capítulo descreve as propriedades básicas das cores, as relações entre as cores e explica ainda como pode usar a cor para melhorar a qualidade dos documentos.

### **Propriedades das Cores**

Cada cor é composta por três propriedades:

| Tonalidade | Corresponde ao nome atribuído à cor, por<br>exemplo, vermelho, azul, violeta. Ao<br>círculo que representa a relação entre todas<br>as tonalidades chamamos círculo de<br>tonalidades. |
|------------|----------------------------------------------------------------------------------------------------|
| Saturação  | Corresponde à vivacidade da cor. A saturação representa a proporção de cinzento na tonalidade.                                                                                         |
| Brilho     | Corresponde a uma maior ou menor<br>luminosidade da cor.                                                                                                    |

### Sincronizar as Cores do Monitor e as Cores Impressas

A impressora produz imagens através da impressão de pequenos pontos de tinta no papel. As imagens a cores são criadas utilizando as cores *cyan* (azul-turquesa), magenta, amarelo e preto (modelo CMYK). Este tipo de modelo cromático, produzido por pigmentos que absorvem umas cores e reflectem outras, designa--se por modelo de cores subtractivas.

### 🗞 NOTA

Teoricamente, a junção de *cyan* (azul-turquesa), magenta e amarelo puros deveria produzir preto, mas, na realidade, produz uma cor acastanhada. Assim, é necessário combinar estas cores com tinta preta para obtermos preto puro.

O monitor produz as imagens activando a camada de fósforo existente no seu interior através da projecção de electrões. Cada ponto da trama (pixel) que constitui o ecrã do monitor é composto por três cores: vermelho, verde e azul (modelo RGB).

Uma vez que a impressora e o monitor produzem imagens utilizando processos distintos, a correspondência cromática entre as duas imagens nem sempre ocorre. Para que as cores impressas se aproximem o mais possível das cores apresentadas no ecrã, terá de experimentar os vários parâmetros de configuração existentes no controlador da impressora.

No mercado, existem vários programas de gestão de cor que o podem ajudar a obter uma maior correspondência entre as cores da impressora e as cores do monitor. Consulte o seu fornecedor de *software*.

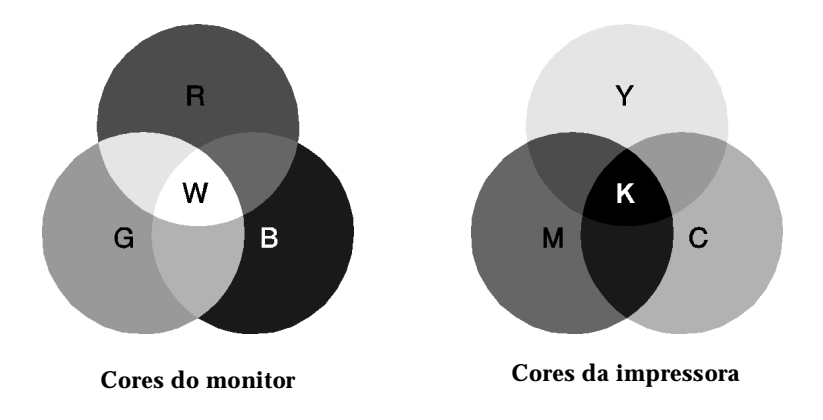

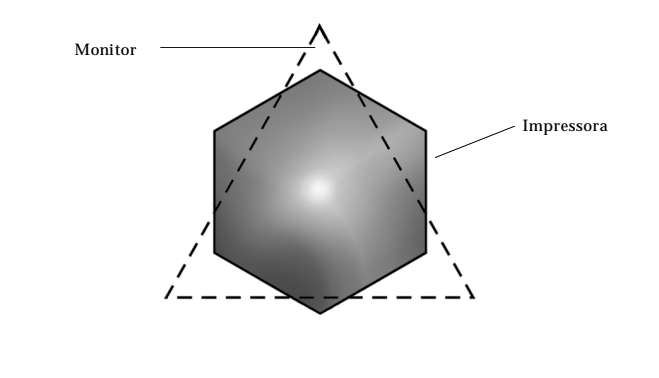

#### Gama de cores que podem ser apresentadas:

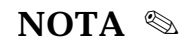

Ao imprimir uma imagem digitalizada, terá maior dificuldade em sincronizar as cores, pois, como os digitalizadores criam a imagem original usando o modelo CMYK, a imagem sofre alterações por duas vezes.

### Processo de Impressão a Cores

Tal como já referimos anteriormente, a impressora produz imagens através da impressão de pequenos pontos de tinta no papel, usando as cores CMYK. A maioria das impressoras de jacto de tinta não consegue imprimir diferentes gradações das três cores primárias. Assim, para produzirem milhões de cores ou gradações de cores, as impressoras têm de utilizar um método de produção de meios-tons, conforme indica a figura.

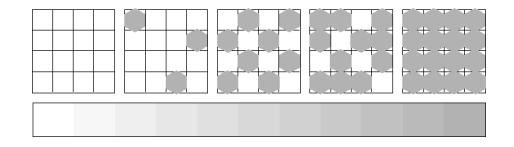

Os métodos de meios-tons mais usados são a Trama e a Difusão de Erro.

### Trama

A trama alinha uniformemente pontos individuais e diferentes cores, de forma a criar um efeito aparente de cores neutras. Este método é adequado para a impressão de uma grande variedade de documentos, desde gráficos para apresentações, como, por exemplo, gráficos de barras, até fotografias.

### Difusão de Erro

Este método de meios-tons posiciona aleatoriamente pontos individuais de cores diferentes, de forma a criar um efeito aparente de cores neutras. Ao posicionar os pontos aleatoriamente, a impressora consegue reproduzir cores de excelente qualidade e gradações cromáticas subtis. Este método é ideal para imprimir documentos que contêm gráficos pormenorizados e imagens fotográficas.

# Resolução e Tamanho da Imagem

A resolução da imagem original afecta a qualidade da impressão. Em geral, quanto maior for a resolução, melhor será a qualidade de impressão. Contudo, deve ter em atenção que quanto maior for a resolução, maior será o tempo de processamento e impressão do documento.

Geralmente, o tamanho da imagem impressa é proporcionalmente inverso à resolução da imagem, conforme poderá verificar nas imagens da página seguinte. Quanto maior for a imagem, menor será a resolução, da mesma forma que quanto menor for a imagem, maior será a resolução.

### 🗞 NOTA

Alguns programas possuem funções que corrigem esta proporção.

# Impressão a Cores

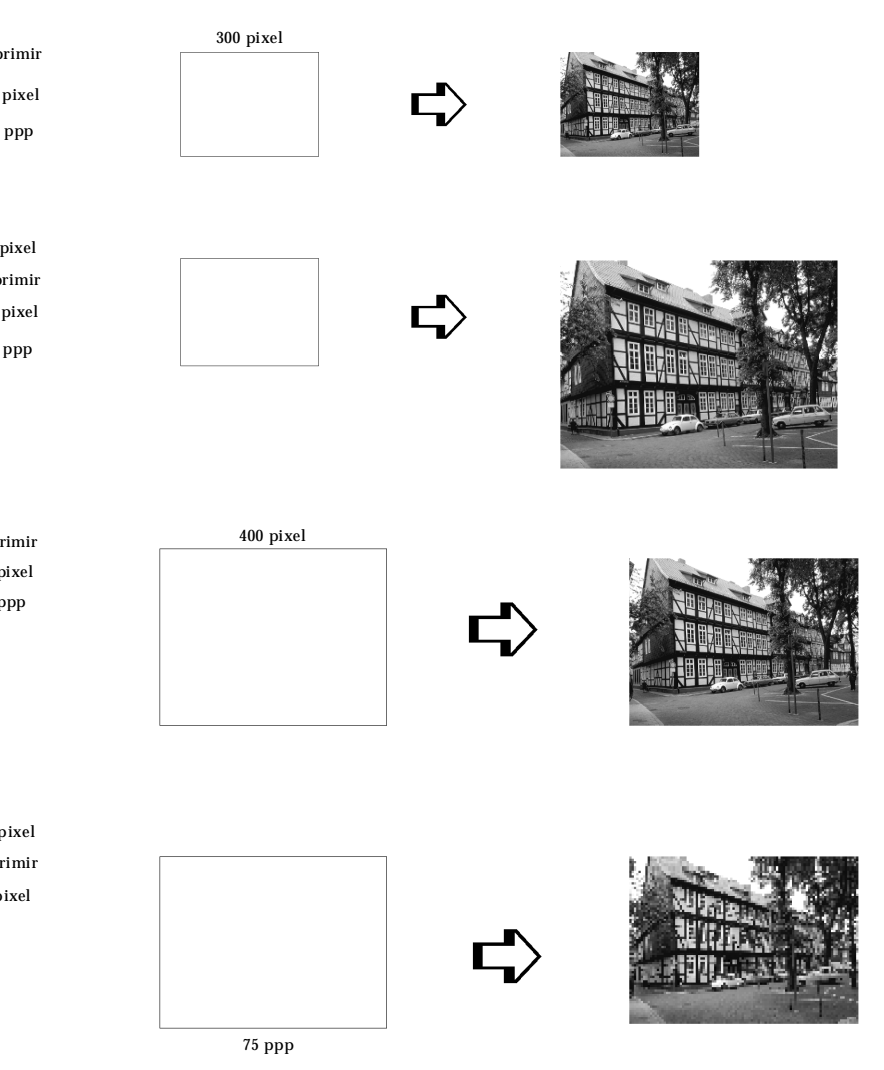

Uma vez que o aumento do tamanho da imagem resulta na diminuição da sua resolução, deve ter o cuidado de se certificar de que a qualidade de impressão ou a tonalidade cromática não são prejudicadas sempre que estiver a trabalhar com imagens inseridas em documentos criados num processador de texto. Para evitar estes problemas, altere o tamanho e a resolução da imagem na aplicação gráfica, antes de a transferir para o documento.

# Aspectos Básicos sobre Documentos a Cores

O sucesso da utilização da cor nos documentos depende de alguns factores essenciais que deve ter sempre em atenção e que são enumerados em seguida.

#### A Quem se Destina o Documento e Qual o seu Objectivo

Em geral, o objectivo de um documento é transmitir informações, opiniões ou sentimentos, a uma ou mais pessoas, e obter resultados. Assim, antes de elaborar o documento e determinar quais as cores a utilizar, deve conhecer a pessoa ou pessoas a quem ele se destina (um cliente, um funcionário) e saber qual o seu objectivo (aconselhar, vender, propor).

#### **Exemplo:**

Uma proposta comercial onde predominam as cores vivas e fluorescentes pode ser desastrosa quando dirigida a uma empresa de carácter mais conservador, enquanto que pode ter bastante sucesso junto de uma empresa ligada à produção de audiovisuais.

#### Quando Deve Incluir Cores no Documento

Pode recorrer à cor apenas para melhorar a apresentação dos seus documentos. Contudo, é importante determinar se a cor ajuda a compreensão da mensagem ou se, pelo contrário, distrai o leitor. Em determinadas situações, a mensagem é veiculada com maior seriedade a preto e branco, sem cores adicionais.

#### **Exemplo:**

Uma carta de oferta de emprego resulta melhor se escrita a preto e branco, enquanto que uma lista de normas de segurança pode beneficiar da cor como forma de chamar a atenção.

#### Onde Deve Incluir a Cor

Se utilizar cores em todas as páginas e espalhadas pela página, pode perder não apenas o impacto, como a clareza e legibilidade da mensagem. Quando utilizada estrategicamente e com coerência, a cor quebra a monotonia da leitura a preto e branco.

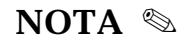

- Evite colocar demasiadas imagens, tabelas ou ícones a cores numa página.
- Dimensione as imagens a cores de forma a que não fiquem demasiado evidenciadas relativamente ao texto ou gráficos.
- Evite utilizar texto a cores em demasia. O texto a cores é mais difícil de ler do que o texto a preto sobre um fundo branco ou a branco sobre um fundo preto.

#### Por que Razão Utiliza a Cor

A cor pode tornar o texto mais interessante e mais claro, facilitando a compreensão dos documentos. Tal como utiliza fontes e gráficos para tornar o texto mais apelativo e prender a atenção do leitor, também a cor pode permitir uma interpretação visual adicional de um documento susceptível de influenciar o leitor.

#### Exemplo:

Um acetato para uma apresentação de resultados de vendas por zona é mais interessante e mais facilmente memorizável se os gráficos apresentados forem a cores.

#### Quais os Critérios a Adoptar na Selecção de Cores

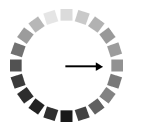

Use apenas uma tonalidade do círculo de tonalidades para manter o documento uniforme. Altere a saturação e a luminosidade para tornar o documento mais interessante.

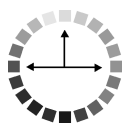

Use tonalidades contrastantes se quiser tornar o documento mais apelativo.

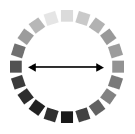

A utilização de cores complementares num mesmo documento não é normalmente muito aconselhável.

Defina uma regra para a utilização de cores no documento.

- C-1 Introdução
- C-1 Instalar o EPSON Plot!
- C-2 Abrir o EPSON Plot!
- C-2 Desinstalar o EPSON Plot!

# Introdução

O EPSON Plot! é um utilitário baseado no Microsoft Windows que lhe permite imprimir ficheiros HPGL e HPGL/2 para a sua impressora EPSON utilizando um controlador de impressão EPSON. Quando criar uma imagem em formato HPGL ou HPGL/2 com CAD ou com a sua aplicação gráfica, poderá utilizar o EPSON Plot! para abrir, ver e imprimir o ficheiro para a sua impressora EPSON. O ficheiro aberto é apresentado na janela do EPSON Plot! como uma antevisão da impressão, a partir da qual pode dimensionar e posicionar a imagem antes de a imprimir.

# **Instalar o EPSON Plot!**

Verifique se o controlador da EPSON Stylus COLOR 3000 está instalado e execute as seguintes operações:

- Insira o CD-ROM que contém o EPSON Plot! no seu leitor de CD-ROM ou, se tiver o utilitário em disquete, insira a Disquete 1 na unidade de disquetes.
- 2. No ecrã do Gestor de Programas (Program Manager) do Windows 3.x ou do Windows NT 3.51, seleccione Executar (Run) a partir do menu Ficheiro (File). No Windows 95 ou no Windows NT 4.0, faça clique na tecla Iniciar (Start) e, em seguida, seleccione Executar (Run).

Se estiver a efectuar a instalação a partir do CD-ROM, escreva D:\SETUP. Se o leitor de CD-ROM que está a utilizar não corresponder à letra D, escreva a letra correcta. Se estiver a efectuar a instalação a partir de disquete, escreva A:\SETUP (ou B:\SETUP).

3. Faça clique em OK e siga as instruções que aparecem no ecrã.

# **Abrir o EPSON Plot!**

Para abrir o EPSON Plot!, faça clique duas vezes no respectivo ícone, situado no grupo de programas ou na pasta EPSON Plot! (consoante a versão do Windows utilizada).

# **Desinstalar o EPSON Plot!**

Para desinstalar o EPSON Plot!, faça clique no ícone Desinstalador, situado no grupo de programas ou na pasta EPSON Plot!.

- D-1 Impressão
- D-3 Papel
- D-9 Tinteiros
- D-10 Características Mecânicas
- D-11 Características Eléctricas
- D-11 Condições Ambientais
- D-11 Certificações de Segurança
- D-12 Interfaces
- D-12 Interface Paralelo
- D-17 Interface Série
- D-18 Reinicialização
- D-19 Lista de Comandos
- D-19 Comandos ESC/P2
- D-20 Comandos IBM XL24E
- D-21 Tabelas de Caracteres
- D-29 Jogos de Caracteres Internacionais
- D-30 Caracteres Disponíveis com o Comando ESC (^

# Impressão

| Método de   |                             |
|-------------|-----------------------------|
| Impressão:  | Por jacto de tinta          |
| Disposição  | 128 jactos monocromáticos   |
| dos Jactos: | 192 jactos a cores (3 x 64) |

#### Caracteres Imprimíveis e Velocidades de Impressão:

#### Modo de Caracteres:

| Caracteres por Polegada<br>(cpp)         | Colunas<br>Imprimíveis | Velocidade em cps<br>(caracteres por segundo) |              |
|------------------------------------------|------------------------|-----------------------------------------------|--------------|
|                                          |                        | Qualidade                                     | Prova        |
| 10                                       | 161                    | 400                                           | 800          |
| 12                                       | 193                    | 480                                           | 960          |
| 15                                       | 242                    | 600                                           | 1200         |
| 17 (10 condensado)<br>20 (12 condensado) | 276<br>322             | 684<br>800                                    | 1368<br>1600 |

| Resolução:                 | 1440 ppp x 720 ppp (máximo)                                     |
|----------------------------|-----------------------------------------------------------------|
| Direcção de<br>Impressão:  | Bidireccional com busca lógica para texto e<br>gráficos         |
| Códigos de<br>Controlo:    | ESC/P2 e código avançado de gráficos <i>Raster</i><br>IBM XL24E |
| Entrelinha:                | 1/6", 1/8" ou programável em incrementos de 1/360"              |
| Velocidade<br>Alimentação: | 100 milissegundos por cada linha de 1/3"                        |
| Memória:                   | 64 KB                                                           |

#### Fontes Bitmap:

| Fonte            | 10 срр     | 12 срр     | 15 срр     | Proporcional |
|------------------|------------|------------|------------|--------------|
| EPSON Roman      | Disponível | Disponível | Disponível | Disponível   |
| EPSON Sans Serif | Disponível | Disponível | Disponível | Disponível   |
| EPSON Courier    | Disponível | Disponível | Disponível | Indisponível |
| EPSON Prestige   | Disponível | Disponível | Disponível | Indisponível |
| EPSON Script     | Disponível | Disponível | Disponível | Indisponível |

Pode seleccionar outras combinações de fonte/densidade através de comandos ESC/P2. Consulte a Lista de Comandos, neste apêndice.

#### **Fontes Vectoriais:**

| Fontes Vectoriais  | Altura Mínima | Altura Máxima | Incrementos |
|--------------------|---------------|---------------|-------------|
| EPSON Roman        | 8 pontos      | 32 pontos     | 2 pontos    |
| EPSON Sans Serif   | 8 pontos      | 32 pontos     | 2 pontos    |
| EPSON Roman T      | 8 pontos      | 32 pontos     | 2 pontos    |
| EPSON Sans Serif H | 8 pontos      | 32 pontos     | 2 pontos    |

Cada fonte possui quatro variantes: normal, negro, itálico, negro/itálico.

| Tabelas de              | 1 tabela de caracteres em itálico e 26 tabelas de |
|-------------------------|---------------------------------------------------|
| Caracteres:             | caracteres gráficos                               |
| Jogos de<br>Caracteres: | 14 jogos de caracteres internacionais e 1 Legal   |

# Papel

### NOTA 🗞

Dado que as características do papel estão sujeitas a constantes mudanças por parte dos fabricantes, a EPSON não recomenda nem garante a utilização de nenhuma marca ou tipo de papel em particular. Contudo, é aconselhável efectuar sempre um teste antes de adquirir papel em grandes quantidades.

#### **Folhas Soltas**

| Dimensões:     | A2 (420 x 594 mm)<br>Super A3/B (13 x 19")<br>A3 (297 x 420 mm)<br>Ledger (11 x 17")<br>US C (17 x 22")<br>A4 (210 x 297 mm)<br>Letter (8,5 x 11")<br>Legal (8,5 x 14")<br>Half Letter (5,5 x 8,5")<br>Executive (190,5 x 254 mm) |
|----------------|----------------------------------------------------------------------------------------------------|
|                | B3 (364 x 514 mm)<br>B4 (257 x 364 mm)<br>B5 (182 x 257 mm)                                                                                                    |
| Tipo de Papel: | Papel normal                                                                                                    |
| Espessura:     | 0,065 a 0,11 mm                                                                                                    |
| Gramagem:      | 64 a 90 g/m <sup>2</sup> para o alimentador<br>52 a 90 g/m <sup>2</sup> para a entrada manual                                                                                                    |

#### Película Brilhante e Transparências

Dimensões: Super A3/B (13 x 19")\* A3 (297 x 420 mm)\* A4 (210 x 297 mm) Letter (216 x 279 mm) A6 (105 x 148 mm)\*

\* Apenas para película brilhante

Tipo de Papel: Papel EPSON

#### **Papel Brilhante**

- Dimensões: A2 (420 x 594 mm) Super A3 (13 x 19") A3 (297 x 420 mm) A4 (210 x 297 mm) Letter (216 x 279 mm)
- Tipo de Papel: Papel EPSON

#### Envelopes

- Dimensões: Nº 10 (240 x 104 mm) DL (220 x 110 mm) C5 (229 x 162 mm)
- *Tipo de Papel:* Papel normal ou de via aérea

#### Cartões

| Dimensões: | A6 (105 x 148 mm)      |
|------------|------------------------|
|            | 5 x 8" (127 x 203 mm)  |
|            | 10 x 8" (254 x 203 mm) |
|            |                        |

Tipo de Papel: Papel EPSON

#### **Folhas Autocolantes**

| Dimensões:     | A4 (210 x 297 mm)<br>Letter (216 x 279") |  |
|----------------|------------------------------------------|--|
| Tipo de Papel: | Papel EPSON                              |  |

#### Papel Contínuo

| Dimensões:     | 101,6 a 406,4 x 101,6 mm (comprimento mínimo) |
|----------------|-----------------------------------------------|
| Tipo de Papel: | Papel normal                                  |
| Espessura:     | 0,065 a 0,1 mm                                |
| Gramagem:      | 52 g/m <sup>2</sup> a 82 g/m <sup>2</sup>     |

#### Etiquetas em Papel Contínuo

| Dimensões:     | Folha de suporte: igual ao papel contínuo<br>Etiqueta: 63,5 x 23,9 mm (mínimo) |
|----------------|--------------------------------------------------------------------------------|
| Tipo de Papel: | Papel normal                                                                   |
| Espessura:     | Total: 0,2 mm (máximo)<br>Por etiqueta: 0,12 mm (máximo)                       |

#### Papel em Rolo (Banner)

| Dimensões:     | 210 a 432 x 101,6 mm (comprimento mínimo) |
|----------------|-------------------------------------------|
| Tipo de Papel: | Papel normal, papel EPSON                 |

#### Película Retroiluminada

| Dimensões: | A2 (420 x 594 mm) |
|------------|-------------------|
|            | A3 (297 x 420 mm) |
|            |                   |

Tipo de Papel: Papel EPSON

## Características Técnicas

#### Tela

Dimensões: 432 mm x 5 m

### 🗞 NOTA

- A utilização de papel de fraca qualidade pode reduzir a qualidade de impressão e provocar encravamentos de papel ou outros problemas. Utilize papel de qualidade superior.
- ✤ Não utilize papel que apresente dobras ou vincos.
- Os envelopes, as transparências, a película retroiluminada, a tela e os papéis EPSON em geral devem ser utilizados nas seguintes condições:
  - Temperatura: 15 a 25°C
  - Humidade Relativa: 40 a 60%
- O papel autocolante e a película brilhante devem ser armazenados nas seguintes condições:
  - Temperatura: 15 a 25°C
  - Humidade Relativa: 20 a 60%
- Para utilizar um rolo de papel EPSON, necessitará do dispositivo de corte para papel em rolo.

#### Área de Impressão - Folhas Soltas/Cartões

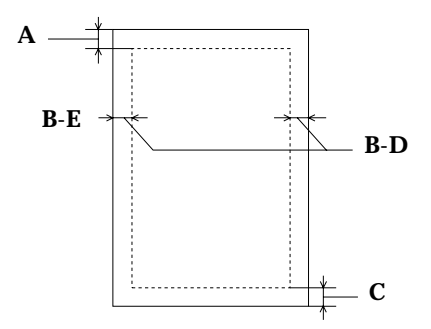

- A: A margem superior mínima é de 3 mm.
- B-E: A margem esquerda mínima é de 3 mm. Para papel de grandes dimensões, esta margem é de 25 mm para A3 (Horizontal), A2 (Vertical), US B (Horizontal) e US C (Vertical).
- B-D: A margem direita mínima é de 3 mm. Para papel de grandes dimensões, esta margem é de 50 mm para A3 (Horizontal) e A2 (Vertical), e de 62 mm para US B (Horizontal) e US C (Vertical).
- C: A margem inferior mínima é de 14 mm.

NOTA 🗞

#### A largura imprimível máxima é de 410 mm.

#### Área de Impressão - Envelopes

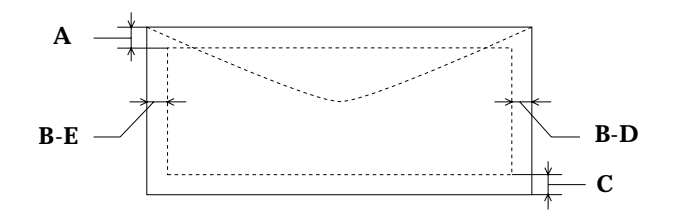

- A: A margem superior mínima é de 8,5 mm.
- B-E: A margem esquerda mínima é de 3 mm.
- B-D: A margem direita mínima é de 3 mm.
- C: A margem inferior mínima é de 14 mm.

#### Área de Impressão - Papel Contínuo

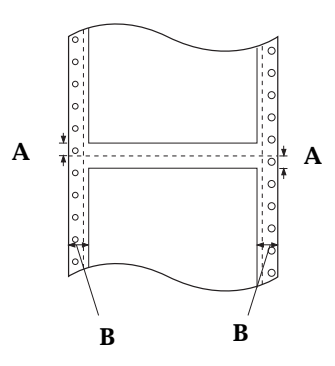

- A: As margens superior e inferior mínimas acima e abaixo do picotado são de 9 mm.
- B: As margens esquerda e direita mínimas são de 13 mm.

### 🗞 NOTA

A largura imprimível máxima é de 410 mm.

# Tinteiros

| Cores:       | 1 tinteiro com tinta preta                    |
|--------------|-----------------------------------------------|
|              | 1 tinteiro com tinta azul                     |
|              | 1 tinteiro com tinta amarela                  |
|              | 1 tinteiro com tinta magenta                  |
| Capacidade:  | <i>Tinteiro com preto:</i> 3800 páginas*      |
|              | (A4, ISO/IEC 10561, 360 ppp)                  |
|              | <i>Tinteiros de cor:</i> 2100 páginas*        |
|              | (A4, 360 ppp, 5% de mancha por cor)           |
| Duração:     | 2 anos a contar da data de produção           |
| Temperatura: | Armazém: -30 a 40°C (1 mês a 40°C)            |
| -            | Funcionamento: -30 a 50°C (1 mês a 40°C e 120 |
|              | horas a 50°C)                                 |
| Congelação:  | Tinteiro com preto: -16°C**                   |
|              | Tinteiro com azul: -18,5°C                    |
|              | Tinteiro com magenta: -21°C                   |
|              | Tinteiro com amarelo: -18ºC                   |
| Dimensões:   | Largura: 25,1 mm                              |
|              | Profundidade: 139,6 mm                        |
|              | Altura: 105,3 mm                              |
|              |                                               |

\* A capacidade de impressão dos tinteiros varia consoante os ciclos de limpeza efectuados.

\*\* A descongelação da tinta demora aproximadamente 3 horas, a 25°C.

### IMPORTANTE 🖌

- Utilize apenas tinteiros EPSON e não tente desmontá-los, nem recarregá-los. Qualquer outro tinteiro pode causar danos na impressora, não cobertos pela garantia EPSON.
- Não use o tinteiro para além da data inscrita na embalagem.

# **Características Mecânicas**

#### Método de Alimentação:

Fricção Tractor

#### Trajectória de Alimentação:

Alimentador automático (via frontal) Entrada manual (via traseira) Tractor (via traseira)

#### Capacidade do Alimentador:

100 folhas de papel normal de 64 g/m<sup>2</sup>
5 a 70 folhas de papel especial EPSON (dependendo do tipo de papel especial)
30 transparências
30 folhas para papel de grandes dimensões (Super A3/B e A2)

#### Volume Total de Impressão:

75.000 páginas (A3, texto)

- Dimensões: Largura: 810 mm Profundidade: 565 mm Altura: 240 mm
- **Peso:** 17,2 kg (sem os tinteiros)

# **Características Eléctricas**

Voltagem\*: Variação da Voltagem: Frequência: Variação da Frequência: Corrente: Consumo: 220/240 V AC 198 a 264 V AC 50 a 60 Hz 49,5 a 60,5 Hz 0,4 A Aprox. 21 W (ISO/IEC 10561)

\* A voltagem da impressora está indicada numa etiqueta colocada no painel posterior.

# **Condições Ambientais**

| Temperatura:       | <i>Funcionamento:</i> 10 a 35°C<br><i>Armazém<sup>*1</sup>: -</i> 20 a 60°C (1 mês a 40°C<br>e 120 horas a 60°C) |
|--------------------|----------------------------------------------------------------------------------------------------|
| Humidade Relativa: | Funcionamento: 20 a 80%<br>Armazém <sup>*1*2</sup> : 5 a 85%                                                     |
| *1 <u>,</u>        |                                                                                                    |

<sup>\*2</sup> Sem condensação

# Certificações de Segurança

| Norma de Segurança: | EN 60950 (VDE e NEMKO)                                                                  |
|---------------------|-----------------------------------------------------------------------------------------|
| EMC:                | EN 55022 (CISPR Pub. 22), Classe B<br>EN 50082-1<br>IEC 801-2<br>IEC 801-3<br>IEC 801-4 |
|                     | EN 61000-3-2<br>EN 61000-3-3<br>AS/NZS 3548, Classe B                                   |

# Interfaces

### **Interface Paralelo**

### Canal de Avanço

| Formato de dados: | Paralelo de 8 bits<br>Modo de compatibilidade IEEE 1284 |
|-------------------|---------------------------------------------------------|
| Sincronização:    | Impulso STROBE                                          |
| Protocolo:        | Sinais BUSY e ACKNLG                                    |
| Nível do sinal:   | Compatível TTL<br>(dispositivo IEEE 1284 de nível 1)    |
| Conector:         | Amphenol 5730360 de 36 pinos ou<br>equivalente          |

#### Descrição dos Pinos:

| Pino de<br>Sinal                     | Pino de<br>Retorno                           | Sinal                                                                        | Direcção                               | Descrição                                                                                                    |
|--------------------------------------|----------------------------------------------|------------------------------------------------------------------------------|----------------------------------------|----------------------------------------------------------------------------------------------------|
| 1                                    | 19                                           | STROBE                                                                       | IN                                     | Impulso STROBE para a leitura de dados.                                                                                                    |
| 2<br>3<br>4<br>5<br>6<br>7<br>8<br>9 | 20<br>21<br>22<br>23<br>24<br>25<br>26<br>27 | DATA 0<br>DATA 1<br>DATA 2<br>DATA 3<br>DATA 4<br>DATA 5<br>DATA 6<br>DATA 7 | IN<br>IN<br>IN<br>IN<br>IN<br>IN<br>IN | Estes sinais representam a<br>informação paralela dos bits 0 a 7,<br>respectivamente. Os sinais ficam no<br>nível alto quando a informação lógica<br>é 1 e no nível baixo quando a<br>informação lógica é 0. |
| 10                                   | 28                                           | ACKNLG                                                                       | OUT                                    | Impulso de cerca de 5 µs. Quando o<br>sinal está no nível baixo, isso<br>significa que a impressora recebeu<br>dados e está pronta a receber mais<br>dados.                                                  |

# Características Técnicas

| Pino de<br>Sinal | Pino de<br>Retorno | Sinal              | Direcção | Descrição                                                                                                    |
|------------------|--------------------|--------------------|----------|----------------------------------------------------------------------------------------------------|
| 11               | 29                 | BUSY               | OUT      | <ul> <li>Quando o sinal está no nível alto,<br/>isso significa que a impressora não<br/>pode receber dados. O sinal fica no<br/>nível alto nos seguintes casos:</li> <li>1) Durante a entrada de dados</li> <li>2) Durante a reinicialização</li> <li>3) Durante a impressão do auto-teste,<br/>da demonstração e da folha de<br/>configuração</li> <li>4) Quando ocorre um erro.</li> </ul> |
| 12               | 28                 | PE                 | OUT      | Quando o sinal está no nível alto,<br>isso significa que a impressora está<br>sem papel ou em estado de erro.                                                                                                    |
| 13               | 28                 | SLCT               | OUT      | Elevado a +5 V através de uma<br>resistência de 1 KΩ.                                                                                                    |
| 14               | 30                 | AUTO<br>FEED<br>XT | IN       | Não utilizado.                                                                                                    |
| 15               | _                  | NC                 | _        | Não utilizado.                                                                                                    |
| 16               |                    | GND                | _        | Nível de terra lógico.                                                                                                    |
| 17               | _                  | CHASSIS<br>GND     | _        | Sinal de terra do chassis da<br>impressora ligado ao sinal de terra<br>lógico.                                                                                                    |
| 18               | _                  | Logic H            | OUT      | Elevado a +5 V através de uma<br>resistência de 3,9 KΩ.                                                                                                    |
| 19-30            | Ι                  | GND                | _        | Nível de terra do sinal de retorno.                                                                                                    |
| 31               | 30                 | ĪNIT               | IN       | Quando o sinal está no nível baixo, o<br>controlador da impressora é<br>reinicializado e todos os dados<br>existentes na memória da impressora<br>são apagados. Normalmente, o sinal<br>está no nível alto; a amplitude do<br>impulso deve ser superior a 5 µs no<br>terminal de recepção.                                                                                                   |
| 32               | 29                 | ERROR              | OUT      | Este sinal fica no nível baixo quando:<br>1) a impressora está sem papel<br>2) o papel encrava na impressora<br>3) ocorre um erro<br>4) a impressora está sem tinta.                                                                                                    |

| Pino de<br>Sinal | Pino de<br>Retorno | Sinal | Direcção | Descrição                                               |
|------------------|--------------------|-------|----------|---------------------------------------------------------|
| 33               | _                  | GND   | _        | lgual aos pinos 19-30.                                  |
| 34               | _                  | NC    | _        | Não utilizado.                                          |
| 35               | _                  | +5 V  | OUT      | Elevado a +5 V através de uma<br>resistência de 3,3 KΩ. |
| 36               | 30                 | SLIN  | IN       | Não utilizado.                                          |

### 🗞 NOTA

- A coluna "Direcção" indica a direcção do sinal do ponto de vista da impressora.
- "Pino de Retorno" indica o sinal de retorno que deve ser ligado ao nível de terra do sinal. Relativamente à ligação dos cabos de interface, deve verificar se todos os sinais possuem um fio de retorno correctamente ligado.
- Todas as condições do interface são baseadas no nível TTL. Os tempos de subida e descida de cada sinal devem ser inferiores a 0,2 microssegundos.
- A transferência de dados deve ser efectuada tendo em conta o sinal ACKNLG ou BUSY e só deve realizar-se depois de recebido o sinal ACKNLG ou quando o sinal BUSY estiver no nível baixo.

### Sincronização do Interface

A figura que se segue ilustra o ritmo de comunicação do interface paralelo:

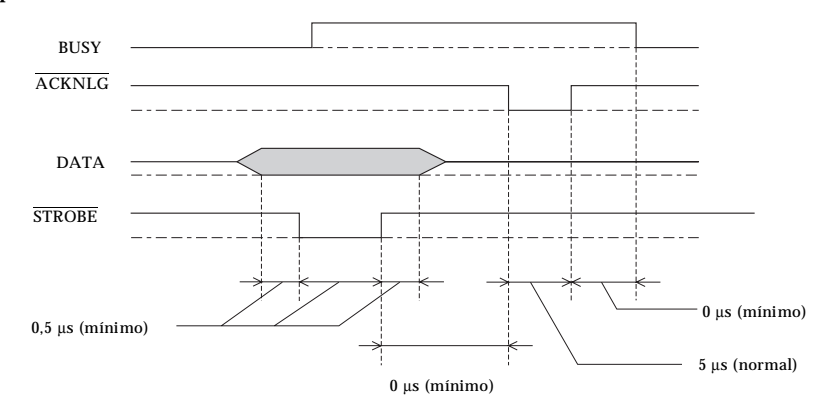

O tempo de transição (subida e descida) de todos os sinais deve ser inferior a 0,2 microssegundos.

### **Canal Oposto**

| Modo de transmissão:                | Modo de meio byte IEEE 1284                    |  |  |
|-------------------------------------|------------------------------------------------|--|--|
| Sincronização:                      | Consultar norma IEEE 1284                      |  |  |
| Protocolo:                          | Consultar norma IEEE 1284                      |  |  |
| Nível do sinal:                     | Dispositivo IEEE 1284 de nível 1               |  |  |
| Período de<br>transmissão de dados: | Consultar norma IEEE 1284                      |  |  |
| Conector:                           | Amphenol 5730360 de 36 pinos ou<br>equivalente |  |  |

#### Descrição dos Pinos:

| Pino de<br>Sinal                     | Pino de<br>Retorno                           | Sinal                                                                                  | Direcção                         | Descrição                                                                                                    |
|--------------------------------------|----------------------------------------------|----------------------------------------------------------------------------------------|----------------------------------|----------------------------------------------------------------------------------------------------|
| 1                                    | 19                                           | HostClk                                                                                | IN                               | Sinal do relógio do computador.                                                                                                    |
| 2<br>3<br>4<br>5<br>6<br>7<br>8<br>9 | 20<br>21<br>22<br>23<br>24<br>25<br>26<br>27 | DATA 0<br>DATA 1<br>DATA 2<br>DATA 3<br>DATA 3<br>DATA 4<br>DATA 5<br>DATA 6<br>DATA 7 | IN<br>IN<br>IN<br>IN<br>IN<br>IN | Estes sinais representam a<br>informação paralela dos bits 0 a<br>7, respectivamente. Os sinais<br>ficam no nível alto quando a<br>informação lógica é 1 e no nível<br>baixo quando a informação lógica<br>é 0. Estes sinais são utilizados<br>para transferir os valores de<br>pedido de extensibilidade 1284<br>para a impressora. |
| 10                                   | 28                                           | PtrClk                                                                                 | OUT                              | Sinal do relógio da impressora.                                                                                                    |
| 11                                   | 29                                           | PtrBusy/<br>DataBit - 3, 7                                                             | OUT                              | Sinal BUSY da impressora e<br>inversão do canal de transfe-<br>rência dos bits de dados 3 ou 7.                                                                                                    |
| 12                                   | 28                                           | AckDataReq/<br>DataBit - 2, 6                                                          | OUT                              | Sinal de pedido de<br>reconhecimento de dados e<br>inversão do canal de transfe-<br>rência dos bits de dados 2 ou 6.                                                                                                    |
| 13                                   | 28                                           | Xflag/<br>DataBit - 1, 5                                                               | OUT                              | Sinal X-flag e inversão do canal<br>de transferência dos bits de<br>dados 1 ou 5.                                                                                                    |
| 14                                   | 30                                           | HostBusy                                                                               | IN                               | Sinal BUSY do computador.                                                                                                    |
| 15                                   | _                                            | NC                                                                                     | —                                | Não utilizado.                                                                                                    |
| 16                                   | _                                            | GND                                                                                    | —                                | Nível de terra lógico.                                                                                                    |
| 17                                   | _                                            | CHASSIS<br>GND                                                                         | _                                | Sinal de terra do chassis da<br>impressora ligado ao sinal de<br>terra lógico.                                                                                                    |
| 18                                   | —                                            | Logic H                                                                                | OUT                              | Elevado a +5 V através de uma<br>resistência de 3,9 KΩ.                                                                                                    |
| 19-30                                | _                                            | GND                                                                                    | —                                | Nível de terra lógico.                                                                                                    |
| 31                                   | 30                                           | INIT                                                                                   | IN                               | Não utilizado.                                                                                                    |
| 32                                   | 29                                           | DataAvail/<br>DataBit - 0, 4                                                           | OUT                              | Sinal de disponibilidade de dados<br>e inversão do canal de transfe-<br>rência dos bits de dados 0 ou 4.                                                                                                    |

| Pino de<br>Sinal | Pino de<br>Retorno | Sinal       | Direcção | Descrição                                               |
|------------------|--------------------|-------------|----------|---------------------------------------------------------|
| 33               | _                  | GND         | _        | Igual aos pinos 19-30.                                  |
| 34               | _                  | NC          | _        | Não utilizado.                                          |
| 35               | _                  | +5 V        | OUT      | Elevado a +5 V através de uma<br>resistência de 3,3 KΩ. |
| 36               | 30                 | 1284-Active | IN       | Sinal activo 1284.                                      |

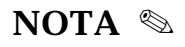

A coluna "Direcção" indica a direcção do sinal do ponto de vista da impressora.

### **Interface Série**

| Normalização:                 | Baseada na norma RS-423                                                                         |
|-------------------------------|-------------------------------------------------------------------------------------------------|
| Sincronização:                | Assíncrona                                                                                      |
| Velocidade de<br>transmissão: | Aprox. 1,8 Mbps                                                                                 |
| Protocolo:                    | DTR, X-ON/X-OFF                                                                                 |
| Formato de dados:             | Bit de dados: 8 bits<br>Bit de paridade: Nulo<br>Bit de partida: 1 bit<br>Bit de paragem: 1 bit |
| Conector:                     | Minicircular de 8 pinos                                                                         |
| Cabo recomendado:             | Apple System Peripheral-8<br>(Ref <sup>a</sup> . M0197)                                         |

# Reinicialização

### Reinicialização por Hardware

• Ligue a impressora.

### Reinicialização através do Painel de Controlo

- Pressione a tecla de pausa (PAUSE) durante cinco segundos.
- Envie um sinal INIT para a impressora, a partir do interface paralelo (o pino 31 fica no nível baixo).

### Reinicialização por Software

• Envie o comando ESC@ a partir do programa.

Os processos de reinicialização da impressora produzem efeitos ligeiramente diferentes. Todos os métodos reinicializam a fonte. A reinicialização através do painel de controlo não reinicializa o mecanismo da impressora; o comando ESC@ não reinicializa o mecanismo da impressora, nem apaga a memória de dados ou o jogo de caracteres definido pelo utilizador.

### 🗞 NOTA

Quando a impressora é reinicializada, todos os indicadores luminosos do painel de controlo acendem por breves instantes, mas depois regressam ao seu estado normal.

# Lista de Comandos

### **Comandos ESC/P2**

O sistema de comandos EPSON ESC/P2 permite-lhe tirar partido das fontes e das potencialidades gráficas da impressora. Para obter mais informações sobre cada um dos comandos, consulte o Manual de Referência ESC/P2.

| Operações Gerais      | ESC@, ESC U, ESC EM                                                                      |
|-----------------------|------------------------------------------------------------------------------------------|
| Alimentação de Papel  | CR, FF, LF, ESC 0, ESC 2, ESC 3,<br>ESC +                                                |
| Formato de Página     | ESC ( C, ESC C, ESC C 0, ESC Q,<br>ESC l, ESC ( c, ESC N, ESC O                          |
| Posição de Impressão  | ESC §, ESC $$ ESC ( V, ESC ( v, ESC D, HT, ESC B, ESC J, VT                              |
| Selecção de Fontes    | ESC k, ESC x, ESC X, ESC P, ESC M,<br>ESC g, ESC p, ESC 4, ESC 5, ESC E,<br>ESC F, ESC ! |
| Atributos             | ESC W, DC4, SO, DC2, SI, ESC w,<br>ESC G, ESC H, ESC T, ESC S, ESC -,<br>ESC (-, ESC q   |
| Espaçamento           | ESC SP, ESC c, ESC ( U                                                                   |
| Tabelas de Caracteres | ESC t, ESC ( t, ESC R, ESC %, ESC &,<br>ESC :, ESC 6, ESC 7, ESC (^                      |
| Imagens Bitmap        | ESC *                                                                                    |
| Gráficos              | ESC (G, ESC ., ESC (i, ESC (e, ESC ( $\$ ESC (s                                          |
| Cor                   | ESC r, ESC (r                                                                            |
| Modo de Impressão     | ESC (K                                                                                   |
# **Comandos IBM XL24E**

Através deste sistema de comandos, a impressora emula uma IBM Proprinter. Para obter mais informações sobre cada um dos comandos, consulte o Manual de Referência IBM X24/X24E.

| Operações Gerais      | NUL, DC3, ESC j, BEL, CAN, DC1,<br>ESC Q, ESC [ K, ESC U                                     |
|-----------------------|----------------------------------------------------------------------------------------------|
| Alimentação de Papel  | FF, LF, ESC 5, ESC A, ESC A<br>(A.G.M.*), ESC 0, ESC 1, ESC 2, ESC<br>3, ESC 3 (A.G.M.*), CR |
| Formato de Página     | ESC C, ESC X, ESC N, ESC O, ESC 4                                                            |
| Posição de Impressão  | ESC d, ESC R, ESC D, HT, ESC B, VT,<br>ESC J, ESC J (A.G.M.*)                                |
| Selecção de Fontes    | DC2, ESC P, ESC :, ESC E, ESC F,<br>ESC I                                                    |
| Atributos             | DC4, SO, ESC SO, ESC W, ESC [ @,<br>SI, ESC SI, ESC G, ESC H, ESC T,<br>ESC S, ESC -, ESC _  |
| Espaçamento           | BS, SP, ESC [ \                                                                              |
| Tabelas de Caracteres | ESC 6, ESC 7, ESC [ T, ESC ^, ESC $\smallsetminus$                                           |
| Imagens <i>Bitmap</i> | ESC K, ESC L, ESC Y, ESC Z, ESC [ g, ESC * (A.G.M.*)                                         |

\* Modo de Gráficos Alternativo (Alternate Graphics Mode)

# **Tabelas de Caracteres**

Pode seleccionar uma tabela de caracteres através do modo de configuração ou utilizando comandos de *software*.

Em todas as tabelas, excepto na tabela de caracteres em itálico, os códigos hexadecimais de 00 a 7F são iguais aos da tabela PC437. Por conseguinte, apenas a tabela PC437 é apresentada na totalidade. As tabelas restantes contêm somente os caracteres para os códigos hexadecimais de 80 a FF.

PC437 (E.U.A., Europa)

| Código | 0   | 1   | 2  | 3 | 4 | 5 | 6 | 7 | 8 | 9  | Α        | В | С         | D  | Е      | F |
|--------|-----|-----|----|---|---|---|---|---|---|----|----------|---|-----------|----|--------|---|
| 0      | NUL |     |    | 0 | 0 | Р | • | р | Ç | É  | á        |   | L         | ш  | α      | Ξ |
| 1      |     |     | !  | 1 | Α | Q | a | q | ü | æ  | í        |   | ⊥         | Ŧ  | β      | ± |
| 2      |     | DC2 | "  | 2 | В | R | b | r | é | Æ  | ó        | * | т         | π  | Г      | ≥ |
| 3      |     |     | #  | 3 | С | S | С | s | â | ô  | ú        | ï | F         | ü. | π      | ≤ |
| 4      |     | DC4 | \$ | 4 | D | Т | d | t | ä | ö  | ñ        | + |           | F  | Σ      | ſ |
| 5      |     | §   | ℅  | 5 | Е | U | е | u | à | ò  | Ñ        | = | +         | F  | σ      | j |
| 6      |     |     | &  | 6 | F | v | f | v | å | û  | ₫        |   | F         | ſ  | μ      | ÷ |
| 7      |     |     | '  | 7 | G | W | g | w | Ç | ù  | Q        | T | ŀ         | #  | τ      | ≈ |
| 8      |     |     | (  | 8 | Н | Х | h | х | ê | Ÿ  | ż        | F | (Ľ        | ŧ  | $\Phi$ | • |
| 9      | нт  | EM  | )  | 9 | Ι | Y | i | У | ë | Ö  | ۲        | 1 | ſ         | Ĺ  | θ      | • |
| A      | LF  |     | *  | : | J | Z | j | z | è | Ü  | ٦        | 1 | <u>JL</u> | ٢  | Ω      | · |
| В      | VT  | ESC | +  | ; | Κ | [ | k | { | ï | ¢  | ł        | - | T         |    | δ      | √ |
| С      | FF  |     | ,  | < | L | \ | 1 | : | î | £  | ł        | j | F         |    | œ      | n |
| D      | CR  |     | -  | = | М | ] | m | } | ì | ¥  | i        | Ш | -         | Γ  | ø      | 2 |
| E      | SO  |     |    | > | N | ^ | n | ~ | Ä | Pt | <b>«</b> | Ę | ť         | Ĩ  | e      |   |
| F      | SI  |     | 1  | ? | 0 | _ | 0 |   | Å | f  | <b>»</b> | ٦ | <u>ï</u>  |    | Π      |   |

PC437 Greek (Grécia)

| Código | 8 | 9 | Α | В       | С        | D  | Е | F  |
|--------|---|---|---|---------|----------|----|---|----|
| 0      | A | Р | 1 |         | L        | Т  | ε | Ω  |
| 1      | В | Σ | к |         | $\perp$  | Ŧ  | ά | ±  |
| 2      | Г | Т | λ | *       | т        | π  | έ | ≥  |
| 3      | Δ | Y | μ | ï       | F        | Ű. | ή | ≤  |
| 4      | Е | Φ | v | -       | _        | F  | ï | ſ  |
| 5      | Z | Х | ξ | 4       | +        | F  | í | j  |
| 6      | Н | Ψ | 0 | -1      | F        | π  | ó | ÷  |
| 7      | Θ | Ω | п | -TI     | Í        | #  | Ú | ≈  |
| 8      | Ι | α | ρ | ۰.<br>۲ | L        | ŧ  | Ü | ۰  |
| 9      | K | 6 | σ | -ĺ      | F        | ٦  | ώ | £  |
| Α      | λ | Y | ς | ij      | Ĩ        | Г  | Ά | ¥  |
| в      | М | δ | τ | า       | īr       |    | Έ | -√ |
| С      | N | з | ប | j       | ŀ        | _  | Ή | n  |
| D      | Ξ | ζ | φ | ١L      | =        | Γ  | Ί | 2  |
| Е      | 0 | η | χ | Ę       | ╬        | Ĩ  | ΰ |    |
| F      | Π | θ | Ψ | ٦       | <u>ٿ</u> |    | γ |    |

PC850 (Internacional)

| Código | 8 | 9 | Α        | в       | С         | D | Е | F  |
|--------|---|---|----------|---------|-----------|---|---|----|
| 0      | Ç | É | á        |         | L         | ð | Ó | ł  |
| 1      | ü | æ | í        |         | ⊥         | Ð | β | ±  |
| 2      | é | Æ | ó        | *       | Т         | Ê | Ô |    |
| 3      | â | ô | ú        | ï       | ÷         | Ë | Ò | 3  |
| 4      | ä | ö | ñ        | -       | _         | È | õ | ſ  |
| 5      | à | ò | Ñ        | Á       | +         | 1 | õ | §  |
| 6      | å | û | <u>a</u> | Â       | å         | Í | μ | ÷  |
| 7      | Ç | ù | Q        | À       | Ã         | Î | þ |    |
| 8      | ê | Ÿ | ż        | C       | Ľ         | Ï | Þ | ō  |
| 9      | ë | Ö | ß        | 4       | ſĒ        | ٦ | Ú | •• |
| Α      | è | Ü | ٦        | l       | <u>jl</u> | Г | Û |    |
| в      | ï | ø | ł        | -"<br>" | 규         |   | Ù | 1  |
| С      | î | £ | ł        | Ľ       | Ļ         | - | ý | 3  |
| D      | ì | ø | :        | ¢       |           | T | Ý | 2  |
| Ε      | Ä | × | «        | ¥       | ╬         | Ì | - |    |
| F      | Å | f | <b>»</b> | ٦       | ä         |   | ' |    |

PC853 (Turquia)

#### PC855 (Cirílico)

| Código | 8 | 9 | Α        | в | С        | D | Е | F  |  |
|--------|---|---|----------|---|----------|---|---|----|--|
| 0      | Ç | É | á        |   | L        |   | Ó | -  |  |
| 1      | ü | ċ | í        | * | ⊥        |   | ß |    |  |
| 2      | é | Ċ | ó        | * | т        | Ê | Ô | Q  |  |
| 3      | â | ô | ú        | Ĩ | ┝        | Ë | Ò | 'n |  |
| 4      | ä | ö | ñ        | 4 | <u> </u> | È | Ġ | ~  |  |
| 5      | à | ó | Ñ        | Å | +        | 1 | ġ | §  |  |
| 6      | ĉ | û | Ğ        | Â | Ŝ        | 1 | μ | ÷  |  |
| 7      | ç | ù | ğ        | À | ŝ        | î | Ħ | د  |  |
| 8      | ê | t | Ĥ        | Ş | Ľ        | Ï | ħ | •  |  |
| 9      | ë | Ö | ĥ        | 4 | ſĒ       | Ŀ | Ú |    |  |
| Α      | è | Ü |          |   | T        | Г | Û | •  |  |
| в      | ï | ĝ | ł        | 7 | T        |   | Ù |    |  |
| С      | î | £ | Ĵ        | j | F        |   | Ŭ | 3  |  |
| D      | ì | Ĝ | ş        | Ż | ==       | _ | ŭ | 2  |  |
| Е      | Ä | × | *        | Ż | ť        | Ì |   |    |  |
| F      | Ĉ | ĵ | <b>»</b> | ٦ | ä        |   | • |    |  |
|        |   |   |          |   |          |   |   |    |  |

| Código | 8 | 9 | Α | В      | С         | D | Е  | F |
|--------|---|---|---|--------|-----------|---|----|---|
| 0      | ħ | љ | a |        | L         | л | Я  | - |
| 1      | Ъ | Љ | Α | *      | ⊥         | Л | р  | ы |
| 2      | ŕ | њ | б | **     | т         | м | Ρ  | Ы |
| 3      | ŕ | њ | Б | ï      | ŀ         | М | С  | з |
| 4      | ë | ħ | ц | -      |           | н | С  | З |
| 5      | Ë | ኸ | Ц | x      | +         | н | т  | ш |
| 6      | E | Ŕ | д | Х      | ĸ         | ο | Т  | Ш |
| 7      | E | Ŕ | Д | и      | K         | 0 | У  | Э |
| 8      | s | Ÿ | е | И      | Ŀ         | п | У  | Э |
| 9      | S | Ÿ | Е | 4      | ſ         | Г | ж  | щ |
| A      | i | Ų | ф |        | <u>ii</u> | Г | Ж  | Щ |
| В      | Ι | Ų | Φ | -<br>ר | T         |   | в  | ч |
| с      | ï | ю | Г | j      | F         |   | в  | ч |
| D      | Ï | Ю | Г | Й      | =         | Π | ь  |   |
| E      | j | ъ | « | Й      | ╬         | я | Ь  |   |
| F      | J | Ъ | » | ٦      | a         |   | N₂ |   |

PC852 (Europa de Leste)

| Código | 8 | 9 | Α        | В | С      | D  | Ε | F |
|--------|---|---|----------|---|--------|----|---|---|
| 0      | Ç | É | á        |   | L      | đ  | Ó | - |
| 1      | ü | Ĺ | í        |   | $\bot$ | Ð  | ß | " |
| 2      | é | í | ó        | * | т      | Ď  | Ô |   |
| 3      | â | ô | ú        | Ĩ | +      | Ë  | Ń | ÷ |
| 4      | ä | ö | Ą        | - | -      | ð  | ń | ~ |
| 5      | ů | Ľ | ą        | Á | +      | Ň  | ň | S |
| 6      | ć | ĭ | ž        | Â | Å      | Í  | Š | ÷ |
| 7      | ç | Ś | ž        | Ĕ | ă      | Î  | š |   |
| 8      | ł | ś | Ę        | Ş | Ŀ      | ě  | Ŕ | • |
| 9      | ë | Ö | ę        | 4 | ſŕ     | ٦  | Ú |   |
| A      | Ő | Ü |          |   |        | Г  | ŕ | • |
| В      | Ő | Ť | ź        | 7 | T      | ÷. | Ű | ű |
| C      | î | ť | Č        | j | Ļ      | _  | Ý | Ř |
| D      | Ź | Ł | ş        | Ż | =      | Ţ  | Ý | ř |
| E      | Ä | × | <b>«</b> | ż | ╬      | Ů  | ţ |   |
| F      | Ć | Č | <b>»</b> | ٦ | ä      |    |   |   |

#### PC857 (Turquia)

| Código | 8 | 9 | Α            | В  | С         | D | Е | F  |
|--------|---|---|--------------|----|-----------|---|---|----|
| 0      | Ç | É | á            |    | L         | Q | Ó | -  |
| 1      | ü | æ | í            |    | 1         | a | ß | ±  |
| 2      | é | Æ | ó            | *  | т         | Ê | Ô |    |
| 3      | â | ô | ú            | ï  | $\vdash$  | Ë | Ò | 3  |
| 4      | ä | ö | ñ            | -  |           | È | õ | ¶  |
| 5      | à | ò | Ñ            | Á  | +         |   | õ | §  |
| 6      | å | û | Ğ            | Â  | á         | 1 | μ | ÷  |
| 7      | Ç | ù | ğ            | À  | Ã         | î |   |    |
| 8      | ê | t | ż            | ¢  | L         | Ï | × | •  |
| 9      | ë | Ö | B            | ᆌ  | Г         | ٦ | Ú | •• |
| Α      | è | Ü | ٦            | Ï  | <u>][</u> | Г | Û | •  |
| В      | ï | ø | <del>Ì</del> | 71 | ٦r        | É | Ù | 1  |
| С      | î | £ | ł            | j  | F         | _ | ì | 3  |
| D      | 1 | ø | i            | ¢  | =         | T | ÿ | 2  |
| E      | Ä | Ş | <b>«</b>     | ¥  | ÷         | Ì | - |    |
| F      | Å | ş | <b>»</b>     | ٦  | ä         |   | • |    |

# PC860 (Portugal)

| Código | 8 | 9  | Α        | В        | С         | D      | Е | F |
|--------|---|----|----------|----------|-----------|--------|---|---|
| 0      | Ç | É  | á        |          | L         | Щ      | α | Ξ |
| 1      | ü | À  | í        |          | 1         | Ŧ      | β | ± |
| 2      | é | È  | ó        | **       | т         | Ť      | Г | ≥ |
| 3      | â | ô  | ú        | Ï        | F         | Ű.     | π | ≤ |
| 4      | ã | õ  | ñ        | -        |           | F      | Σ | ſ |
| 5      | à | ò  | Ñ        | =        | +         | F      | σ | j |
| 6      | Á | Ú  | ₫        | -1       | F         | ,<br>T | μ | ÷ |
| 7      | Ç | ù  | Q        | ,<br>T   | ĺ⊦.       | #      | τ | ≈ |
| 8      | ê | Ì  | ż        | Ä        | Ľ         | ÷      | Φ | ۰ |
| 9      | Ê | Õ  | Ò        | ÷        | ſĒ        | Ļ      | θ | • |
| A      | è | Ü  | ٦        | l        | <u>JL</u> | Г      | Ω |   |
| В      | Í | ¢  | ł        | 7        | T         |        | δ | √ |
| С      | Ô | £  | 4        | <u>Ľ</u> | Ļ         |        | œ | n |
| D      | ì | Ù  | i        | Ш        | -         | Г      | ø | 2 |
| E      | Ã | Pt | «        | ٦        | ╬         | 1      | e |   |
| F      | Â | Ó  | <b>»</b> | ٦        | <u> </u>  |        | Π |   |

# PC863 (Francês do Canadá)

| Código | 8 | 9 | Α            | В  | С        | D   | Е      | F |
|--------|---|---|--------------|----|----------|-----|--------|---|
| 0      | Ç | É |              |    | L        | Ш   | α      | ш |
| 1      | ü | È | '            |    | $\perp$  | Ŧ   | β      | ± |
| 2      | é | Ê | ó            | *  | Т        | τ   | Г      | ≥ |
| 3      | â | ô | ú            | ï  | ÷        | iL. | π      | ≤ |
| 4      | Â | Ë | ••           | -  | _        | F   | Σ      | ſ |
| 5      | à | Ϊ | د            | =  | +        | F   | σ      | J |
| 6      | ¶ | û | 3            | -1 | F        | 'n  | μ      | ÷ |
| 7      | Ç | ù | _            | Π. | į.       | #   | τ      | ≈ |
| 8      | ê | ¤ | Î            | Ä  | ïL       | Ŧ   | $\Phi$ | ۰ |
| 9      | ë | Ô | F            | -l | Ĩ        | Ĺ   | θ      | • |
| Α      | è | Ü | ٦            | l  | <u> </u> | Г   | Ω      |   |
| В      | ï | ¢ | ł            | 7  | ٦Ē       |     | δ      | √ |
| С      | î | £ | 4            | Ë  | ŀ        | _   | ω      | n |
| D      | - | Ù | <del>3</del> | Ш  | =        | Г   | ø      | 2 |
| Е      | À | Û | «            | Ч  | 北        | 1   | e      |   |
| F      | § | f | <b>»</b>     | ٦  | <u> </u> |     | Π      |   |

# Características Técnicas

## PC865 (Noruega)

| Código | 8 | 9  | Α        | В   | С          | D       | Е | F |
|--------|---|----|----------|-----|------------|---------|---|---|
| 0      | Ç | É  | á        |     | L          | Ш       | α | Ξ |
| 1      | ü | æ  | í        | *   | $\perp$    | Ŧ       | β | ± |
| 2      | é | Æ  | ó        | *   | Т          | Ť       | Г | ≥ |
| 3      | â | ô  | ú        | ï   | H          | iL.     | π | ≤ |
| 4      | ä | ö  | ñ        | 4   | _          | F       | Σ | ſ |
| 5      | à | ò  | Ñ        | =   | +          | F       | σ | j |
| 6      | å | û  | <u>a</u> | -Ĥ  | F          | ι.<br>Γ | μ | ÷ |
| 7      | Ç | ù  | Q        | T   | ŀ          | #       | τ | ≈ |
| 8      | ê | ÿ  | ż        | Ē   | ïL         | Ŧ       | Φ | • |
| 9      | ë | Ö  | r        | ÷   | Г          | ٦       | θ | • |
| A      | è | Ü  | ٦        | l   | <u>_1L</u> | Г       | Ω | • |
| В      | ï | ø  | ł        | ר   | ᄀ          | ġ       | δ | √ |
| С      | î | £  | ł        | j   | ŀ          | _       | ω | n |
| D      | ì | Ø  | i        | للـ | =          | Γ       | ø | 2 |
| E      | Ä | Pt | «        | E   | ᆉ          | Ĩ       | e |   |
| F      | Å | f  | ø        | ٦   | <u> </u>   | d.      | Π |   |

### PC866 (Rússia)

| Código | 8 | 9 | Α | В         | С         | D  | Е | F  |
|--------|---|---|---|-----------|-----------|----|---|----|
| 0      | A | Р | a |           | L         | ⊥  | р | Ë  |
| 1      | Б | С | б | *         | $\perp$   | Ŧ  | С | ë  |
| 2      | в | Т | в | *         | т         | π  | т | €  |
| 3      | Г | У | г | ï         | $\vdash$  | Ľ. | У | e  |
| 4      | Д | Φ | д | 4         | _         | F  | ф | Ï  |
| 5      | Е | Х | е | =         | +         | F  | х | ï  |
| 6      | Ж | Ц | ж | -f        | F         | ŕ  | ц | Ÿ  |
| 7      | З | ч | з | 'n        | ŀ         | #  | ч | Ϋ́ |
| 8      | И | Ш | И | Ä         | Ë,        | Ŧ  | ш | •  |
| 9      | Й | Щ | Й | ÷.        | ſ         | Ĺ  | щ | •  |
| Α      | K | Ъ | к |           | <u>ال</u> | Г  | ъ | •  |
| В      | Л | Ы | л | ה<br>ר    | T         |    | ы | √  |
| С      | М | ь | М | <u>ii</u> | F         | -  | ь | No |
| D      | н | Э | н | ш         | =         | Г  | э | ø  |
| Е      | 0 | Ю | о | E         | ╬         | Ĩ  | ю |    |
| F      | Π | Я | п | ٦         | <u> </u>  |    | я |    |
|        |   |   |   |           |           |    |   |    |

#### PC861 (Islândia)

| Código | 8 | 9  | Α        | В   | С          | D      | Е | F |
|--------|---|----|----------|-----|------------|--------|---|---|
| 0      | Ç | É  | á        |     | L          | Ш      | α | Ξ |
| 1      | ü | æ  | í        | *   | Ŧ          | 〒      | β | ± |
| 2      | é | Æ  | ó        | *   | т          | Ť      | Г | ≥ |
| 3      | â | ô  | ú        | Ï   | ŀ          | ü.     | π | ≤ |
| 4      | ä | ö  | Á        | -   | <u> </u>   | F      | Σ | ſ |
| 5      | à | þ  | f        | 4   | +          | F      | σ | J |
| 6      | å | û  | Ó        | -Ĥ  | F          | ,<br>T | μ | ÷ |
| 7      | ç | Ý  | Ú        | 'n  | ŀ          | #      | τ | ≈ |
| 8      | ê | Ý  | ż        | ٦   | <u>il</u>  | Ŧ      | Φ | • |
| 9      | ë | Ö  | r        | -   | F          | Ĺ      | θ | • |
| A      | è | Ü  | ٦        |     | <u>JL</u>  | Г      | Ω | • |
| В      | Ð | ø  | ł        | ที่ | ٦r         |        | δ | √ |
| С      | ð | £  | ł        | j   | F          | -      | œ | n |
| D      | ₽ | ø  | i        | Ш   | =          | ſ      | ø | 2 |
| E      | Ä | Pt | «        | F   | ╬          | 1      | e |   |
| F      | Å | f  | <b>»</b> | ٦   | <u>ـــ</u> |        | Π |   |

### PC869 (Grécia)

| Código | 8 | 9 | Α            | в  | С         | D | Е | F   |
|--------|---|---|--------------|----|-----------|---|---|-----|
| 0      |   | Ί | ï            |    | L         | Т | ζ | -   |
| 1      |   | Ï | ĩ            | *  | Ť         | Y | ŋ | ±   |
| 2      |   | ΰ | ó            | *  | т         | Φ | 9 | υ   |
| 3      |   |   | Ú            | ï  | ŀ         | Х | 1 | φ   |
| 4      |   |   | A            | -  | <u> </u>  | Ψ | κ | х   |
| 5      |   | γ | В            | Ŕ  | +         | Ω | λ | §   |
| 6      | Ά | Ÿ | Г            | λ  | ή         | α | μ | Ψ   |
| 7      |   | C | Δ            | М  | Ρ         | 6 | ν | ·*· |
| 8      |   | Ώ | Е            | N  | Ľ         | Y | ξ | 0   |
| 9      | ٦ | 2 | Ζ            | ᆌ  | Г         | Г | о | ••  |
| Α      | 1 | 3 | Н            | ij | <u>JĹ</u> | г | п | ω   |
| В      | ' | ά | <del>1</del> | 7  | ٦Ē        |   | ρ | Ü   |
| С      | , | £ | Θ            | j  | ŀ         | _ | σ | ΰ   |
| D      | Έ | έ | Ι            | Ξ  | =         | δ | ς | ώ   |
| Е      | - | ή | «            | 0  | ť         | ε | τ |     |
| F      | Ĥ | í | »            | ٦  | Σ         |   | • |     |

BRASCII (Português do Brasil)

| Código | 8   | 9   | Α  | В        | С | D | Е | F |
|--------|-----|-----|----|----------|---|---|---|---|
| 0      | NUL |     |    | 0        | À | Ð | à | ð |
| 1      |     |     | i  | ±        | Á | Ñ | á | ñ |
| 2      |     | DC2 | ¢  | 2        | Â | Ò | â | ò |
| 3      |     |     | £  | 3        | Å | Ó | ã | ó |
| 4      |     | DC4 | ¤  | '        | Ä | Ô | ä | ô |
| 5      |     |     | ¥  | μ        | Å | Õ | å | õ |
| 6      |     |     | -  | ¶        | Æ | Ö | æ | ö |
| 7      |     |     | §  | •        | Ç | Œ | ç | œ |
| 8      |     |     | •• | د        | È | ø | è | ø |
| 9      | нт  | EM  | C  | 1        | É | Ù | é | ù |
| A      | LF  |     | ₫  | Q        | Ê | Ú | ê | ú |
| В      | VT  | ESC | «  | <b>»</b> | Ë | Û | ë | û |
| C      | FF  |     | г  | 4        | Ì | Ü | ì | ü |
| D      | CR  |     | _  | ł        | f | Ý | í | Ý |
| E      | SO  |     | B  | 3        | Î | Þ | î | þ |
| F      | SI  |     |    | ż        | Ϊ | β | ï | ÿ |

Abicomp (Português do Brasil)

| Código | 8   | 9   | Α | В | С | D | Ε | F   |
|--------|-----|-----|---|---|---|---|---|-----|
| 0      | NUL |     |   | ò | ; | ò |   |     |
| 1      |     |     | À | Ó | à | ó |   |     |
| 2      |     | DC2 | Á | Ô | á | ô |   |     |
| 3      |     |     | Â | õ | â | õ |   |     |
| 4      |     | DC4 | Ã | Ö | ã | ö |   |     |
| 5      |     |     | Ä | Œ | ä | œ |   |     |
| 6      |     |     | Ç | Ù | ç | ù |   |     |
| 7      |     |     | È | Ú | è | ú |   |     |
| 8      |     |     | É | Û | é | û |   |     |
| 9      | HT  | EM  | Ê | Ü | ê | ü |   |     |
| A      | LF  |     | Ë | Ÿ | ë | ÿ |   |     |
| В      | VT  | ESC | Ì |   | ì | β |   |     |
| С      | FF  |     | Í | £ | í | ₫ |   |     |
| D      | CR  |     | Î |   | î | Q |   |     |
| E      | SO  |     | Ϊ | § | ï | ż |   |     |
| F      | S١  |     | Ñ | • | ñ | ± |   | Del |

#### Roman 8

| Código | 0 | 1 | 2  | 3 | 4  | 5 | 6 | 7  | 8 | 9 | Α | В | С | D | Е | F   |
|--------|---|---|----|---|----|---|---|----|---|---|---|---|---|---|---|-----|
| 0      |   |   |    | 0 | (â | Р | • | р  |   |   |   | - | â | Å | Á | Þ   |
| 1      |   |   | !  | 1 | Ā  | Q | а | q  |   |   | À | Ý | ê | î | Ã | þ   |
| 2      |   |   |    | 2 | В  | R | b | r  |   |   | Â | ý | ô | Ø | ã | •   |
| 3      |   |   | #  | 3 | С  | S | с | s  |   |   | È | 0 | û | Æ | Ð | μ   |
| 4      |   |   | \$ | 4 | D  | Т | d | t  |   |   | Ê | Ç | á | å | ð | 1   |
| 5      |   |   | %  | 5 | Е  | U | e | u  |   |   | Ë | ç | é | í | Í | 3⁄4 |
| 6      |   |   | &  | 6 | F  | V | f | v  |   |   | Î | Ñ | ó | ø | Ì | -   |
| 7      |   |   | •  | 7 | G  | W | g | w  |   |   | Ï | ñ | ú | æ | Ó | 1⁄4 |
| 8      |   |   | (  | 8 | Н  | Х | h | x  |   |   | , | i | à | Ä | Ò | 1/2 |
| 9      |   |   | )  | 9 | I  | Y | i | у  |   |   | ` | i | è | ì | Õ | а   |
| A      |   |   | *  | : | J  | Ζ | j | z  |   |   | ^ | ¤ | ò | Ö | Õ | 0   |
| В      |   |   | +  | ; | К  | [ | k | {  |   |   |   | £ | ù | Ü | Ś | «   |
| С      |   |   |    | < | L  | \ | 1 |    |   |   | ~ | ¥ | ä | É | Š |     |
| D      |   |   | -  | = | Μ  | ] | m | }  |   |   | Ù | § | ë | ï | Ú | »   |
| E      |   |   |    | > | Ν  | ^ | n | ~  |   |   | Û | f | ö | ß | Ŷ | ±   |
| F      |   |   | 1  | ? | Ο  | _ | 0 | ** |   |   | £ | ¢ | ü | Ô | ÿ |     |

# Características Técnicas

#### ISO Latin 1

| Código | Α                        | В             | С | D | Е | F |
|--------|--------------------------|---------------|---|---|---|---|
| 0      |                          | 0             | À | Ð | à | ð |
| 1      | i                        | ±             | Á | Ñ | á | ñ |
| 2      | ¢                        | 2             | Â | Ò | â | ò |
| 3      | £                        | 3             | Ã | Ó | ã | ó |
| 4      | ¤                        | ,             | Ä | Ô | ä | ô |
| 5      | ¥                        | μ             | Å | õ | å | õ |
| 6      | 1                        | ¶             | Æ | Ö | æ | ö |
| 7      | §                        | •             | Ç | × | ç | ÷ |
| 8      |                          | \$            | È | Ø | è | ø |
| 9      | ¢                        | 1             | É | Ù | é | ù |
| A      | $\underline{\mathbf{a}}$ | ō             | Ê | Ú | ê | ú |
| В      | «                        | »             | Ë | Û | ë | û |
| С      | 7                        | <u>1</u><br>4 | Ì | Ü | ì | ü |
| D      | -                        | $\frac{1}{2}$ | Í | Ý | í | ý |
| E      | ø                        | 34            | Î | Þ | î | þ |
| F      | _                        | i             | Ϊ | β | ï | ÿ |

#### MAZOWIA (Polónia)

| Código | 8 | 9  | Α        | В   | С          | D   | Е  | F    |
|--------|---|----|----------|-----|------------|-----|----|------|
| 0      | Ç | Ę  | Ź        |     | L          | ш   | α  | Ξ    |
| 1      | ü | ę  | Ż        |     | $\perp$    | Ŧ   | β  | ±    |
| 2      | é | ł  | ó        | *   | Т          | π   | Г  | ≥    |
| 3      | â | ô  | Ó        | Ţ   | F          | ii. | π  | ≤    |
| 4      | ä | ö  | ń        | -   | <u> </u>   | F   | Σ  | ſ    |
| 5      | à | Ć  | Ń        | =   | +          | F   | σ  | j    |
| 6      | ą | û  | ź        | -1  | =          | ŗ   | μ  | ÷    |
| 7      | ç | ù  | ż        | ۳.  | ŀ          | +   | τ  | ≈    |
| 8      | ê | Ś  | §        | Ę   | i <u>L</u> | ŧ   | Φ  | •    |
| 9      | ë | Ö  | ۳        | 4   | ſ          | Ĺ   | θ  | •    |
| Α      | è | Ü  | ٦        |     | <u>JL</u>  | Г   | Ω  | •    |
| В      | ï | zł | ł        | Ē   | T          |     | δ  | - √- |
| С      | î | Ł  | ł        | زنے | F          | -   | 00 | n    |
| D      | ć | ¥  | i        | ш   | =          | Г   | ø  | 2    |
| Е      | Ä | Ś  | <b>«</b> | Ц   | ╬          | Ī   | e  |      |
| F      | Ą | f  | <b>»</b> | ٦   | <u> </u>   |     | Π  |      |

# Código MJK (CSFR)

| Código | 8 | 9 | Α        | В       | С    | D  | Ε | F  |
|--------|---|---|----------|---------|------|----|---|----|
| 0      | Č | É | á        |         | L    | ш  | α | ≡  |
| 1      | ü | ž | í        |         | ⊥    | Ŧ  | β | ±  |
| 2      | é | Ž | ó        | *       | т    | π  | Г | ≥  |
| 3      | ď | ô | ú        | ï       | ŀ    | Ű. | π | ≤  |
| 4      | ä | ö | ň        | 4       |      | F  | Σ | ſ  |
| 5      | Ď | Ó | Ň        | 4       | +    | F  | σ | j  |
| 6      | Ť | ů | Ů        | -       | F    | ŗ  | μ | ÷  |
| 7      | Č | Ú | Ô        | -<br>TI | - ∯- | #  | τ | ≈  |
| 8      | ě | Ý | Š        | ۳,      | L    | ŧ  | Φ | •  |
| 9      | Ĕ | Ö | ř        | ÷.      | ſ    | 7  | θ | •  |
| A      | Ĺ | Ü | ŕ        |         | T    | Г  | Ω | •  |
| В      | 1 | Š | Ŕ        | ק       | T    |    | δ | -√ |
| С      | ĭ | Ľ | ł        | Ë       | ŀ    | -  | œ | n  |
| D      | 1 | Ý | §        | Ш       | =    | ſ  | ø | 2  |
| Е      | Ä | Ř | «        | F.      | ╬    | Ĩ  | e |    |
| F      | Á | ť | <b>»</b> | ٦       | Ţ    |    | Π |    |

#### ISO 8859-7 (Latim/Grego)

| Código | 8 | 9 | Α        | В        | С | D | Е | F |
|--------|---|---|----------|----------|---|---|---|---|
| 0      |   |   |          | 0        | ï | П | ΰ | п |
| 1      |   |   | ,        | ±        | Α | Ρ | α | ρ |
| 2      |   |   | '        | 2        | В |   | β | ς |
| 3      |   |   | £        | 3        | Г | Σ | Ŷ | σ |
| 4      |   |   |          |          | Δ | т | δ | τ |
| 5      |   |   |          | •••      | Е | Y | ε | υ |
| 6      |   |   | 1        | Ά        | Z | Φ | ζ | φ |
| 7      |   |   | §        | •        | Н | Х | ŋ | x |
| 8      |   |   |          | Έ        | Θ | Ψ | 9 | Ψ |
| 9      |   |   | C        | Ή        | Ι | Ω | 1 | ω |
| Α      |   |   |          | Ί        | K | Ï | к | ï |
| в      |   |   | <b>«</b> | <b>»</b> | λ | Ÿ | λ | Ü |
| С      |   |   | ٦        | Ό        | М | ά | μ | ó |
| D      |   |   |          | ł        | Ν | έ | v | Ú |
| Е      |   |   |          | γ        | Ξ | ή | ξ | ώ |
| F      |   |   | -        | Ώ        | 0 | í | о |   |

ISO Latin 1T (Turquia)

| Código | 8 | 9 | Α  | В        | С | D | Е | F |
|--------|---|---|----|----------|---|---|---|---|
| 0      |   |   |    | 0        | À | Ğ | à | ğ |
| 1      |   |   | i  | ±        | Á | Ñ | á | ñ |
| 2      |   |   | ¢  | 2        | Â | Ò | â | ò |
| 3      |   |   | £  | 3        | Ã | Ó | ã | ó |
| 4      |   |   | ø  | ,        | Ä | Ô | ä | ô |
| 5      |   |   | ¥  | μ        | Å | Õ | å | õ |
| 6      |   |   | 1  | R        | Æ | Ö | æ | ö |
| 7      |   |   | §  | ·        | Ç | × | ç | ÷ |
| 8      |   |   | •• | د        | È | Ø | è | ø |
| 9      |   |   | C  | 1        | É | Ù | é | ù |
| A      |   |   | a  | Q        | Ê | Ú | ê | ú |
| В      |   |   | «  | <b>»</b> | Ë | Û | ë | û |
| С      |   |   | ٦  | 4        | Ì | Ü | ì | ü |
| D      |   |   | -  | ł        | Í | İ | í | 1 |
| E      |   |   | ß  | 3        | Î | Ş | î | ş |
| F      |   |   | _  | ż        | Ï | β | ï | ÿ |

Bulgaria (Bulgária)

| Código | 8 | 9 | Α | В | С         | D  | Е      | F |
|--------|---|---|---|---|-----------|----|--------|---|
| 0      | A | Р | a | р | L         |    | α      | Ξ |
| 1      | Б | С | б | С | ⊥         | *  | β      | ± |
| 2      | В | Т | в | т | т         | *  | Г      | ≥ |
| 3      | Г | У | г | У | ŀ         | ï  | π      | ≤ |
| 4      | Д | Φ | д | ф |           | -  | Σ      | ſ |
| 5      | Е | Х | е | х | +         | Ne | σ      | j |
| 6      | Ж | Ц | ж | ц | ÷         | §  | μ      | ÷ |
| 7      | З | ч | з | ч | l         | ٦  | τ      | ≈ |
| 8      | И | Ш | И | ш | Ĺ         | j  | $\Phi$ | • |
| 9      | Й | Щ | й | щ | ſ         | L  | θ      | • |
| Α      | K | Ъ | κ | ъ | <u>_ </u> | Г  | Ω      | • |
| В      | Л | Ы | л | ы | īr        |    | δ      | √ |
| С      | М | Ь | м | ь | Ļ         | -  | 00     | n |
| D      | Н | Э | н | Э | =         | Γ  | ø      | 2 |
| Е      | 0 | Ю | о | ю | ť         | Ī  | e      |   |
| F      | п | Я | Π | я | ۳<br>۲    |    | Π      |   |
|        |   |   |   |   |           |    |        |   |

#### PC 774 (LST 1283:1993)

| Código | 8 | 9  | Α             | В | С         | D | Ε | F |
|--------|---|----|---------------|---|-----------|---|---|---|
| 0      | Ç | É  | á             |   | L         | ą | α | ш |
| 1      | ü | æ  | í             | 8 | T         | č | β | ± |
| 2      | é | Æ  | ó             | * | т         | ę | Г | ≥ |
| 3      | â | ô  | ú             | Ï | F         | ė | π | ≤ |
| 4      | ä | ö  | ñ             | ł | <u> </u>  | i | Σ | " |
| 5      | à | ò  | Ñ             | Ą | t         | š | σ | " |
| 6      | å | û  | a             | č | Ų         | ų | μ | ÷ |
| 7      | ç | ù  | Q             | Ę | Ū         | ū | τ | ~ |
| 8      | ê | ÿ  | i             | Ė | Ľ         | ž | Φ | 0 |
| 9      | ë | Ö  | ۲-            | ť | Ĩŕ        | ٦ | θ | • |
| Α      | è | Ü  | ٦             | Ï | <u>ii</u> | r | Ω | · |
| B      | ï | ¢  | $\frac{1}{2}$ | จ | ĩ         |   | δ | 1 |
| С      | î | £  | <u>1</u><br>4 | ï | Ë         | - | œ | n |
| D      | ì | ¥  | i             | Į | =         | Ĩ | ø | 2 |
| Е      | Ä | Pt | «             | Š | ť         | Ì | e |   |
| F      | Å | f  | »             | ٦ | Ž         | Ú | N |   |

#### Estonia (Estónia)

| Código | 8 | 9 | Α             | В  | С  | D | Е | F  |
|--------|---|---|---------------|----|----|---|---|----|
| 0      | Ç | É | á             |    | L  | š | Ó | -  |
| 1      | ü | æ | í             |    | Ŧ  | Š | ß | ±  |
| 2      | é | Æ | ó             | ×. | т  | Ê | Ô | =  |
| 3      | â | ô | ú             | Ï  | ŀ  | Ë | Ò | 34 |
| 4      | ä | ö | ñ             | -i | -  | È | õ | ¶  |
| 5      | à | ò | Ñ             | Å  | +  | 1 | õ | §  |
| 6      | å | û | a             | Â  | å  | Í | μ | ÷  |
| 7      | ç | ù | ō             | À  | Ã  | Î | ž |    |
| 8      | ê | ÿ | i             | C  | L  | Ï | Ž | ő  |
| 9      | ë | Ö | B             | ť  | ſ  | L | Ú |    |
| Α      | è | Ü | 7             | j  | ï  | г | Û |    |
| В      | ï | ø | $\frac{1}{2}$ | า  | īr |   | Ù | 1  |
| С      | î | £ | 1<br>4        | jj | į. | - | ý | 3  |
| D      | ì | Ø | i             | ¢  | =  | T | Ý | 2  |
| Е      | Ä | × | «             | ¥  | ÷  | Ì | _ |    |
| F      | Å | f | <b>»</b>      | ٦  | ä  |   | 1 |    |

# Características Técnicas

#### ISO8859-2

| Código | 0 | 1 | 2  | 3 | 4 | 5 | 6 | 7 | 8 | 9 | А | В | С | D | Е | F |
|--------|---|---|----|---|---|---|---|---|---|---|---|---|---|---|---|---|
| 0      |   |   |    | 0 | @ | Р | ` | р |   |   |   | ۰ | Ŕ | Ð | ŕ | đ |
| 1      |   |   | !  | 1 | Α | Q | а | q |   |   | Ą | ą | Á | Ń | á | ń |
| 2      |   |   | "  | 2 | В | R | b | r |   |   | Ĵ | , | Â | Ň | â | ň |
| 3      |   |   | #  | 3 | С | S | с | s |   |   | Ł | ł | Ă | Ó | ă | ó |
| 4      |   |   | \$ | 4 | D | Т | d | t |   |   | ¤ | , | Ä | Ô | ä | ô |
| 5      |   |   | %  | 5 | Е | U | e | u |   |   | Ľ | ľ | Ĺ | Ő | í | ő |
| 6      |   |   | &  | 6 | F | V | f | v |   |   | Ś | ś | Ć | Ö | ć | ö |
| 7      |   |   |    | 7 | G | W | g | w |   |   | § | * | Ç | × | ç | ÷ |
| 8      |   |   | (  | 8 | Н | Х | ĥ | х |   |   |   |   | Č | Ř | č | ř |
| 9      |   |   | )  | 9 | I | Y | i | y |   |   | Š | š | É | Ů | é | ů |
| A      |   |   | *  | : | J | Ζ | j | z |   |   | Ş | ş | Ę | Ú | ę | ú |
| В      |   |   | +  | ; | Κ | [ | k | { |   |   | Ť | ť | Ê | Ű | ë | ű |
| С      |   |   | ,  | < | L | Ň | 1 | Í |   |   | Ź | ź | Ě | Ü | ě | ü |
| D      |   |   | -  | = | Μ | ] | m | j |   |   | - | ~ | Í | Ý | í | ý |
| E      |   |   |    | > | Ν | ^ | n | ~ |   |   | Ž | ž | Î | Ţ | î | ţ |
| F      |   |   | /  | ? | 0 | _ | 0 | 畿 |   |   | Ż | ż | Ď | ß | ď | • |

### PC866 LAT. (Latvian)

Itálico

| Código | 8 | 9 | Α | В       | С  | D | Е | F  | Código | 8   | 9   | Α  | В | С | D | Ε | F |
|--------|---|---|---|---------|----|---|---|----|--------|-----|-----|----|---|---|---|---|---|
| 0      | Α | Р | а |         | L  | Š | р | Ē  | 0      | NUL |     |    | 0 | e | Ρ | • | p |
| 1      | Б | С | б | <u></u> | Т  | Ŧ | с | ē  | 1      |     |     | !  | 1 | A | 0 | а | q |
| 2      | В | Т | в | *       | т  | č | т | Ģ  | 2      |     | DC2 | "  | 2 | В | R | b | r |
| 3      | Γ | У | Г | Ï       | ŀ  | Č | У | ķ  | 3      |     |     | #  | 3 | С | S | С | s |
| 4      | Д | Φ | д | -i      | ÷  | F | ф | Ķ  | 4      |     | DC4 | \$ | 4 | D | Т | d | t |
| 5      | Е | Х | е | Å       | +  | F | х | ļ  | 5      |     |     | 8  | 5 | E | U | е | u |
| 6      | Ж | Ц | ж | 1       | ā  | ģ | ц | Ļ  | 6      |     |     | &  | 6 | F | V | f | V |
| 7      | З | Ч | з | ņ       | ŀ  | Ī | ч | ž  | 7      |     |     | '  | 7 | G | W | g | W |
| 8      | И | Ш | И | ٦       | Ë. | ī | ш | Ž  | 8      |     |     | (  | 8 | Η | X | ĥ | x |
| 9      | Й | Щ | й | 1       | ſ  | L | щ | Ō  | 9      | нт  | EM  | )  | 9 | Ι | Y | i | Y |
| A      | Κ | Ъ | к | Ï       | Ϊ  | Г | ъ | ٠  | A      | LF  |     | *  | : | J | Ζ | j | Z |
| в      | Л | Ы | л | า       | T  | Ĺ | ы | -√ | В      | ٧T  | ESC | +  | ; | K | Γ | k | { |
| С      | М | Ь | М | J       | ŀ  |   | ь | Ņ  | С      | FF  |     | ,  | < | L | ١ | 1 | 1 |
| D      | Н | Э | н | Ō       | =  | ū | э | š  | D      | CR  |     | -  | = | М | ] | m | } |
| Е      | 0 | Ю | 0 | F       | t  | Ū | ю |    | E      | SO  |     |    | > | N | ^ | n | ~ |
| F      | П | Я | П | ٦       | Ŧ  |   | я |    | F      | SI  |     | /  | ? | 0 | _ | 0 |   |

# 🗞 NOTA

Na tabela de caracteres em itálico, não existem caracteres para o código hexadecimal 15.

# Jogos de Caracteres Internacionais

Os jogos de caracteres aqui indicados podem ser seleccionados no modo de configuração ou através do comando ESC R. Por exemplo, se seleccionar "Itálico (França)", os caracteres da linha "França" da tabela apresentada seguidamente são utilizados na tabela de caracteres em itálico.

Os oito jogos de caracteres internacionais apresentados em seguida podem ser seleccionados no modo de configuração da impressora ou através do comando ESC R.

| País        | Código ASCII (hex.) |    |    |    |              |    |    |    |          |    |    |    |
|-------------|---------------------|----|----|----|--------------|----|----|----|----------|----|----|----|
|             | 23                  | 24 | 40 | 5B | 5C           | 5D | 5E | 60 | 7B       | 7C | 7D | 7E |
| E.U.A.      | #                   | \$ | @  | [  | \            | }  | ^  | ę  | <b>{</b> | ł  | }  | ~  |
| França      | #                   | \$ | à  | ٥  | Ç            | §  | ^  | ۲  | é        | ù  | è  |    |
| Alemanha    | #                   | \$ | §  | Ä  | Ö            | Ü  | ^  | ٢  | ä        | ö  | ü  | ß  |
| Reino Unido | £                   | \$ | @  | [  | $\mathbf{X}$ | ]  | ^  | ٢  | {        | ;  | }  | ~  |
| Dinamarca I | #                   | \$ | @  | Æ  | ø            | Å  | ^  | ٩  | æ        | ø  | å  | ~  |
| Suécia      | #                   | ¤  | É  | Ä  | Ö            | Å  | Ü  | é  | ä        | ö  | å  | ü  |
| Itália      | #                   | \$ | @  | •  | $\mathbf{N}$ | é  | ^  | ù  | à        | ò  | è  | ì  |
| Espanha I   | Pt                  | \$ | @  | i  | Ñ            | i  | ^  | •  |          | ñ  | }  | ~  |

Os sete jogos de caracteres apresentados em seguida só podem ser seleccionados através do comando ESC R.

| País           | Código ASCII (hex.) |    |    |            |    |    |    |    |    |    |    |    |  |  |
|----------------|---------------------|----|----|------------|----|----|----|----|----|----|----|----|--|--|
|                | 23                  | 24 | 40 | 5 <b>B</b> | 5C | 5D | 5E | 60 | 7B | 7C | 7D | 7E |  |  |
| Japão          | #                   | \$ | @  | [          | ¥  | }  | ^  | •  | {  | 1  | }  | ~  |  |  |
| Noruega        | #                   | ¤  | É  | Æ          | ø  | Å  | Ü  | é  | æ  | ø  | å  | ü  |  |  |
| Dinamarca II   | #                   | \$ | É  | Æ          | Ø  | Å  | Ü  | é  | æ  | ø  | å  | ü  |  |  |
| Espanha II     | #                   | \$ | á  | i          | Ñ  | i  | é  | ,  | í  | ñ  | ó  | ú  |  |  |
| América Latina | #                   | \$ | á  | i          | Ñ  | i  | é  | ü  | í  | ñ  | ó  | ú  |  |  |
| Coreia         | #                   | \$ | @  | [          | ₩  | J  | ^  | ٠  | {  | ł  | }  | ~  |  |  |
| Legal          | #                   | \$ | §  | •          | '  | "  | ¶  | '  | ¢  | 8  | †  | TM |  |  |

# **Caracteres Disponíveis com o Comando** ESC (^

Para imprimir os caracteres da tabela seguinte, utilize o comando ESC ( ^ .

| Código | 0  | 1  | 7 |
|--------|----|----|---|
| 0      |    | ►  |   |
| 1      | ٢  | ۹  | l |
| 2      | θ  | \$ |   |
| 3      | ۷  | !! |   |
| 4      | ٠  | ¶  |   |
| 5      | ÷  | S  |   |
| 6      | •  | -  |   |
| 7      | •  | Ŧ  |   |
| 8      | •  | Ť  |   |
| 9      | 0  | t  |   |
| Α      | 0  | →  |   |
| В      | ð  | +  |   |
| С      | Ŷ  | μ. |   |
| D      | \$ | ↔  |   |
| E      | 月  | ۸  |   |
| F      | ¢  | V  | ۵ |

# Glossário

As seguintes definições aplicam-se unicamente a impressoras.

# Área de impressão

Área da página onde a impressora pode imprimir. A área de impressão difere da área física da página devido à existência de margens.

#### ASCII (American Standard Code for Information Interchange)

Sistema normalizado de codificação que permite atribuir códigos numéricos a letras e símbolos.

#### Auto-teste

Método de verificação do funcionamento da impressora. Ao efectuar o auto-teste, a impressora imprime os caracteres armazenados na ROM.

#### Avanço automático de linha

Sempre que esta função é activada no modo de configuração, todos os códigos de retorno ao início da linha (CR) são automaticamente seguidos de um código de avanço de linha (LF).

#### Bit

Dígito binário (0 ou 1). É a unidade de informação mais elementar utilizada por um computador ou impressora.

#### Byte

Unidade de informação constituída por oito bits, também designada por octeto.

#### Caracteres definidos pelo utilizador

Caracteres que o utilizador define e comunica à impressora.

#### Caracteres por polegada (cpp)

Unidade de medida da densidade dos caracteres.

#### СМҮК

Modelo de cores subtractivas, composto pelas cores azul-turquesa (*cyan*), magenta, amarelo e preto.

### Códigos de controlo

Códigos especiais utilizados para controlar determinadas funções da impressora, como, por exemplo, o avanço de linha (LF) ou o retorno ao início da linha (CR).

## ColorSync

*Software* Macintosh concebido para imprimir as cores tal como são apresentadas no ecrã (WYSIWIG).

#### Condensado

Modo de impressão em que cada carácter tem aproximadamente 60% da largura normal. Este modo é particularmente útil para imprimir folhas de cálculo ou tabelas de grandes dimensões.

## Configuração de origem

Valor ou selecção que se concretiza quando a impressora é ligada ou reinicializada.

#### Controlador

Programa que contém parâmetros de impressão que permitem configurar a impressora.

#### Cores aditivas

Cores primárias (vermelho, verde e azul) que, quando misturadas em determinadas proporções, produzem branco.

#### Cores subtractivas

Cores primárias (azul-turquesa, magenta e amarelo) que, quando misturadas em determinadas proporções, produzem preto. No processo de impressão, a cor preta é usada para obter uma maior definição, pois a mistura das três cores já referidas não produz preto puro.

## Cyan

Cor primária subtractiva, também designada por azul-turquesa, que absorve o vermelho e transmite o azul.

#### Efeito de faixa

Linhas horizontais visíveis que, por vezes, aparecem nos gráficos impressos. Este efeito ocorre quando o carreto que suporta a cabeça de impressão está desalinhado. Ver também **Modo entre-laçado**.

#### Emulação

Códigos de controlo de outra impressora.

## **EPSON Plot!**

O EPSON Plot! é um *software* que permite imprimir ficheiros HPGL ou HPGL/2 para a sua impressora EPSON. Estes ficheiros são frequentemente criados em CAD ou através de aplicações gráficas.

# ESC/P (Epson Standard Code for Printers)

Sistema de comandos que permite controlar a impressora através do computador. É comum a todas as impressoras EPSON e reconhecido pela maioria das aplicações para computadores pessoais.

## ESC/P2

Versão actualizada do sistema de comandos ESC/P. Os comandos existentes neste novo sistema dotam a impressora de novas potencialidades, como, por exemplo, fontes vectoriais e alta resolução gráfica, que permitem obter uma qualidade semelhante à das impressoras laser.

#### Fonte

Conjunto de caracteres que partilham o mesmo estilo e desenho tipográfico, possuindo uma designação específica. Ex: Courier, Roman, Sans Serif.

#### Funções de arranque

Funções especiais executadas quando pressiona uma tecla do painel de controlo ao mesmo tempo que liga a impressora.

#### Impressão bidireccional

Este modo permite aumentar a velocidade de impressão, uma vez que a cabeça imprime em ambas as direcções.

#### Impressão hexadecimal

Função que permite imprimir os códigos enviados para a impressora em modo hexadecimal e em código ASCII. Deste modo, os problemas de comunicação existentes entre a impressora e o computador podem ser mais facilmente detectados.

#### Impressão proporcional

Modo de impressão em que cada carácter ocupa um espaço diferente consoante a sua largura. Por exemplo, um "W" maiúsculo ocupa mais espaço do que um "i" minúsculo.

#### Impressão unidireccional

Impressão efectuada num só sentido. Este modo revela-se particularmente útil para a impressão de gráficos, pois permite um alinhamento vertical mais preciso do que o modo de impressão bidireccional.

#### Interface

Estabelece a ligação entre o computador e a impressora. Um interface paralelo transmite um carácter ou código de cada vez (8 bits), enquanto que um interface série envia um só bit de cada vez.

#### ltálico

Estilo de impressão em que os caracteres se apresentam ligeiramente inclinados. *Esta frase está em itálico*.

#### Jacto de tinta

Método de impressão em que cada carácter é formado pela projecção de tinta no papel.

#### Matriz de pontos

Método de impressão em que cada letra ou símbolo é formado por um conjunto (matriz) de pontos.

#### **Meios-tons**

Método de processamento de dados que converte tons contínuos em tramas de pontos, de forma a simular, na imagem reproduzida, as tonalidades existentes na imagem original.

#### Memória local

Área da memória da impressora utilizada para armazenar os dados antes de os imprimir.

#### Modo económico

Modo de impressão no qual a impressora utiliza um número reduzido de pontos por carácter, de forma a economizar tinta.

#### Modo entrelaçado

Modo de impressão no qual as imagens são impressas em incrementos muito pequenos, produzindo resultados de impressão muito idênticos aos obtidos com impressoras laser.

#### Níveis de cinzento

Método de reprodução de imagens a cores em que as cores são substituídas por tonalidades de cinzento.

#### Posição de impressão

Posição para a qual o papel é alimentado automaticamente.

#### ppp (pontos por polegada)

Unidade de medida da resolução.

#### pps (polegadas por segundo)

Unidade de medida da velocidade da cabeça de impressão.

#### RAM (Random Access Memory)

Memória da impressora utilizada localmente, que serve para armazenar os dados a serem impressos e os caracteres definidos pelo utilizador. Todos os dados armazenados na RAM são apagados quando se desliga a impressora.

#### Reinicialização

Processo que consiste em estabelecer a configuração de origem da impressora, através do envio de um comando, de um sinal  $\overline{\text{INIT}}$  ou desligando e voltando a ligar a impressora.

#### Resolução

Número de pontos por polegada utilizados para representar uma imagem.

#### RGB

Modelo de cores aditivas, composto pelas cores vermelho, verde e azul.

#### ROM (Read Only Memory)

Memória da impressora que pode apenas ser lida e não pode ser utilizada para armazenar dados. Os dados armazenados na ROM não se perdem quando se desliga a impressora.

#### Servidor de impressão

Computador de uma rede responsável por receber os ficheiros de impressão e enviá-los para a impressora. Quando a impressora está ocupada, o servidor de impressão retém os ficheiros em fila de espera.

#### Tabela de caracteres

Conjunto de letras, números e símbolos utilizados em determinada língua.

#### WYSIWIG

Aquilo que se vê é aquilo que se obtém. Expressão que significa que aquilo que é impresso é exactamente igual ao que é apresentado no ecrã.